## Una proteina nella rete: Introduzione alla bioinformatica

L'era genomica ha assistito ad una crescita esponenziale delle informazioni biologiche rese disponibili dai progressi nel campo della biologia molecolare. In particolare, il sequenziamento del genoma umano e di altri organismi ha dato un forte impulso a quel settore della bioinformatica che si occupa dello studio del DNA e delle proteine. La grande sfida che la comunità scientifica sta ora affrontando consiste nel cercare di analizzare e capire l'enorme quantità di dati prodotta in laboratorio

La bioinformatica e' una nuova disciplina che si occupa dello sviluppo e dell'integrazione delle applicazioni della scienza dell' informazione al servizio della ricerca scientifica in campo biotecnologico. Per fare ciò utilizza strumenti informatici per analizzare i dati biologici che descrivono sequenze di geni, composizione e struttura delle proteine, processi biochimici nelle cellule, etc.

Definizione di BIOINFORMATICA : (da **Wikipedia**, l'enciclopedia libera) http://it.wikipedia.org/

Disciplina ultima arrivata nel campo delle bioscienze, la **bioinformatica** costituisce l'ambizioso tentativo di descrivere dal punto di vista numerico e statistico i fenomeni biologici: storicamente ed epistemologicamente la biologia ha sempre sofferto di una carenza in tal senso rispetto a discipline come la fisica e la chimica, ma oggi la bioinformatica tenta di supplire a questa lacuna fornendo ai risultati tipici della biochimica e della biologia molecolare un corredo di strumenti analitici e numerici davvero promettente.

La bioinformatica principalmente si occupa di:

\* fornire modelli statistici validi per l'interpretazione dei dati provenienti da esperimenti di biologia molecolare e biochimica al fine di identificare tendenze e leggi numeriche

\* generare nuovi modelli e strumenti matematici per l'analisi di sequenze di DNA, RNA e proteine la fine di creare un corpus di conoscenze relative alla frequenza di sequenze rilevanti

\* organizzare le conoscenze acquisite a livello globale su genoma e proteoma in basi di dati al fine di rendere tali dati accessibili a tutti, e ottimizzare gli algoritmi di ricerca dei dati stessi per migliorarne l'accessibilità. Banche dati

Una delle attività principali dei bioinformatici consiste nella progettazione, costruzione e uso di **banche dati** di interesse biologico. Una banca dati raccoglie dati e informazioni derivati da esperimenti di laboratorio, da esperimenti *in silico* (cioe' utilizzare il dato informatico come punto di partenza per gli esperimenti *in vitro*. Si dice "in silico", in quanto i processori dei calcolatori sono costituiti da silicio) e dalla letteratura scientifica. Le banche dati sono progettate come contenitori costruiti per immagazzinare dati in modo efficiente e razionale al fine di renderli facilmente accessibili a tutti gli utenti: ricercatori, medici, studenti, etc.

Una banca dati è costituita da voci (in inglese *entry*) ciascuna contenente informazioni sull'oggetto caratteristico della banca dati (ad esempio: sequenze nucleotidiche o referenze bibliografiche) insieme a tutte le altre informazioni che si riferiscono a quella entry in particolare).

Una *entry* di una banca dati di sequenze nucleotidiche potrebbe contenere, oltre alla sequenza di una molecola di DNA, il nome dell'organismo cui la sequenza appartiene, la lista degli articoli che riportano dati su quella sequenza, le caratteristiche funzionali (cioè si tratta di un gene o di una sequenza non codificante) e ogni altra informazione ritenuta di interesse.

Esempio di banca dati: la rubrica telefonica

Ognuno di noi ha esperienza di banche dati come le rubriche telefoniche. In una rubrica telefonica, una *entry* ha come oggetto principale il numero di telefono di uno dei nostri amici o parenti.

La nostra rubrica sarebbe totalmente inutile se insieme ai numeri di telefono non catalogassimo anche il nome e il cognome del possessore del numero di telefono

La nostra rubrica potrebbe essere arricchita anche con altre informazioni: l'indirizzo della persona (di casa e di lavoro), la sua occupazione (se non ci ricordassimo il nome dell'idraulico, dovremmo provare tutti i numeri della rubrica mentre la casa si allaga!!!!), il suo compleanno.

Una banca dati potrà di conseguenza apparire come un elenco di *righe* o come un insieme di *tabelle* 

Bruno Macchi| dentista| via Calandrino 27| 02-72597259Carla Cecioni | autista| piazza Crati 45| 02-68686868Dante Alighieri| poeta | via Monti 35 | 02-41563444

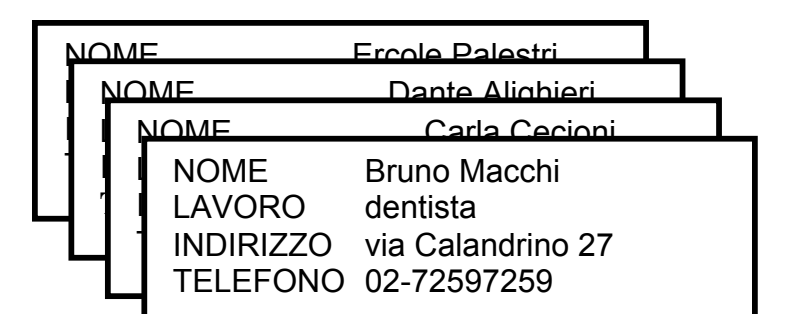

Tipi di banche dati: primarie e specializzate

Le banche dati possono essere di due tipi: primarie o specializzate.

Le **banche dati primarie** contengono informazioni e annotazioni delle sequenze nucleotidiche e proteiche, strutture del DNA e proteine e dati sull' espressione di DNA e proteine.

Le principali banche dati primarie sono: la **EMBL** datalibrary, la **GenBank** e la **DDBJ**. La EMBL datalibrary è la banca dati europea costituita nel 1980 nel laboratorio Europeo di Biologia Molecolare di Heidelberg (Germania). La GenBank è la corrispondente banca americana costituita nel 1982 e la DDBJ è la corrispondente Giapponese. Fra le tre banche dati è stato stipulato un accordo internazionale per cui il contenuto dei dati di sequenza presenti nelle tre banche dati è quasi del tutto coincidente in quanto gli aggiornamenti quotidiani apportati in ciascuna banca dati vengono automaticamente trasmessi alle altre due.

Le **banche dati specializzate** si sono sviluppate successivamente e raccolgono insiemi di dati omogenei dal punto di vista tassonomico e/o funzionale disponibili nelle Banche dati Primarie e/o in Letteratura, o derivanti da vari approcci sperimentali, rivisti e annotati con informazioni di valore aggiunto.

#### Strumenti bioinformatici

Una volta che i dati sono stati archiviati nelle banche date biologiche è necessario utilizzare alcuni strumenti bioinformatici in modo tale da ricavarne informazioni. Essi si sono sviluppati in base a questi tre processi biologici fondamentali:

- la sequenza del DNA determina la sequenza aminoacidica della proteina (mediante il processo della sintesi proteica);

- la sequenza aminoacidica determina la struttura tridimensionale della proteina;

- la struttura tridimensionale della proteina ne determina la funzione.

La bioinformatica ha focalizzato la sua analisi su dati relativi a questi processi, e di conseguenza le banche dati costituiscono un potente supporto per una vasta gamma di ricerche quali, ad esempio:

- data una sequenza di acidi nucleici o proteica trovare una sequenza simile in banca dati;

- data una struttura proteica trovare, in banca dati, una struttura simile ad essa;

- data una sequenza proteica prevedere una possibile struttura tridimensionale.

I principali strumenti possono essere cosi organizzati:

### Ricerca di sequenze simili

Sequenze omologhe sono sequenze che hanno un gene ancestrale comune. Il grado di simalarità fra due sequenze può essere misurato mentre l'omologia è un dato gualitativo.

Esistono una serie di strumenti (es **BLAST**) che possono essere utilizzati per identificare similarità fra nuove sequenze con funzione e struttura sconosciuta e sequenze (archiviate nelle banche dati) la cui struttura e funzione sono note.

### Studio delle funzione delle proteine

Questo gruppo di programmi (es. **PROSITE, SMART)** permette di utilizzare una sequenza per estrarre informazioni su *motif*, domini strutturali dalle banche dati specializzate. Questo potrebbe essere di aiuto per avere informazioni sulla funzione della proteine ignota.

#### Analisi delle strutture

Questi strumenti permettono di comparare una struttura con una banca dati di strutture note. Molto spesso proteine con struttura simile hanno una stessa funzione, quindi determinare la struttura secondaria/terziaria e' cruciale per capire la funzione. (es. **EBI-MSD**)

### Analisi della sequenza primaria

Identificare/analizzare l'evoluzione, identificare mutazioni, regioni idrofobiche o altre proprietà che permettano di capire la funzione della proteina. (es. **ENSEMBL**)

Principali applicazioni della bioinformatica

Numerose possono essere le applicazioni della bioinformatica. Qui citeremo solo un aspetto della **medicina molecolare**. Si ritiene che molte malattie siano associate ad una componente genetica. La malattia, infatti, può essere ereditaria (sono note circa 3000-4000 malattie genetiche come la fibrosi cistica, alcune forme di diabete, etc) oppure essere il risultato di fattori ambientali che causano alterazioni del genoma (tumori, malattie cardiache, ecc). Una branca della bioinformatica studia quali geni siano associati a diverse malattie per capirne più chiaramente le basi molecolari con lo scopo di migliorarne la prevenzione e la cura.

## Una proteina nella rete: Caccia al tesoro bioinformatica

1. Esiste una proteina umana omologa a Pax6 di zebrafish?

Risposta:

2. Da quali elementi e' possibile capire quale sequenza di quelle ritrovate dal programma sia quella omologa a quella di zebrafish?

Risposta:

3. Prendi nota del codice di identificazione con cui e' indicata la sequenza scelta.

4. Dalla pagina di SwissProt prendi nota del numero TaxID

- 5. Indica in quale referenza e' possibile trovare informazioni sulla conservazione della sequenza di Pax6 in altri organismi.
- 6. Indica almeno tre referenze che si riferiscano a malattie associate a mutazioni in Pax6.
- 7. Indica la funzione della tua proteina.

8. Indica la localizzazione subcellulare della tua proteina.

9. Indica in quali tessuti e' espressa la tua proteina.

10. Indica quale organo colpiscono le malattie associate a mutazioni in questo gene.

11. Prendi nota del numero di accesso della banca dati PDB.

12. Prendi nota di tutti i numeri di accesso della banca dati OMIM.

13. Prendi nota del numero di accesso della banca dati SMART.

14. Qual e' la lunghezza e il peso molecolare di questa proteina?

- 15. Utilizzando i codici di accesso che hai scritto nelle caselle rosse puoi accedere ad altre ifnromazioni contenute in diverse banche dati.
- 16. Ora, utilizzando le informazioni che hai raccolto, esegui una ricerca con il motore di ricerca Google utlizzando quattro parole chiave a tua scelta. Prova cambiando le parole e il loro ordine, vince chi riesce a impostare la ricerca in modo che nella prima o nella seconda posizione dei risultati sia presente il link alla pagina di accesso a SwissProt.

## Una proteina nella rete: Caccia al tesoro bioinformatica

Nel corso di questa attivita' utilizzeremo alcune delle piu' importanti banche dati disponibili in rete per cercare informazioni su una proteina. Immaginate di aver appena ottenuto sperimentalmente da tessuti di zebrafish la sequenza della proteina PAX6: seguendo le tracce di questa proteina nella rete scopriremo se abbia un omologo in uomo e troveremo informazioni sulla sua funzione, struttura, localizzazione e sulle malattie associate a mutazioni nella sua sequenza.

1. Apri, con un rapido doppio click, il file sequenza.txt che si trova sul desktop del tuo computer.

MPQKEYYNRATWESGVASMMQNSHSGVNQLGGVFVNGRPLPDSTRQKIVELAHSGARPCD ISRILQVSNGCVSKILGRYYETGSIRPRAIGGSKPRVATPEVVGKIAQYKRECPSIFAWE IRDRLLSEGVCTNDNIPSVSSINRVLRNLASEKQQMGADGMYEKLRMLNGQTGTWGTRPG WYPGTSVPGQPNQDGCQQSDGGGENTNSISSNGEDSDETQMRLQLKRKLQRNRTSFTQEQ IEALEKEFERTHYPDVFARERLAAKIDLPEARIQVWFSNRRAKWRREEKLRNQRRQASNS SSHIPISSSFSTSVYQPIPQPTTPVSFTSGSMLGRSDTALTNTYSALPPMPSFTMANNLP MQPSQTSSYSCMLPTSPSVNGRSYDTYTPPHMQAHMNSQSMAASGTTSTGLISPGVSVPV QVPGSEPDMSQYWPRLQ

La sequenza di lettere che vedi rappresenta la sequenza primaria della proteina **Pax6** del pesce zebrafish. Ogni lettera corrisponde ad uno dei venti amminoacidi esistenti, come indicato nella seguente tabella.

| Ala | Α | Alanina         | Leu | L | Leucina     |
|-----|---|-----------------|-----|---|-------------|
| Arg | R | Arginina        | Lys | Κ | Lisina      |
| Asn | Ν | Asparagina      | Met | М | Metionina   |
| Asp | D | Acido aspartico | Phe | F | Fenilanina  |
| Cis | С | Cisteina        | Pro | Р | Prolina     |
| Gly | G | Glicina         | Ser | S | Serina      |
| Glu | Е | Acido glutamico | Thr | Т | Treonina    |
| Gln | Q | Glutamina       | Try | W | Trioptofano |
| His | Н | Istidina        | Tyr | Y | Tirosina    |
| lle | Ι | Isoleucina      | Val | V | Valina      |

2. Seleziona l'intera sequenza facendo click sul menu' Modifica e scegliendo la voce Seleziona tutto. Quando il testo e' evidenziato con uno sfondo in colore diverso, scegli dal menu' Modifica la voce Copia. Chiudi il file sequenza.txt.

 Dall'icona del browser sul desktop del tuo computer apri la pagina web di BLAST: <u>http://www.ncbi.nlm.nih.gov:80/BLAS</u>T/ e seleziona l'opzione proteinprotein

| Back Forward Stop Refresh Home AutoFill Print Mail   Address Intp://tww.nebinin.nin.gov.90.PELAST/Blact.og/ICH5-Ve68LAY00T-Tww/Indows&AUTO_JORHAT-Semiauto&ALDMPERTS-SO&ALDMPERT_VEV Isock Verser Detomary.com Stabut Library erjournals Image: Stabut Claraty erjournals Image: Stabut Claraty erjournals   Image: Stabut Claraty erjournals Image: Stabut Claraty erjournals Image: Stabut Clara                                                                                                    | 00     | 0      |               |            |              |                |                 | © NCE       | 81 Blast   |                  |                        |                 |             | $\bigcirc$ |
|----------------------------------------------------------------------------------------------------|--------|--------|---------------|------------|--------------|----------------|-----------------|-------------|------------|------------------|------------------------|-----------------|-------------|------------|
| Verteen       Job Network       Note: I Address       Address       Initial address       Initial address       Initiaddress       Initial address                                                                                                    | R      |        | Forward       | X          | Refresh      | home           | AutoFill        | Print       | Mail       |                  |                        |                 |             | e          |
| Verify Control     Verify Control     Search     Set subsequence     From:     To:     Choose database     Int     Options:   for advanced blasting   Limit by entrez query     or select from:                                                                                                    | Ado    | dress: | http://ww     | /w.nobi.nl | Im.nih.gov : | 0/BLAST/E      | llast.ogi?CMD=\ | //eb&LAYOUT | '=TwoWindo | ws&AUTO_FORMA    | T=Semiauto& ALIGN      | IMENTS=50& ALIC | INMENT_VIEW | ) go       |
| Yerror       Protein       protein-protein       BLAST:         Nucleotide       Protein       Translations       Retrieve results for an RID         Search                                                                                                    | 0      | Book V | iewer 💿 Dicti | onary.con  | n @ Szili    | ard Library e- | journals 🍈 S    | CIENCE-JOBS | -DE 🔘 Go   | oogle 🌀 ELM - F  | Functional Sites in Pr | oteins 💿 SRS7   | 7           | »          |
| Nucleotide Protein Translations Retrieve results for an RID     Search     Search     Set subsequence     From:     To:     Choose database     nr     Do CD-Search     Mow:     BLAST!        Options   for advanced blasting   Limit by entrez query   or select from:                                                                                                    | Favor  | S      | NCB           | I          |              |                |                 | protei      | n–prote    | ein <b>BL</b>    | AST                    |                 |             | 1          |
| But the provided of the provided of the provide | ites   |        | Nucleotide    |            |              | Protein        |                 | Translat    | ions       | Retrieve re<br>R | esults for an<br>RID   |                 |             | 1          |
| Search   Set subsequence   From:   To:   Choose database   nr   Do CD-Search   Mow:   BLAST!   or   Reset quory   Reset quory   Reset and                                                                                                    | Histo  |        |               |            |              |                |                 |             |            |                  |                        |                 |             |            |
| Search   Set subsequence   From:   To:   Choose database   nr   Do CD-Search   Mow:   BLAST:   or resect query     Options   for advanced blasting   Limit by entrez query   or select from:   All organisms                                                                                                    | 2      |        |               |            |              |                |                 |             |            |                  |                        |                 |             |            |
| Search   Set subsequence   From:   To:   Choose database   nr   Do CD-Search   Do CD-Search   Now:   BLAST!   or   Resol   Options   for advanced blasting   Limit by entrez query   or select from:   All organisms                                                                                                    | Search |        |               | [          |              |                |                 |             |            |                  |                        |                 |             |            |
| Set subsequence From:     To:     Choose database     nr     Do CD-Search     Do CD-Search     Now:     BLAST!        Options   for advanced blasting   Limit by entrez query   or select from:     All organisms                                                                                                    | S      |        | Se            | earch      |              |                |                 |             |            |                  |                        |                 |             |            |
| Page Holde Choose database nr   Do CD-Search   Now: BLAST! or Resol query Reset all Options for advanced blasting Limit by entrez query or select from: All organisms                                                                                                    | rabboo |        | Set subsequ   | ence 1     | From:        |                | To:             |             |            |                  |                        |                 |             |            |
| Do CD-Search<br>Now: BLAST! or Reset all<br>Options for advanced blasting<br>Limit by entrez query or select from: All organisms                                                                                                    |        |        | Thoose data   | base (     | nr           | ¢              |                 |             |            |                  |                        |                 |             |            |
| Do CD-Search       M         Now:       BLASTI or Reset all         Options       for advanced blasting         Limit by entrez query       or select from: All organisms                                                                                                    | age H  | 2      | enouse data   | ibase (    |              | Ŀ              |                 |             |            |                  |                        |                 |             |            |
| Now:       BLAST! or (Resol quory) (Resol all         Options       for advanced blasting         Limit by entrez query       or select from: All organisms                                                                                                    | folder |        | Do CD-Se      | arch       | <b>v</b>     |                |                 |             |            |                  |                        |                 |             |            |
| Options       for advanced blasting         Limit by entrez query       or select from: All organisms                                                                                                    |        |        | Ν             | low:       | BLAS         | or (           | Reset query     | Reset all   |            |                  |                        |                 |             |            |
| Options       for advanced blasting         Limit by entrez query       or select from: All organisms                                                                                                    |        | $\geq$ |               |            |              |                |                 |             |            |                  |                        |                 |             |            |
| Limit by entrez query or select from: All organisms                                                                                                    |        |        | Op            | otions     | for adv      | anced bl       | asting          |             |            |                  |                        |                 |             |            |
|                                                                                                    |        | Lin    | nit by entrez | query      |              |                | or sel          | ect from:   | All orga   | nisms            |                        |                 | <b>\$</b> ] |            |
| Č                                                                                                    | le     |        |               |            | ,            |                |                 |             |            |                  |                        |                 |             | ۲<br>۲     |

BLAST e' un programma interattivo mantenuto dal sito NCBI (vedi glossario) che serve per confrontare una sequenza (nucleotidica o amminoacidica) con tutte le sequenze registrate nelle banche dati.

4. Con il mouse fai click nella finestra Search e incolla la sequenza che hai copiato precedentemente scegliendo incolla dal menu' Modifica. Seleziona SwissProt nella finestra Choose database. Nella sezione Options nella parte infeeriore della pagina, seleziona *Homo sapiens* come organismo. Fai click sul tasto BLAST.

| 0                              | 00                | )                                                                     |                                           |                              |                                |                         | © NCE                                   | 81 Blast                        |                                                    |                           |             |          | 0    |
|--------------------------------|-------------------|-----------------------------------------------------------------------|-------------------------------------------|------------------------------|--------------------------------|-------------------------|-----------------------------------------|---------------------------------|----------------------------------------------------|---------------------------|-------------|----------|------|
|                                | Back              | Forward                                                               | X<br>Stop                                 | Refresh                      | f<br>Home                      | AutoFill                | Print                                   | Mail                            |                                                    |                           |             |          | e    |
| _                              | Address           | : 🔘 http:/                                                            | /www.ncbi                                 | .nlm.nih.gov :               | BO/BLAST/E                     | Blast.cgi               |                                         |                                 |                                                    |                           |             |          | ) go |
|                                | 🛈 Book            | Viewer 🔘                                                              | Dictionary.c                              | om 🔘 Szil                    | ard Library e                  | -journals 🔘 S           | CIENCE-JOBS                             | -DE 🔘 Googl                     | e 🔘 ELM - Fun                                      | ctional Sites in P        | roteins 🔘 S | SRS7     | >>   |
| Favorites History Search Scrap | You<br>Que<br>You | Nucleoti<br>Nucleoti<br>r request<br>$\mathbf{ry} = (43)$<br>r search | BI<br>de<br>has be<br>7 letter<br>was lin | een succe<br>'s)<br>nited by | Protein<br>essfully<br>an Entr | submitted<br>rez query: | forma<br>Translat<br>I and pu<br>Homo s | ions<br>t into the<br>apiens [O | BLA<br>Retrieve resu<br>RIC<br>Blast Queu<br>PRGN] | ST<br>Jults for an<br>De. |             |          |      |
| book                           | Puta              | ative con                                                             | served                                    | l domaiı                     | ns have                        | e been det              | ected, c                                | lick on th                      | e image b                                          | elow for o                | letailed    | results. |      |
| Page Holder                    | The               | request 1                                                             | ID is 10                                  | ېږ<br>F<br>089213956         | -190<br>-17645-1(              | 0694402198.             | 240<br>BLASTQ4                          | 250<br>honeoilor                | Jue<br>I                                           | 350<br>250                | 900<br>1    |          |      |
|                                | The               | results are                                                           | estimate                                  | ed to be re                  | eady in 3                      | 6 seconds b             | out may b                               | e done soo                      | ner.                                               |                           |             |          | 4    |

Queste sono le prime informazioni ottenute dal programma sulla tua sequenza, prima di confrontarla con quelle in banca dati. Come puoi vedere la proteina contiene 437 amminoacidi. La rappresentazione grafica evidenzia la presenza di due domini noti nella proteina: il dominio PAX e un omeodominio. I tratti della proteina rappresentati in azzurro (grigio sulla carta) rappresentano le regioni a bassa complessita' (vedi glossario), cioe' regioni caratterizzate da un'inusuale ripetizione di alcuni amminoacidi.

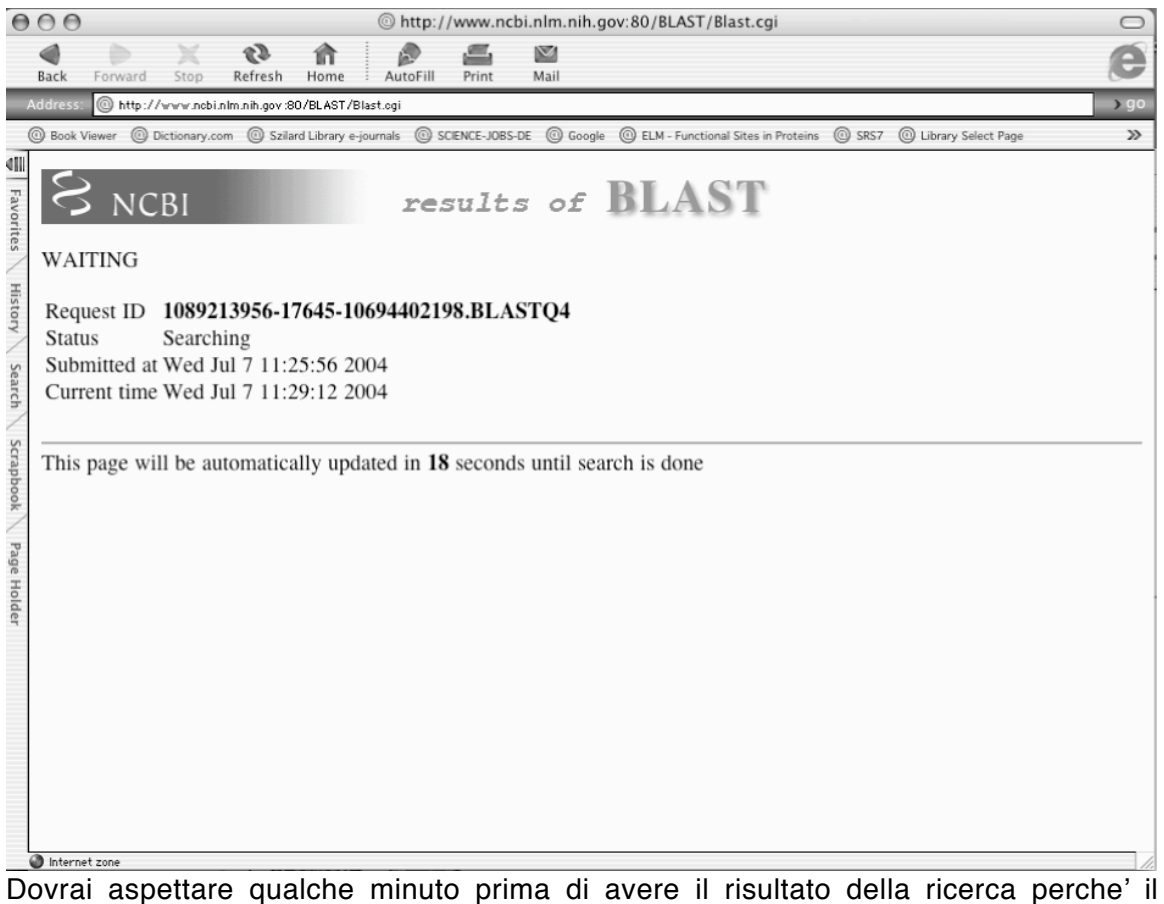

Dovrai aspettare qualche minuto prima di avere il risultato della ricerca perche' il programma impiega un certo tempo a confrontare la tua sequenza con quelle disponibili in banca dati.

6. Quando il browser visualizza la pagina dei risultati della ricerca, osservala da cima a fondo utilizzando la barra di scorrimento laterale.

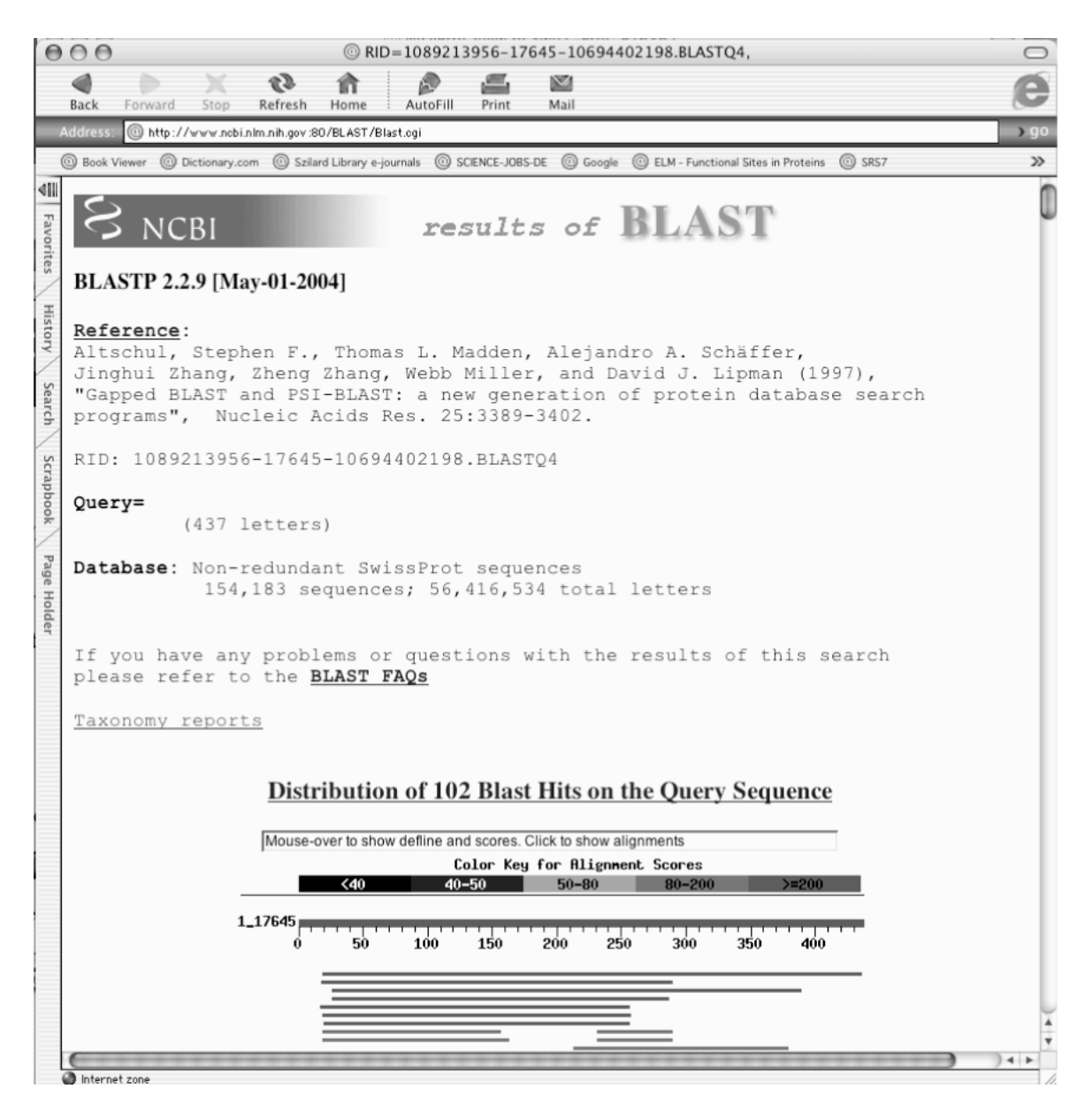

Come avrai notato la pagina e' divisa in tre sezioni. La prima presenta lo schema riportato qui sopra. La linea rossa numerata come un righello rappresenta la sequenza che avete inserito per la ricerca e sotto di essa sono rappresentate come spesse linee le varie sequenze di proteine umane trovate in banca dati. Il colore delle rette indica il grado di similarita', il rosso indica il valore piu' elevato come illustrato dalla scala di colore. Come puoi vedere le varie sequenze trovate dal programma hanno diverse lunghezze e diverso grado di similarita'. In questo caso, la prima, pero', mostra quasi la stessa lunghezza e la massima similarita'.

| Θ     | 00            |                |                      | @ RID=              | 10892    | 13956-176      | 45-10694402198.BL       | STQ4,                      |        |                | $\bigcirc$ |
|-------|---------------|----------------|----------------------|---------------------|----------|----------------|-------------------------|----------------------------|--------|----------------|------------|
|       |               |                | 1                    | 俞                   |          | <u> </u>       | $\bowtie$               |                            |        |                | e          |
|       | Back          | Forward S      | Stop Refresh         | Home                | AutoFill | Print          | Mail                    |                            |        |                |            |
| A     | ddress:       | @ http://ww    | rw.ncbi.nlm.nih.gov: | 80/BLAST/Blast      | t.ogi    |                |                         |                            |        |                | ) go       |
|       | ) Book V      | /iewer @ Dicti | onary.com 🔘 Szi      | lard Library e-jour | nals 🔘   | SCIENCE-JOBS-I | DE 🔘 Google 🎯 ELM - Fur | nctional Sites in Proteins | ③ SRS7 |                | »          |
|       |               |                |                      |                     |          |                |                         |                            |        |                |            |
| Favo  |               |                |                      |                     |          |                |                         |                            |        |                | - 1        |
| orite | -             |                |                      |                     |          |                |                         |                            | Score  | E              | in in      |
| S     | Sequ          | lences p       | roducing             | signific            | cant     | alignme        | nts:                    | 6 10                       | (bits) | Value          | - P        |
| I     | <u>q1   t</u> | 01/48891       | sp   P26367          | PAX6_HU             | JMAN     | Paired         | box protein P           | ax-6 (0                    | 652    | 0.0            |            |
| isto  | <u>q1 </u> 3  | 170000         | sp 043316            | PAX4_HU             | IMAN     | Paired         | box protein P           | ax-4                       | 236    | 2e-62          |            |
| 2     | <u>dT   1</u> | 2170511        | SP  P23760           | IDAX7 H             | IMAN     | Paired         | box protein P           | ax-3 (H                    | 223    | 8e-59          | ii I       |
| 2     | <u>dT I c</u> | 24/931 .       | sp  P23739           | IDAX2 H             | IMAN     | Paired         | box protein P           | ax=/ (H                    | 213    | 9e-56          | ii I       |
| 240   | di le         | 5484591e       | <u>501002302</u>     | PAX8 HIIN           | AZN      | Paired         | box protein Pa          | ax-2<br>v=8                | 203    | 2e-53<br>7e-53 | ñ l        |
| /     | g = 1 =       | 1174491ei      | p 002548             | PAX5 HUN            | ADN      | Paired         | box protein Pa          | x-5 (B-                    | 202    | 20-52          |            |
| 2     | ail8          | 3247950L       | sp P15863            | IPAX1 HU            | IMAN     | Paired         | box protein P           | ax-1 (H                    | 172    | 2e-43          |            |
|       | ai   8        | 32479541       | sp P55771            | IPAX9 HU            | JMAN     | Paired         | box protein P           | ax-9                       | 171    | 4e-43          |            |
|       | αi   1        | 7380297        | V2Yeolgal            | 3 RX HUM            | IAN      | Retinal        | homeobox prot           | ein Rx                     | 88     | 3e-18          | L          |
| 1     | qi 1          | 3626112        | sp 09H16             | 1 ALX4 H            | IUMAN    | Homeo          | box protein ar          | istales                    | 87     | 1e-17          |            |
|       | gile          | 5174916        | sp P54821            | PMX1 HU             | JMAN     | Paired         | mesoderm home           | obox pr                    | 86     | 2e-17          | L          |
|       | gi 2          | 27923733       | sp Q96QS             | 3 ARX HU            | JMAN     | Homeob         | ox protein ARX          | (Arist                     | 84     | 5e-17          | L          |
|       | gi 2          | 25009572       | sp Q9NZR             | 4 VSX1 E            | IUMAN    | Visua          | l system homeo          | box 1 (                    | 83     | 1e-16          | L          |
|       | gi 3          | 3023579        | sp Q15699            | CRT1 HU             | JMAN     | Cartil         | age homeoprote          | in 1 (C                    | 83     | 1e-16          | L          |
|       | gi 1          | 3626107        | sp 09507             | 6 ALX3_H            | HUMAN    | Homeo          | box protein ar          | istales                    | 82     | 2e-16          | L          |
|       | <u>gi 1</u>   | 7374365        | sp P5830             | 4 CX10_H            | IUMAN    | Homeo          | box protein CH          | X10 (Ce                    | 80     | 1e-15          | L          |
|       | gi 1          | 2644475        | sp Q9981             | 1   PMX2_H          | IUMAN    | Paire          | d mesoderm hom          | eobox p                    | 78     | 3e-15          | L          |
|       | gi 8          | 3134644 .      | sp Q99453            | PMXB_HU             | JMAN     | Paired         | mesoderm home           | obox pr                    | 78     | 3e-15          | L          |
|       | <u>gi 8</u>   | 3134640        | sp 014813            | PMXA_HU             | JMAN     | Paired         | mesoderm home           | obox pr                    | 78     | 4e-15          | L          |
|       | gi 0          | 5831676        | sp 015266            | SHOX_HU             | JMAN     | Short          | stature homeob          | ox prot                    | 77     | 7e-15          |            |
|       | gi 4          | 18428084       | sp Q8N69             | 3 ESX1_E            | IUMAN    | Extra          | embryonic, spe          | rmatoge                    | 75     | 3e-14          |            |
|       | <u>gi 1</u>   | 8202099        | sp 06090             | 2 SHX2_H            | IUMAN    | Short          | stature homeo           | box pro                    | 74     | 5e-14          |            |
|       | gi 7          | 7531125        | sp P56915            | GSC_HUM             | IAN      | Homeobo        | x protein goos          | ecoid                      | 74     | 6e-14          |            |
|       | gi 4          | 117427 s       | p P32243             | OTX2_HUM            | IAN      | Homeobo        | x protein OTX2          |                            | 73     | 1e-13          |            |
|       | gi 4          | 117425 s       | p P32242             | OTX1_HUM            | IAN      | Homeobo        | x protein OTX1          |                            | 71     | 7e-13          |            |
|       | <u>qi (</u>   | <u>174907 </u> | sp Q99697            | PIX2 HU             | JMAN     | Pituit         | ary homeobox 2          | (RIEG                      |        | 8e-13          |            |
|       | <u>q1</u> ]3  | 5287764        | sp 043186            | CRX_HUM             | IAN      | Cone-ro        | a nomeobox pro          | tein                       | 69     | 2e-12          |            |
|       | <u>d1   6</u> | 0000480        | sp 015499            | IGSCL_HU            | IMAN     | nomeob         | ox protein goo          | secold                     | 67     | /e-12          |            |
|       | dile          | 093723 .       | sp1075364            | IPDDU1 HU           | IMAN     | Pituit         | ary nomeobox 3          | (Homeo                     | 65     | 1e-11<br>4e-11 |            |
|       | <u>drie</u>   | 093/0/         | sp1075360            | IFKHI HU            | PIAN     | пошеор         | ox protein pro          | pnet or                    |        | 4e-11          |            |
| 5     | Interne       | et zone        |                      |                     | -        |                |                         |                            |        |                |            |

Scendendo lungo la pagina con la barra di scorrimento laterale raggiungete la seconda sezione dove sono elencati in blu i numeri di accesso delle varie sequenze trovate in diverse banche dati. A fianco dei numeri di accesso trovate la descrizione breve della proteina a cui si riferiscono e due numeri (Score e E-Value) che esprimono il grado di similarita'. Il piu' utile e' l'E-Value (vedi Glossario), quanto piu' questo punteggio si avvicina a zero tanto piu' elevato e' il grado di similarita'.

| 0          | 00              |                  | RID=1089213956-17645-10694402198.BLASTQ4,                                                                                        | 0      |
|------------|-----------------|------------------|----------------------------------------------------------------------------------------------------|--------|
|            | Back Fe         | orward           | d Stop Refresh Home AutoFill Print Mail                                                                                          | e      |
|            | Address: 🧕      | 🗊 http           | ://www.nobi.nlm.nih.gov:80/BLAST/Blast.ogi                                                                                       | )go    |
| (          | Book View       | ver @            | 🕽 Dictionary.com 🔘 Szilard Library e-journals 🔘 SCIENCE-JOBS-DE 🔘 Google 🎯 ELM - Functional Sites in Proteins 🔘 SRS7             | >>     |
| <b>4</b> Ⅲ |                 |                  | Alignments                                                                                                    |        |
| worite     | Get sel         | ected            | d sequences Select all Deselect all                                                                                              |        |
| < /        | _               |                  | -                                                                                                    |        |
| Histor     | > <u>gi</u> ∣   | 6174<br>I        | <u>889 sp P26367 PAX6_HUMAN</u> Paired box protein Pax-6 (Oculorhombin) (Aniridia, type II<br>Length = 422                       | [ prot |
| y s        | Score<br>Ident: | = itie:          | 652 bits (1682), Expect = 0.0<br>s = 358/422 (84%), Positives = 362/422 (85%), Gaps = 4/422 (0%)                                 | m      |
| earch      | Query:          | 20               | MQNSHSGVNQLGGVFVNGRPLPDSTRQKIVELAHSGARPCDISRILQVSNGCVSKILGRY 79                                                                  | -      |
| 2          | Sbjct:          | 1                | MQNSHSGVNQLGGVFVNGRFLPDSTRQRIVELAHSGARPCDISKILQVSNGVSKILGRF<br>MQNSHSGVNQLGGVFVNGRPLPDSTRQKIVELAHSGARPCDISRILQVSNGCVSKILGRF 60   |        |
| Scrap      | Query:          | 80               | YETGSIRPRAIGGSKPRVATPEVVGKIAQYKRECPSIFAWEIRDRLLSEGVCTNDNIPSV 139                                                                 | - 1    |
| book       | Sbjct:          | 61               | YETGSIRPRAIGGSRPRVATPEVV KIAQYKREOPSIFAWEIRDRLLSEGVCTNDNIPSV<br>YETGSIRPRAIGGSKPRVATPEVVSKIAQYKREOPSIFAWEIRDRLLSEGVCTNDNIPSV 120 |        |
| /          | Query:          | 140              | SSINRVLRNLASEKQQMGADGMYEKLRMLNGQTGTWGTRPGWYPGTSVPGQPNQDGCQQS 199                                                                 | - 1    |
| age H      | Sbjct:          | 121              | SSINRVLRNLASEKQQMGADGMY+KLRMLNGQTG+WGTRPGWYPGTSVPGQP QDGCQQ<br>SSINRVLRNLASEKQQMGADGMYDKLRMLNGQTGSWGTRPGWYPGTSVPGQPTQDGCQQQ 180  |        |
| lolder     | Query:          | 200              | DGGGENTNSISSNGEDSDETQMXXXXXXXXXXXXXXXTSFTQEQIEALEKEFERTHYPDVFAR 259                                                              | - 1    |
|            | Sbjct:          | 181              | EGGGENTNSISSNGEDSDE OM NATSFIGEQIEALEKEFERTHYPDVFAR 240                                                                          |        |
|            | Query:          | 260              | ERLAAKIDLPEARIQVWFSNRRAKWRREEKLXXXXXXXXXXXXXXXXXXXXXXXXXXXXXXXXXX                                                                |        |
|            | Sbjct:          | 241              | ERLAAKIDLPEARIQVWFSNRRAKWRREEKLRNQRRQASNTPSHIPISSSFSTSVYQPIP 300                                                                 |        |
|            | Query:          | 320              | QPTTPV-SFTSGSMLGRSDTALTNTYSALPPMPSFTMANNLPMQPSQTSSYSCMLPT 375                                                                    |        |
|            | Sbjct:          | 301              | QPTTPV SFISGSMLGR+DIALINIISALPPMSFIMANNLFMQ PSQISSISCMLPI<br>QPTTPVSSFISGSMLGRTDTALINIISALPPMPSFIMANNLPMQPPVPSQISSISCMLPI 360    |        |
|            | Query:          | 376              | SPSVNGRSYDTYTPPHMQAHMNSQSMAASGTTSTGLIXXXXXXXXXXXXXXXXXXXXXXXXXXXXXXXXXXXX                                                        |        |
|            | Sbjct:          | 361              | SPSVNGRSIDITIPPHMQ HMNSQ M SGITIGLI DMSQIWPR<br>SPSVNGRSYDTYTPPHMQTHMNSQPMGTSGTTSTGLISPGVSVPVQVPGSEPDMSQYWPR 420                 |        |
|            | Query:          | 436              | LQ 437                                                                                                    | - 11   |
|            | Sbjct:          | 421              | LQ<br>LQ 422                                                                                                    |        |
|            | □>gi            | <u>3914</u><br>1 | 276 sp 043316 PAX4_HUMAN Paired box protein Pax-4<br>Length = 350                                                                |        |
|            | Score<br>Ident: | = i<br>itie      | 236 bits (601), Expect = 2e-62<br>s = 140/276 (50%), Positives = 167/276 (60%), Gaps = 49/276 (17%)                              | 4      |
|            | ) Internet z    | one              |                                                                                                    | ) 4 +  |

La terza sezione di questa pagina mostra l'allineamento amminoacido per amminoacido fra la sequenza da noi immessa (indicata con *Query*) e ciascuna delle sequenze trovate dal programma (indicata con *Sbjct*). In mezzo a queste due e' inserita una sequenza che comprende solo gli aminoacidi comuni ad entrambe. Dove la nostra sequenza (*Query*) presenta delle X anziche' gli amminoacidi che occupano realmente quella posizione, significa che il programma non ne ha tenuto conto (si dice che li ha *mascherati*) perche' sono regioni a bassa complessita' e quindi non statisticamente significative.

7. Prendi nota del simbolo della proteina che corrisponde alla prima sequenza: Pax6\_human. Come ricorderete dalla rappresentazione grafica inziale, la prima e' la sequenza con la maggior similarita'. Questo significa che, con ogni probabilita', la proteina umana omologa a Pax6 di zebrafish si chiama, anche in questo organismo, Pax6. Con questo dato siete pronti per proseguire la caccia al tesoro nella prossima banca dati: SwissProt.

### 8. Apri il sito della banca dati SwissProt all'indirizzo: http://www.expasy.org/sprot/sprot-top.html.

| 6                                                                                                 |                                                                                                    | (                                                                                                    | ExPASy                                                       | - Swiss-Prot a                                                                                    | nd TrEMBL                                                                    |                                                                                   |                                                                                 |
|---------------------------------------------------------------------------------------------------|----------------------------------------------------------------------------------------------------|----------------------------------------------------------------------------------------------------|--------------------------------------------------------------|---------------------------------------------------------------------------------------------------|------------------------------------------------------------------------------|-----------------------------------------------------------------------------------|---------------------------------------------------------------------------------|
| Back Forward                                                                                      | Stop Refresh H                                                                                                    | fome AutoFill                                                                                             | Print                                                        | Mail                                                                                              |                                                                              |                                                                                   |                                                                                 |
| ddress: 🔘 http:/                                                                                  | //www.expasy.org/sprot/spr                                                                                                    | rot-top.html                                                                                              |                                                              |                                                                                                   |                                                                              |                                                                                   |                                                                                 |
| 🕑 Book Viewer 🛛 🌀                                                                                 | Dictionary.com                                                                                                    | ibrary e-journals 🔘 S                                                                                     | CIENCE-JOBS-I                                                | DE 🔘 Google 🔘                                                                                     | ELM - Functional Sites in                                                    | Proteins 🔘 SRS7 🤅                                                                 | Library Select Page                                                             |
| atter ExPA                                                                                        | ASy Home page                                                                                                    | Site Map                                                                                                  | Searc                                                        | ch ExPASy                                                                                         | Contact us                                                                   | PROSITE                                                                           | Proteomics tools                                                                |
|                                                                                                   | Sear                                                                                                    | ch Swiss-Prot/1                                                                                           | Trembl                                                       | 🗢 for                                                                                             |                                                                              | Go Clear                                                                          |                                                                                 |
| swis                                                                                              | s<br>sprot<br>c<br>Pi                                                                                                    | wiss-Prot<br>rotein know<br>'rEMBL<br>omputer-an<br>rot                                                   | ledgeba<br>notateo                                           | ase<br>d suppleme                                                                                 | nt to Swiss-                                                                 |                                                                                   | Protein resource                                                                |
| The <u>UniProt</u><br>• Swiss<br>descri<br>minim<br><u>details</u><br>• TrEN                      | t Knowledgebase c<br>-Prot; a curated pr<br>ption of the function<br>hal level of redunda<br><u>s</u> / <u>References</u> / <u>Lir</u><br><b>IBL</b> ; a computer-a | onsists of:<br>otein sequence<br>on of a protein,<br>ancy and high l<br>hking to Swiss-<br>nnotated suppl | databas<br>, its dom<br>level of i<br><u>Prot</u> / <u>U</u> | e which striv<br>ains structure<br>integration w<br>ser manual /                                  | es to provide a l<br>, post-translatio<br>th other databas<br>Recent changes | nigh level of an<br>nal modificatio<br>ses [ <u>More</u><br>/ <u>Commercial</u> u | notation (such as the<br>ns, variants, etc.), a<br><u>1sers / Disclaimer]</u> . |
| seque                                                                                             | nce entries not yet                                                                                                    | integrated in S                                                                                           | wiss-Pro                                                     | t Swiss-Prot i<br>ot.                                                                             | hat contains all                                                             | the translations                                                                  | of EMBL nucleotide                                                              |
| These datab                                                                                       | nce entries not yet<br>ases are developed                                                                                                    | integrated in S<br>by the Swiss-I                                                                         | wiss-Pro<br>Prot grou                                        | t Swiss-Prot i<br>ot.<br>aps <u>at SIB</u> an                                                     | hat contains all<br>1 <u>at EBI</u> .                                        | the translations                                                                  | of EMBL nucleotide                                                              |
| These datab<br>UniProt Re<br>Swiss-Prot<br><u>statistics</u> )<br>TrEMBL F<br><u>statistics</u> ) | nce entries not yet<br>ases are developed<br>elease 2.0 consists<br>Release 44.0 of 05<br>Release 27.0 of 05-                                                       | integrated in S<br>by the Swiss-I<br>of:<br>5-Jul-2004: 15<br>Jul-2004: 133                               | wiss-Pro<br>Prot grou<br>3871 en<br>3917 en                  | t Swiss-Prot i<br>ot.<br>ips <u>at SIB</u> an<br><b>tries <u>(More</u><br/>tries <u>(More</u></b> | hat contains all<br>1 <u>at EBI</u> .<br>> Swiss-F<br>New full<br>available  | the translations<br><b>Prot headlines</b><br>release is<br>(44.0) (Read <u>m</u>  | of EMBL nucleotide                                                              |

9. Inserisci nella finestra Search il codice d'identificazione della nostra proteina (Pax6\_human) e fai click sul tasto Go.

10. La pagina dei risultati e' molto lunga e divisa in sezioni, ciascuna segnalata con una striscia blu. Con la barra di scorrimento laterale osserva i vari tipi di informazioni disponibili. Poi torna all'inizio.

| Back       Forward       Stop       Refresh       Home       AutoFill       Print       Mail         Address       Inth://www.expasy.org/ogl=bin/hiceprotp19P26367                                                                                                    |               |
|----------------------------------------------------------------------------------------------------|---------------|
| Back       Portvards       Stop       Refresh       Porte       Autorin       Print       Main         Vidross       Image       Main       Main       Main         Widross       Image       Step Proteins       Step Proteins       St                                                                                                    | 1             |
| Back Viewer       Interpretation of the protein         Back Viewer       Dictionary.com       Szilard Library e-journals       SCENCE-JOBS-DE       Google       ELM - Functional Sites in Proteins       SR         Image: Search Swiss-Prot/TrEMBL       Image: Search Swiss-Prot/TrEMBL       for pax 6       Co       Clear         NiceProt View of Swiss-Prot/TrEMBL       for pax 6       Co       Clear         NiceProt View of Swiss-Prot/TrEMBL         Printer-friendly view       Submit update       Quick         [Entry info]       [Name and origin]       [References]       [Comments]       [Cross-references]       [Keywords [Sequence]         Note: most headings are clickable, even if they don't appear as links. They link to the user manual or other or Entry information         Entry name       PAX6_HUMAN         Primary accession number       Q99413         Entered in Swiss-Prot in       Release 23, August 1992         Sequence was last modified in       Release 44, July 2004         Name and origin of the protein       Paired box protein Pax-6         Synonyms       Oculorhombin         Gene name       Name: PAX6         Synonyms: AN2       From                                                                                                    |               |
| Secondary accession number       PAX6_HUMAN         Primary accession number       P26367         Entry information       Pax6         Primary accession number       P26367         Secondary accession number       P26367         Secondary accession number       P26367         Secondary accession number       P26367         Secondary accession number       P26367         Secondary accession number       P26367         Secondary accession number       P26367         Secondary accession number       P26367         Secondary accession number       P26367         Secondary accession number       P26367         Secondary accession number       P26367         Secondary accession number       P26367         Secondary accession number       P299413         Entered in Swiss-Prot in       Release 23, August 1992         Sequence was last modified in       Release 38, July 1999         Annotations were last modified in       Release 44, July 2004         Name and origin of the protein       Aniridia, type II protein         Gene name       Name: PAX6         Synonyms:       AN2         From       Homo sapiens (Human) [TaxID: 9606]                                                                                                    | 7             |
| Image: Site Map       Search ExPASy       Contact us         Search Swiss-Prot/TrEMBL       Image: for pax 6       Go Clear         NiceProt View of Swiss-<br>Prot: P26367       Printer-friendly view Submit update Quick         [Entry info] [Name and origin]       [References] [Comments] [Cross-references]       [Keywords [Sequence] [Tools]         Note: most headings are clickable, even if they don't appear as links. They link to the user manual or other of Entry information       PAX6_HUMAN         Primary accession number       Q99413         Entered in Swiss-Prot in       Release 23, August 1992         Sequence was last modified in       Release 44, July 2004         Name and origin of the protein       Paired box protein Pax-6         Synonyms       Occulorhombin         Aniridia, type II protein       Aniridia, type II protein         Gene name       Name: PAX6         Synonyms: AN2       From                                                                                                    |               |
| Search Swiss-Prot/TrEMBL         Search Swiss-Prot/TrEMBL         NiceProt View of Swiss-         Prot: P26367         Printer-friendly view Submit update Quick         Inter-friendly view Submit update Quick         Inter of Inter-friendly view Submit update Quick         Part of the your's appear as links. They link to the user manual or other of PAS6_F         Secondary accession number       Q99413         Entered in Swiss-Prot in                                                                                                    | wiss-Prot     |
| NiceProt View of Swiss-<br>Prot: P26367         Printer-friendly view) Submit update) Quick         Inter-friendly view) Submit update) Quick         Inter-friendly view) Submit update) Quick         Inter-friendly view) Submit update) Quick         Inter-friendly view) Submit update) Quick         Inter-friendly view) Submit update) Quick         Inter-friendly view) Submit update) Quick         Inter-friendly view) Submit update) Quick         Inter-friendly view) Submit update) Quick         Inter-friendly view) Submit update) Quick         Inter-friendly view) Submit update) Quick         Inter-friendly view) Submit update) Quick         Inter down or gene and origin of the yow of appear as links. They link to the user manual or other or Defeneration         Printer-friendly view) Submit update) Quick         Inter down appear as links. They link to the user manual or other or Defeneration         Physica as a clickable, even if they don't appear as links. They link to the user manual or other or Defeneration         Printer-friendly wiew) Submit update) Quick         Inter down accession number         P26367         Secondary accession number       Q99413         Entered in                                                                                                    |               |
| Prot: P26367       Printer-friendly view) Submit update Quick         [Entry info] [Name and origin]       [References] [Comments] [Cross-references] [Keywords [Sequence] [Tools]         Note: most headings are clickable, even if they don't appear as links. They link to the user manual or other of Entry information         Entry information         Entry name       PAX6_HUMAN         Primary accession number       P26367         Secondary accession number       Q99413         Entered in Swiss-Prot in       Release 23, August 1992         Sequence was last modified in       Release 38, July 1999         Annotations were last modified in       Release 44, July 2004         Name and origin of the protein       Oculorhombin         Protein name       Paired box protein Pax-6         Synonyms       Oculorhombin         Aniridia, type II protein       Gene name         Name: PAX6       Synonyms: AN2         From       Homo sapiens (Human) [TaxID: 9606]                                                                                                    |               |
| Prot:       P26367         [Entry info] [Name and origin]       [References] [Comments] [Cross-references] [Keywords [Sequence] [Tools]         Note: most headings are clickable, even if they don't appear as links. They link to the user manual or other of Entry information         Entry information       Printer-friendly view] Submit update         Entry name       PAX6_HUMAN         Primary accession number       Q99413         Entered in Swiss-Prot in       Release 23, August 1992         Sequence was last modified in       Release 44, July 2004         Name and origin of the protein       Prired box protein Pax-6         Synonyms       Oculorhombin         Aniridia, type II protein       Gene name         Name: PAX6       Synonyms: AN2         From       Homo sapiens (Human) [TaxID: 9606]                                                                                                    |               |
| [Entry info] [Name and origin]       [References] [Comments] [Cross-references]       [Keywords]         Note: most headings are clickable, even if they don't appear as links. They link to the user manual or other of Entry information       Image: Constant of Constant of Constant o                                                                                                    | BlastP search |
| [Sequence] [Tools]         Note: most headings are clickable, even if they don't appear as links. They link to the <u>user manual or other of</u> Entry information       PAX6_HUMAN         Entry name       PAX6_HUMAN         Primary accession number       Q99413         Entered in Swiss-Prot in       Release 23, August 1992         Sequence was last modified in       Release 38, July 1999         Annotations were last modified in       Release 44, July 2004         Name and origin of the protein       Paired box protein Pax-6         Synonyms       Oculorhombin<br>Aniridia, type II protein         Gene name       Name: PAX6<br>Synonyms: AN2         From       Homo sapiens (Human) [TaxID: 9606]                                                                                                    | [[Features]   |
| Note: most headings are clickable, even if they don't appear as links. They link to the user manual or other of Entry information         Entry name       PAX6_HUMAN         Primary accession number       P26367         Secondary accession number       Q99413         Entered in Swiss-Prot in       Release 23, August 1992         Sequence was last modified in       Release 38, July 1999         Annotations were last modified in       Release 44, July 2004         Name and origin of the protein       Paired box protein Pax-6         Synonyms       Oculorhombin<br>Aniridia, type II protein         Gene name       Name: PAX6<br>Synonyms: AN2         From       Homo sapiens (Human) [TaxID: 9606]                                                                                                    |               |
| None: most negatings are clickable, even y mey and rappear as tinks: They tink to the <u>user manual</u> of other to the <u>user manual</u> of other to the <u>user manual</u> of the <u>user manual</u> of the <u>us</u> | lo ou monte   |
| Entry namePAX6_HUMANPrimary accession numberP26367Secondary accession numberQ99413Entered in Swiss-Prot inRelease 23, August 1992Sequence was last modified inRelease 38, July 1999Annotations were last modified inRelease 44, July 2004Name and origin of the proteinPaired box protein Pax-6SynonymsOculorhombin<br>Aniridia, type II proteinGene nameName: PAX6<br>Synonyms: AN2FromHomo sapiens (Human) [TaxID: 9606]                                                                                                    | ocuments.     |
| Initial       Primary accession number       P26367         Secondary accession number       Q99413         Entered in Swiss-Prot in       Release 23, August 1992         Sequence was last modified in       Release 38, July 1999         Annotations were last modified in       Release 44, July 2004         Name and origin of the protein       Paired box protein Pax-6         Synonyms       Oculorhombin         Gene name       Name: PAX6         Synonyms: AN2       Homo sapiens (Human) [TaxID: <u>9606]</u>                                                                                                    |               |
| Secondary accession number     Q99413       Entered in Swiss-Prot in     Release 23, August 1992       Sequence was last modified in     Release 38, July 1999       Annotations were last modified in     Release 44, July 2004       Name and origin of the protein     Paired box protein Pax-6       Synonyms     Oculorhombin<br>Aniridia, type II protein       Gene name     Name: PAX6<br>Synonyms: AN2       From     Homo sapiens (Human) [TaxID: <u>9606]</u>                                                                                                    |               |
| Entered in Swiss-Prot in       Release 23, August 1992         Sequence was last modified in       Release 38, July 1999         Annotations were last modified in       Release 44, July 2004         Name and origin of the protein       Release 44, July 2004         Protein name       Paired box protein Pax-6         Synonyms       Oculorhombin<br>Aniridia, type II protein         Gene name       Name: PAX6<br>Synonyms: AN2         From       Homo sapiens (Human) [TaxID: <u>9606]</u>                                                                                                    |               |
| Sequence was last modified in<br>Annotations were last modified in<br>Name and origin of the protein       Release 38, July 1999         Protein name       Paired box protein Pax-6         Synonyms       Oculorhombin<br>Aniridia, type II protein         Gene name       Name: PAX6<br>Synonyms: AN2         From       Homo sapiens (Human) [TaxID: <u>9606]</u>                                                                                                    |               |
| Annotations were last modified in       Release 44, July 2004         Name and origin of the protein       Paired box protein Pax-6         Synonyms       Oculorhombin<br>Aniridia, type II protein         Gene name       Name: PAX6<br>Synonyms: AN2         From       Homo sapiens (Human) [TaxID: 9606]                                                                                                    |               |
| Name and origin of the protein         Protein name       Paired box protein Pax-6         Synonyms       Oculorhombin<br>Aniridia, type II protein         Gene name       Name: PAX6<br>Synonyms: AN2         From       Homo sapiens (Human) [TaxID: 9606]                                                                                                    |               |
| Protein name       Paired box protein Pax-6         Synonyms       Oculorhombin<br>Aniridia, type II protein         Gene name       Name: PAX6<br>Synonyms: AN2         From       Homo sapiens (Human) [TaxID: 9606]                                                                                                    |               |
| Synonyms     Oculorhombin<br>Aniridia, type II protein       Gene name     Name: PAX6<br>Synonyms: AN2       From     Homo sapiens (Human) [TaxID: 9606]                                                                                                    |               |
| Aniridia, type II protein       Gene name     Name: PAX6<br>Synonyms: AN2       From     Homo sapiens (Human) [TaxID: 9606]                                                                                                    |               |
| Gene name     Name: PAX6<br>Synonyms: AN2       From     Homo sapiens (Human) [TaxID: 9606]                                                                                                    |               |
| From Homo sapiens (Human) [TaxID: <u>9606</u> ]                                                                                                    |               |
| $\frac{10000 \text{ sapens (Human)}}{10000 \text{ sapens (Human)}} [10000 \text{ sapens (Human)}]$                                                                                                    |               |
| Taxonomy Eukarvota: Metazoa: Chordata: Craniata: Vertebrata: Eut                                                                                                    | eleostomi     |
| Mammalia; Eutheria; Primates; Catarrhini; Hominidae; F                                                                                                    | omo.          |
| References                                                                                                    |               |
| [1] SEQUENCE FROM NUCLEIC ACID.                                                                                                    |               |
| MEDLINE=92103673;PubMed=1684738 [NCBI, ExPASy, EBI, Israel, Japan]                                                                                                    |               |

In quest'area della pagina puoi trovare informazioni sul nome della proteina e i suoi sinonimi. Inoltre e' indicato il nome del gene e alcune indicazioni tassonomiche sull'organismo (in questo caso l'uomo).

11. Prendi nota del numero d'identificazione tassonomica TaxID (9606). Esso identifica quest'organismo nella banca dati dell'NCBI che contiene informazioni tassonomiche. Fai scorrere la pagina con la barra di scorrimento laterale fino alla sezione References.

| Θ           | 00       | NiceProt View of Swiss-Prot: P26367                                                                                                    | $\bigcirc$ |
|-------------|----------|----------------------------------------------------------------------------------------------------|------------|
|             | Back     | Forward Stop Refresh Home AutoFill Print Mail                                                                                                    | e          |
|             |          | ii 🔘 http://www.expasy.org/cgi-bin/niceprot.pl?P26367                                                                                                    | ) go       |
|             | 🛈 Book   | Viewer 🔘 Dictionary.com 🔘 Szilard Library e-journals 🔘 SCIENCE-JOBS-DE 🔘 Google 🔘 ELM - Functional Sites in Proteins 🔘 SRS7                                            | >>         |
| 411         |          | <u>Mammalia; Eutheria; Primates; Catarrhini; Hominidae; Homo</u> .                                                                                                    | Ó          |
| F           | Ref      | erences                                                                                                    | - 1        |
| IVOF        | [1]      | SEQUENCE FROM NUCLEIC ACID.                                                                                                    | m          |
| ites        |          | MEDLINE=92103673;PubMed=1684738 [NCBI, ExPASy, EBI, Israel, Japan]                                                                                                    | . U        |
| /           |          | ND Meijers-Heijhoer H. Drechsler M. Rover-Pokora B. Collins F.S. Swaroon A. Strong I.C.                                                                                | le         |
| Hist        |          | Saunders G.F.:                                                                                                    |            |
| ory         |          | "Positional cloning and characterization of a paired box- and homeobox-containing gene from the                                                                        |            |
| $^{\prime}$ |          | aniridia region.";                                                                                                    |            |
| Sear        | [2]      | <u>Cell 6/:1059-10/4(1991)</u> .                                                                                                    | - 1        |
| rch         | [2]      | SEQUENCE FROM NUCLEIC ACID.<br>MEDI INE-94258210:PubMed-1345175 [NCBL ExPASy_EBI_Israel_Ianan]                                                                         |            |
| /           |          | Glaser T., Walton D.S., Maas R.L.:                                                                                                    |            |
| Scra        |          | "Genomic structure, evolutionary conservation and aniridia mutations in the human PAX6 gene.";                                                                         |            |
| pbo         |          | Nat. Genet. 2:232-239(1992).                                                                                                    |            |
| ok          | [3]      | SEQUENCE FROM NUCLEIC ACID (ISOFORM PAX6).                                                                                                    |            |
| P           |          | <b>IDSUE=</b> <u>Lung;</u><br>DOI=10.1073/ppas.242603800:MEDLINE=22388257:PubMed=12477032_INCBL_ExPASy_EBL                                                             |            |
| age         |          | Israel, Japan]                                                                                                    |            |
| Hol         |          | Strausberg R.L., Feingold E.A., Grouse L.H., Derge J.G., Klausner R.D., Collins F.S., Wagner L.,                                                                       |            |
| der         |          | Shenmen C.M., Schuler G.D., Altschul S.F., Zeeberg B., Buetow K.H., Schaefer C.F., Bhat N.K.,                                                                          |            |
|             |          | Hopkins R.F., Jordan H., Moore T., Max S.I., Wang J., Hsieh F., Diatchenko L., Marusina K.,                                                                            |            |
|             |          | Scheetz T E. Brownstein M I. Usdin T B. Toshiyuki S. Carninci P. Prange C. Raha S S.                                                                                   |            |
|             |          | Loquellano N.A., Peters G.J., Abramson R.D., Mullahy S.J., Bosak S.A., McEwan P.J., McKernan                                                                           |            |
|             |          | K.J., Malek J.A., Gunaratne P.H., Richards S., Worley K.C., Hale S., Garcia A.M., Gay L.J., Huly                                                                       | k          |
|             |          | S.W., Villalon D.K., Muzny D.M., Sodergren E.J., Lu X., Gibbs R.A., Fahey J., Helton E.,                                                                               |            |
|             |          | Ketteman M., Madan A., Kodrigues S., Sancnez A., Whiting M., Madan A., Young A.C.,<br>Shevehenko Y. Bouffard G.G. Blakesley R.W. Touchman I.W. Green F.D. Dickson M.C. |            |
|             |          | Rodriguez A.C., Grimwood J., Schmutz J., Myers R.M., Butterfield Y.S.N., Krzywinski M.L.                                                                               |            |
|             |          | Skalska U., Smailus D.E., Schnerch A., Schein J.E., Jones S.J.M., Marra M.A.;                                                                                          |            |
|             |          | "Generation and initial analysis of more than 15,000 full-length human and mouse cDNA                                                                                  |            |
|             |          | sequences.";<br>Prog. Natl. A and. Sai, U.S. A. 00:16800, 16003(2002)                                                                                                  | *<br>*     |
|             | 🖉 Link : | http://www.expasy.org/ogi-bin/get-entries?RA=Dickson M.C.                                                                                                    |            |

In questa sezione puoi trovare elencati i dati di alcuni articoli relativi alla nostra proteina, Pax6.

12. Cerca in quale referenza e' possibile trovare informazioni sulla conservazione della sequenza di Pax6 in altri organismi. (risposta: [2]) Cerca almeno tre referenze che si riferiscano a malattie associate a mutazioni in Pax6. (risposta: dalla [14] in poi). Fai scorrere la pagina fino alla sezione Comments.

| O O O O O O O O O O O O O O O O O O O                                                                                                    | 0                                                                                                    |
|----------------------------------------------------------------------------------------------------|----------------------------------------------------------------------------------------------------|
|                                                                                                    | e                                                                                                    |
| Back Forward Stop Kerresh Home : Autorial Print Mail                                                                                                    | I - Functional Sites in Proteins ③ SR57 >>  I - Functional Sites in Proteins ③ SR57 >>  I he development of the eye, nose, atic islet alpha cells ( <i>By similarity</i> ). lucagon, insulin and somatostatin ction as a molecular switch that <b>rm sequences in Fasta format</b> sequence: <u>VSP_002366</u> .  Gequence: <u>VSP_002366</u> .  Ctory epithelium. <u>Isoform Pax6-5A</u> is a and brain.  AN2) [ <u>MIM:106210</u> ]. AN2 is a 1 absence of the iris, absence of the ere age-related corneal degeneration ognostis in aniridia. About one third somal dominant inheritance and high Vilms tumor in association with |
| Rock Viewer      Dictionary com     Stillard Library a journale     SCIENCE-JORS.DE     Consola     EM - Europhical Sites in Proteins     ST                                                                                                    | >>>                                                                                                    |
| All. J. Hull. Ociect. 72.1505-1570(2005).                                                                                                    |                                                                                                    |
| <b>Comments</b>                                                                                                    | nose                                                                                                    |
| central nervous                                                                                                    | 1050,                                                                                                    |
| system and pancreas. Required for the differentiation of pancreatic islet alpha cells (By sime                                                                                                    | nilarity).                                                                                                    |
| Competes with PAX4 in binding to a common element in the glucagon, insulin and somato<br>promoters ( <i>By similarity</i> ) The Pax6-5A isoform appears to function as a molecular switch                                                                                                    | ostatin                                                                                                    |
| specifies target genes.                                                                                                    |                                                                                                    |
| • SUBCELLULAR LOCATION: Nuclear.                                                                                                    |                                                                                                    |
| • Alternative splicing [3 named forms] Display all isoform sequences in Fasta form                                                                                                    | mat                                                                                                    |
| G Comment: Experimental confirmation may be lacking for some isoforms.                                                                                                    | _                                                                                                    |
| Name Pax6                                                                                                    | 0                                                                                                    |
| Isoform ID P26367-1                                                                                                    | U                                                                                                    |
| This is the isoform sequence displayed in this entry.                                                                                                    |                                                                                                    |
| Name Pax6-5A                                                                                                    |                                                                                                    |
| Isoform ID <u>P26367-2</u>                                                                                                    |                                                                                                    |
| Features which should be applied to build the isoform sequence: $\underline{VSP}_{002366}$ .                                                                                                    |                                                                                                    |
| Name Pax6-5A,6*                                                                                                    |                                                                                                    |
| Isoform ID P26367-3                                                                                                    |                                                                                                    |
| The sequence of this isoform is not described.                                                                                                    |                                                                                                    |
| • TISSUE SPECIFICITY: Fetal eye, brain, spinal cord and olfactory epithelium. Isoform Pa                                                                                                    | ax6-5A is                                                                                                    |
| less abundant than the PAX6 shorter form.<br><b>DEVELOPMENTAL STACE:</b> Expressed in the developing eve and brain                                                                                                    |                                                                                                    |
| • <b>DISEASE</b> : Defects in PAX6 are the cause of aniridia type II (AN2) [MIM:106210]. AN2 i                                                                                                    | is a                                                                                                    |
| bilateral panocular disorder characterized by complete or partial absence of the iris, absence                                                                                                    | ce of the                                                                                                    |
| In the second second se | one third                                                                                                    |
| of the cases are sporadic, and two thirds are familial, with autosomal dominant inheritance                                                                                                    | and high                                                                                                    |
| penetrance. Nearly one third of sporadic AN patients develop Wilms tumor in association                                                                                                    | with •                                                                                                    |
| U internet zone                                                                                                    | 11.                                                                                                    |

13. Cerca in questa sezione informazioni sulla funzione, sulla localizzazione e sull'espressione di Pax6. Quale organo colpiscono le malattie associate a mutazioni in questo gene? (risposta: gli occhi) Fai scorrere la pagina fino alla sezione Cross-references.

| 0                                  | 00                                                                                                    | O NiceProt View of Swiss-Prot: P26367                                                                                                    | 0    |
|------------------------------------|----------------------------------------------------------------------------------------------------|----------------------------------------------------------------------------------------------------|------|
|                                    | 4                                                                                                    | X 🗘 🏠 🚨 🖆 🕉 X                                                                                                    | A    |
|                                    | Back Forward S                                                                                                    | top Refresh Home AutoFill Print Mail                                                                                                    | 0    |
|                                    | Address: @ http://ww                                                                                                    | w.expasy.org/ogi-bin/niceprot.pl?P26367                                                                                                    | ) go |
| (                                  | Book Viewer     Diction                                                                                                    | onary.com @ Szilard Library e-journals @ SCIENCE-JOBS-DE @ Google @ ELM - Functional Sites in Proteins @ SRS7                                                                                                    | »    |
| Favorites History Search Scrapbook | as long as its conte<br>requires a license<br><b>Cross-reference</b><br>EMBL<br>PIR<br>PDB<br>TRANSFAC<br>Genew<br>CleanEx<br>GeneCards | Min and any prodified and this statement is not removed. Usage by and for commercial entities agreement (See <a href="http://www.isb-sib.ch/announce/">http://www.isb-sib.ch/announce/</a> or send an email to <a href="http://www.isb-sib.ch/announce/">http://www.isb-sib.ch/announce/</a> or send an email to <a href="http://www.isb-sib.ch/announce/">http://www.isb-sib.ch/announce/</a> or send an email to <a href="http://www.isb-sib.ch/announce/">http://www.isb-sib.ch/announce/</a> or send an email to <a href="http://www.isb-sib.ch/announce/">http://www.isb-sib.ch/announce/</a> or send an email to <a href="http://www.isb-sib.ch/announce/">http://www.isb-sib.ch/announce/</a> or send an email to <a href="http://www.isb-sib.ch/announce/">http://www.isb-sib.ch/announce/</a> or send an email to <a href="http://www.isb-sib.ch/announce/">http://www.isb-sib.ch/announce/</a> or send an email to <a href="http://www.isb-sib.ch/announce/">http://www.isb-sib.ch/announce/</a> or send an email to <a href="http://www.isb-sib.ch/announce/">http://www.isb-sib.ch/announce/</a> or send an email to <a href="http://www.isb-sib.ch/announce/">http://www.isb-sib.ch/announce/</a> or send an email to <a href="http://www.isb-sib.ch/announce/">http://www.isb-sib.ch/announce/</a> or send an email to <a href="http://www.isb-sib.ch/announce/">http://www.isb-sib.ch/announce/</a> or send an email to <a href="http://www.isb-sib.ch/announce/">http://www.isb-sib.ch/announce/</a> or send an email to <a href="http://www.isb-sib.ch/announce/">IcoDingSequence</a> <a href="http://www.isb-sib.ch/announce/">http://www.isb-sib.ch/announce/</a> or send an email to <a href="http://www.isb-sib.ch/announce/">IcoDingSequence</a> <a href="http://www.isb-sib.ch/announce/">http://www.isb-sib.ch/announce/</a> (announce/ <a href="http://www.isb-sib.ch/announce/">http://www.isb-sib.ch/announce/</a> (announce/ <a href="http://www.isb-sib.ch/announce/">http://www.isb-sib.ch/announce/</a> (announce/ <a href="http://www.isb-sib.ch/announce/">http://www.isb-sib.</a> |      |
| $\langle  $                        | GeneLynx                                                                                                    | PAX6; Homo sapiens.                                                                                                    |      |
| Page                               | GenAtlas                                                                                                    | <u>PAX6</u> .                                                                                                    | _    |
| e Holder                           | МІМ                                                                                                    | 607108 [NCBI / EBI].<br>106210 [NCBI / EBI].<br>109120 [NCBI / EBI].<br>120200 [NCBI / EBI].<br>120430 [NCBI / EBI].<br>129750 [NCBI / EBI].<br>136520 [NCBI / EBI].<br>148190 [NCBI / EBI].<br>165550 [NCBI / EBI].<br>604229 [NCBI / EBI].                                                                                                    | U    |
|                                    | GO                                                                                                    | <ul> <li><u>GO:0003700</u>; Molecular function: transcription factor activity (traceable author statement).</li> <li><u>GO:0007417</u>; Biological process: central nervous system development (traceable author statement).</li> <li><u>GO:0007456</u>; Biological process: eye morphogenesis (sensu Drosophila) (traceable</li> </ul>                                                                                                    | or   |

In questa sezione sono contenuti i link a banche dati che contengono informazioni di altro tipo riferite a Pax6. E' possibile anche ritrovare le stesse pagine eseguendo una ricerca nelle banche dati specifiche utilizzando i numeri d'accesso segnalati in questa pagina.

14. Prendi nota di tutti i numeri d'accesso della banca dati PDB, OMIM (segnalati con MIM) e SMART (che si trova piu' in basso in questa pagina). Fai scorre la pagina fino a raggiungere la sezione Sequence information.

| 00         |               |                        | ③ NicePro              | t View of Swiss-P   | rot: P26367           |                          |                 |
|------------|---------------|------------------------|------------------------|---------------------|-----------------------|--------------------------|-----------------|
| lack       | Forward       | Stop Refresh           | Home AutoFill          | Print Mail          |                       |                          |                 |
| dress:     | http://w      | ww.expasy.org/ogi-bin/ | niceprot.pl?P26367     | inter man           |                       |                          |                 |
| Book \     | Viewer 💿 Dict | tionary.com 🔘 Szilard  | Library e-journals 🔘 S | SCIENCE-JOBS-DE 🔘 G | oogle 🔘 ELM - Functio | onal Sites in Proteins @ | SRS7            |
| Seqı       | uence info    | rmation                |                        |                     |                       |                          |                 |
| Leng<br>AA | gth: 422      | Molecular wei<br>Da    | ight: 46683 CR<br>sec  | C64: C33CDD         | 2C1B13C397            | [This is a check         | sum on the      |
|            | 10            | 20                     | 30                     | 40                  | 50                    | 60                       |                 |
| MON        | SHSGVNO       | LGGVFVNGRP             | <br>LPDSTROKIV         | <br>ELAHSGARPC      | DISRILOVSN            | GCVSKILGRY               |                 |
|            | 70            |                        |                        | 100                 | 110                   | 100                      |                 |
|            | 70            | 80                     | 90                     | 100                 | 110                   | 120                      |                 |
| YET        | GSIRPRA       | IGGSKPRVAT             | PEVVSKIAQY             | KRECPSIFAW          | EIRDRLLSEG            | VCTNDNIPSV               |                 |
|            | 130           | 140                    | 150                    | 160                 | 170                   | 180                      |                 |
| SSI        | <br>NRVLRNL   | <br>ASEKOOMGAD         | <br>GMYDKLRMLN         | GOTGSWGTRP          | <br>GWYPGTSVPG        | <br>OPTODGCOOO           |                 |
|            | 100           | 200                    | 21.0                   | 220                 | 220                   | 240                      |                 |
|            | 190           | 200                    | 210                    | 220                 | 230                   | 240                      |                 |
| EGG        | GENTNSI       | SSNGEDSDEA             | QMRLQLKRKL             | QRNRTSFTQE          | QIEALEKEFE            | RTHYPDVFAR               |                 |
|            | 250           | 260                    | 270                    | 280                 | 290                   | 300                      |                 |
| ERL        | <br>AAKIDLP   | <br>EARIQVWFSN         | <br>RRAKWRREEK         | <br>LRNQRRQASN      | <br>TPSHIPISSS        | <br>FSTSVYQPIP           |                 |
|            | 310           | 320                    | 330                    | 340                 | 350                   | 360                      |                 |
| 0.000      |               |                        |                        |                     |                       |                          |                 |
| QPT        | TPVSSFT       | SGSMLGRTDT             | ALTNTYSALP             | PMPSFTMANN          | TbWÖbbAb2Ö            | TSSYSCMLPT               |                 |
|            | 370           | 380                    | 390                    | 400                 | 410                   | 420                      |                 |
| SPS        | VNGRSYD       | TYTPPHMQTH             | MNSQPMGTSG             | TTSTGLISPG          | VSVPVQVPGS            | EPDMSQYWPR               |                 |
|            |               |                        |                        |                     |                       |                          | P26367 in       |
| LO         |               |                        |                        |                     |                       |                          | FASTA<br>format |

Questa sezione riporta la sequenza della proteina Pax6 umana, puoi dedurne la lunghezza e il peso molecolare.

A questo punto le infromazioni che hai annotato sul foglietto ti dicono gia molte cose sulla proteina di cui fino a poco fa conoscevi solo la sequenza in zebrafish! Ma con i numeri di acesso di cui hai preso nota possiamo sapere molto di piu' visitando altre banche dati.

15. Apri l'home page dell'NCBI (vedi glossario) all'indirizzo <u>http://www.ncbi.nlm.nih.gov</u>/ e fai click sullla parola TaxBrowser in bianco sulla striscia blu sotto il logo.

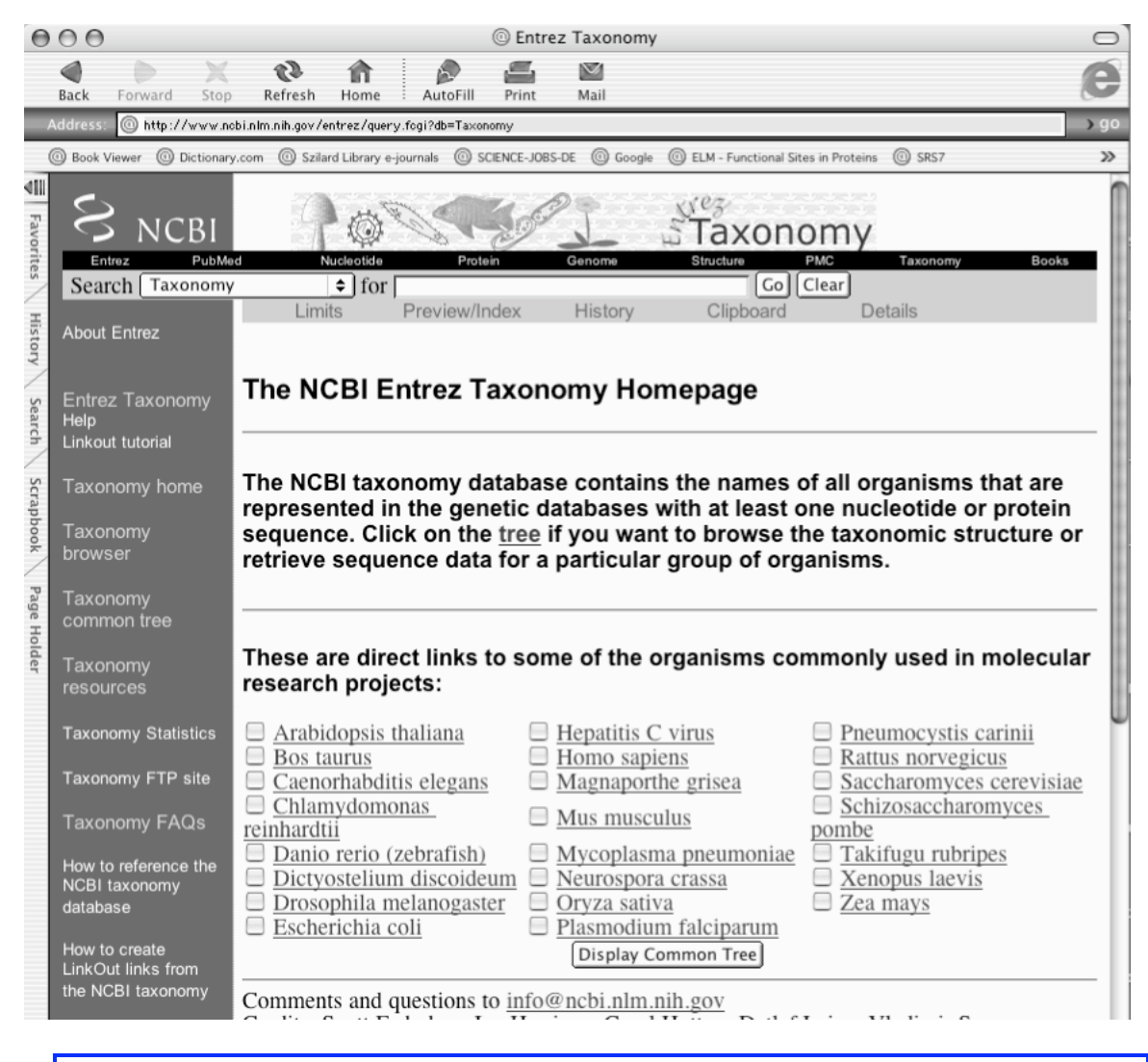

16. Nella casella per la ricerca digita il numero TaxID di cui hai preso nota (9606)e fai click sul tasto Go.

| 000                                                                                                    | Entrez Taxonomy                                                                                                    |                |
|----------------------------------------------------------------------------------------------------|----------------------------------------------------------------------------------------------------|----------------|
| Back Forward Stop                                                                                                    | Refresh Home AutoFill Print Mail                                                                                                    | e              |
| Address: @ http://www.r                                                                                                    | obi.nlm.nih.gov:80/entrez/query.fogi?CMD=search&DB=taxonomy                                                                                                    | <b>)</b> 99    |
| Book Viewer     Dictional                                                                                                    | y.com 💿 Szilard Library e-journals 💿 SCIENCE-JOBS-DE 💿 Google 💿 ELM - Functional Sites in Proteins 💿 SRS7                                                                                                    | >>             |
| Favorites History Search Taxonomy<br>History Search Taxonomy<br>About Entrez Taxonomy<br>Help<br>Linkout tutorial<br>Taxonomy home<br>Taxonomy<br>browser | Image: Structure       PMC       Taxonomy         Image: Structure       PMC       Taxonomy         Image: Structure       PMC       Taxonomy         Image: Structure       PMC       Taxonomy         Image: Structure       PMC       Taxonomy         Image: Structure       PMC       Taxonomy         Image: Structure       PMC       Taxonomy         Image: Structure       PMC       Collear         Image: Structure       Preview/Index       History       Clipboard         Display       Summary       Image: Structure       Image: Structure       Image: Structure         Image: Structure       Show: 20       Send to       Text       Image: Structure         Image: Structure       Show: 20       Send to       Text       Image: Structure         Image: Structure       Show: 20       Send to       Text       Image: Structure         Image: Structure       Show: 20       Send to       Text       Image: Structure         Image: Structure       Structure       Structure       Structure       Structure         Image: Structure       Structure       Structure       Structure       Structure         Image: Structure       Structure       Structure | Books<br>Links |

Come puoi vedere il numero di accesso corrisponde all'organismo Homo sapiens.

17. Per saperne di piu' fai click sulla parola Homo sapiens.

| 0                                              | 00                                                                                                    |                                                                                                    |                                                                                                    |                                                                                                    |                                                                                                    | 0                                                                                                    | ) Taxo                                                                                                    | nomy b                                                                                                    | rowser (                                                                                                    | lomo                                                                                                    | sapiens)                                                                                                    | )                                                                                                    |               |                                                                                      |                                                                                         |                                                         |      |
|------------------------------------------------|----------------------------------------------------------------------------------------------------|----------------------------------------------------------------------------------------------------|----------------------------------------------------------------------------------------------------|----------------------------------------------------------------------------------------------------|----------------------------------------------------------------------------------------------------|----------------------------------------------------------------------------------------------------|----------------------------------------------------------------------------------------------------|----------------------------------------------------------------------------------------------------|----------------------------------------------------------------------------------------------------|----------------------------------------------------------------------------------------------------|----------------------------------------------------------------------------------------------------|----------------------------------------------------------------------------------------------------|---------------|--------------------------------------------------------------------------------------|-----------------------------------------------------------------------------------------|---------------------------------------------------------|------|
|                                                |                                                                                                    |                                                                                                    | ×                                                                                                    | 63                                                                                                    | î                                                                                                    |                                                                                                    |                                                                                                    | -                                                                                                    | $\sim$                                                                                                    |                                                                                                    |                                                                                                    |                                                                                                    |               |                                                                                      |                                                                                         |                                                         | e    |
|                                                | Back                                                                                                    | Forward                                                                                                    | Stop                                                                                                    | Refresh                                                                                                    | Home                                                                                                    | : A                                                                                                    | utoFill                                                                                                    | Print                                                                                                    | Mail                                                                                                    | _                                                                                                    |                                                                                                    |                                                                                                    |               |                                                                                      |                                                                                         |                                                         | 2.00 |
|                                                | Book                                                                                                    | Viewer @ I                                                                                                    | Dictionary (                                                                                                    | om @ Szila                                                                                                    | rd Library e                                                                                                    | -iournal                                                                                                    | . @ s                                                                                                    | CIENCE- IOF                                                                                                    | 15-DF @                                                                                                    | Google                                                                                                    | © FLM -                                                                                                    | Functional                                                                                                    | Sites in Prot | eins @ S                                                                             | R\$7                                                                                    |                                                         | > 90 |
| Favorites History Search Scrapbook Page Holder | Book<br>E<br>Seal<br>Disp<br>Disp<br>Disp<br>Coel<br>Sarc<br>Gori<br>Disc<br>plea<br>Com<br>Coel<br>Coel | Viewer (a) to<br>Entrez<br>rch for<br>lay (3) (4)<br>rch for<br>lay (3) (4)<br>rch for<br>lay (3) (4)<br>rch for<br>lay (3) (4)<br>rch for<br>lay (3) (4)<br>red<br>red<br>red<br>red<br>red<br>red<br>red<br>red | BI<br>PubM<br>PubM<br>Prob<br>Broot;<br>Counterration<br>Counterration<br>Protocologic<br>Protocologic<br>Prob<br>Broot;<br>Counterration<br>Counterration<br>Counteration<br>Counteration<br>Counterration<br>Counterrati | iom © Szia<br>led N<br>using filter<br>otein<br>O Datasets<br>pView<br><u>cellular</u><br>ostomia; j<br>apoda; An<br>0<br>a (human)<br>ns neand<br>CBI taxo<br>elevant se<br>stions to<br>ff, Mikha<br>Sean Tur<br>[Sea | r: none<br>r: none<br>stru<br>stru | journal<br>contractions<br>out<br>ms;<br>out<br>ms;<br>contractions<br>datab<br>contractions<br>datab<br>contractions<br>datab<br>contractions<br>datab<br>contractions<br>datab | e o s<br>Prote<br>as _<br>Protection<br>as _<br>Protection<br>a<br>Protection<br>as _<br>Protection<br>as _<br>Protection<br>as<br>_<br>Protection<br>as _<br>Protection<br>as _<br>Protection<br>as _<br>Protection<br>as _ | in<br>complet<br>complet | Genom<br>e name<br>e name<br>iiGene (<br>AST<br>7ungi/N<br>tebrata<br>ria; Eu<br>o get mo<br>n autho<br>e most | Google<br>Coogle<br>Pop<br>Units<br>TRA<br>Atetaz<br>; Gnaa<br>theria<br>pre inf<br>ritativ<br>relial<br>, Car | © ELM-<br>Taxo<br>Structur<br>I lock<br>set   S<br>STS   F<br>ACE<br>to a grou<br>athoston<br>a; Prima<br>formation<br>ve source<br>ble info | Functional 3<br>POOT<br>WSE<br>a<br>Co) [Cl<br>SNP<br>PubMed (<br>ID; Met<br>nata; T<br>ates; Ca<br>n.<br>ce for n<br>prmation | Sites in Prot | Tax<br>3D Dor<br>Gene<br>Cumetaz<br>mi; Eut<br>i; Hom<br>lature o<br>pe, Vla<br>NIH] | konomy<br>mains<br><u>zoa; Bil</u><br>eleosto<br>inidae;<br>or classi<br>dimir <b>S</b> | Book<br>ateria;<br>mi;<br>Homo/P<br>fication<br>oussov, | »    |
|                                                |                                                                                                    |                                                                                                    |                                                                                                    |                                                                                                    |                                                                                                    |                                                                                                    |                                                                                                    |                                                                                                    |                                                                                                    |                                                                                                    |                                                                                                    |                                                                                                    |               |                                                                                      |                                                                                         |                                                         |      |

Ci sono due specie sotto Homo sapiens, una delle quali estinta!

| 00 ©1                                                                                                | axonomy browser (Homo sa                                   | piens)                                                 |               |             |
|----------------------------------------------------------------------------------------------------|------------------------------------------------------------|--------------------------------------------------------|---------------|-------------|
| 4 b X & A b                                                                                          |                                                            |                                                        |               |             |
| Back Forward Stop Refresh Home : Auto                                                                | oFill Print Mail<br>«ww.tax.cgi?mode=lnfo&id=9606&lvl=3    | 옯lin=f&keep=1&srchmode=1&un                            | lock          |             |
| Book Viewer     Dictionary.com     Szilard Library e-journals                                        | SCIENCE-JOBS-DE     Google                                 | ) ELM - Functional Sites in Proteins                   | @ SRS7        |             |
| S NCBI<br>Entrez PubMed Nucleotide Pro                                                               | otein Genome Stra<br>as complete name 🗘 🔽 Id               | axonomy<br>Browser<br>Jucture PMC<br>Dock [Go] (Clear] | Taxonomy      | Books       |
| Display 3 levels using filter: none                                                                  | \$                                                         |                                                        |               |             |
| Homo sapiens                                                                                         |                                                            | Entre                                                  | z records     |             |
| T ID 0/0/                                                                                            |                                                            | Database name                                          | Subtree links | Direct link |
| Taxonomy ID: 9606<br>Genbank common name: human                                                      |                                                            | Nucleotide                                             | 8,574,462     | 8,574,45    |
| Rank: species                                                                                        |                                                            | Protein                                                | 221,532       | 221,53      |
| Genetic code: Translation table 1 (Standa                                                            | <u>urd)</u>                                                | Structure                                              | 5,225         | 5,22        |
| Mitochondrial genetic code: <u>Translation</u>                                                       | table 2 (Vertebrate                                        | Genome                                                 | 25            | 2           |
| Other names:                                                                                         | Popset                                                     | 8,063                                                  | 8,06          |             |
| common name: man                                                                                     |                                                            | SNP                                                    | 9,854,145     | 9,854,14    |
|                                                                                                    |                                                            | 3D Domains                                             | 19,242        | 19,24       |
| Lineage(full)                                                                                        | 10.5                                                       | Domains                                                | 25            | 2           |
| cellular organisms; Eukaryota; Fun<br>group: Metazoa: Fumetazoa: Bilate                              | g1/Metazoa<br>eria: Coelomata:                             | GEO Datasets                                           | 170           | 17          |
| Deuterostomia; Chordata; Craniata                                                                    | ; Vertebrata;                                              | GEO Expressions                                        | 2,642,108     | 2,642,10    |
| Gnathostomata; Teleostomi; Eutele                                                                    | ostomi; Sarcopterygii;                                     | UniGene                                                | 106,937       | 106,93      |
| <u>Tetrapoda; Amniota; Mammalia; 1</u><br>Catarrhini: Hominidae: Homo/Pan/                           | <u>heria; Eutheria; Primates</u><br>Gorilla group: Homo    | ;<br>UniSTS                                            | 144,886       | 144,88      |
| <u>Cutarinini</u> , <u>Hommade</u> , <u>Homorran</u>                                                 | <u>Gorma group</u> , <u>Homo</u>                           | PubMed Central                                         | 1,493         | 1,49        |
|                                                                                                    |                                                            | Gene                                                   | 33,122        | 33,12       |
|                                                                                                    |                                                            | HomoloGene                                             | 17,499        | 17,49       |
|                                                                                                    |                                                            | Taxonomy                                               | 2             |             |
| Genome Information See the NCBI Genome homepage                                                      |                                                            |                                                        |               |             |
| Go to NCBI genomic BLAST page for                                                                    | Homo sapiens                                               |                                                        |               |             |
| See the NCBI Genome homepage<br>Go to NCBI genomic BLAST page for<br>Ge<br>Names 1 2 3 4 5 6 7 8 9 1 | Homo sapiens<br>enome view: 24 chromos<br>0 11 12 13 14 15 | omes<br>16 17 18 19                                    | 20 21         | 22          |

In questa pagina puoi trovare altre infromazioni sulla classificazione dell'organismo che ti interessa, oltre al suo nome comune e il numero di cromosomi che lo caratterizzano. Facendo click sul numero di un cromosoma e' possibile accedere alla sua mappa.

19. Apri la home page di SMART all'indirizzo http://smart.embl-heidelberg.de/.

| 0                    | 00                         |                                                                                      |                                                                                 |                                                                    |                                        | © S                | MART -                                               | - Simpl                           | e Modu                                 | ılar Arcl                             | hitecture                                            | Rese                              | arch                                                    |                                                     |                                              |                                              |                          |                                 | 0        |
|----------------------|----------------------------|--------------------------------------------------------------------------------------|---------------------------------------------------------------------------------|--------------------------------------------------------------------|----------------------------------------|--------------------|------------------------------------------------------|-----------------------------------|----------------------------------------|---------------------------------------|------------------------------------------------------|-----------------------------------|---------------------------------------------------------|-----------------------------------------------------|----------------------------------------------|----------------------------------------------|--------------------------|---------------------------------|----------|
|                      | Back                       | Forward                                                                              | Stop                                                                            | Refresh                                                            | Home                                   |                    | AutoFill                                             | Prin                              |                                        | کر<br>اail                            |                                                      |                                   |                                                         |                                                     |                                              |                                              |                          |                                 | e        |
| A                    | ddress:                    | @ http://                                                                            | smart.emb                                                                       | ) - heidelberg.d                                                   | le/                                    |                    | ratorm                                               |                                   |                                        |                                       |                                                      | -                                 |                                                         |                                                     | -                                            | -                                            | -                        |                                 | > go     |
| (                    | Book V                     | viewer 🔘 D                                                                           | ictionary.co                                                                    | om @ Szila                                                         | rd Library                             | e-journ            | als 🔘                                                | SCIENCE                           | IOBS-DE                                | Googl                                 | e 🔘 elm                                              | - Functi                          | ional Sites                                             | in Proteins                                         | @ s                                          | RS7 @                                        | Librar                   | y Select Page                   | »        |
| Favorites History Se | Refer                      | rences Sch<br>Let<br>OME   S                                                         | nultz et a<br>unic et a<br>ETUP                                                 | al. (1998) F<br>al. (2004) N<br>  FAQ                              | Proc. Na<br>lucleic A<br>LITER         | tl. Ac<br>Acids    | ad. Sci.<br>Res <b>32</b> ,<br>J <u>RE</u>  <br>EEDE | USA 9<br>D142-1<br>ABOL<br>3ACK   | 95, <u>5857</u><br>D144<br>JT   G      |                                       | <u>ARY</u>   <u>V</u>                                | QUE                               | Num<br>SMART<br>61<br>EUE ST<br>EUE ST<br>EMP<br>F'S NE | ber of<br>Γ HMMs<br>67<br>ΓΑΤUS:<br>ty<br><u>EW</u> | Sir<br>Mo<br>Ar<br>Re<br>To                  | mple<br>odular<br>chitecto<br>esearco<br>ool | ure                      |                                 |          |
| arch Scrapbook Pa    | You<br>Spti<br>/ ac<br>seq | Sec<br>u may use<br>rembl/En<br>cession r<br>juence its<br>vice.                     | e either<br>sembl<br>number<br>self to re                                       | ce ana<br>r the Swis<br>sequenc<br>r ( <u>ACC</u> ) c<br>equest th | ssprot/<br>e iden<br>or the p<br>e SMA | tifier<br>prote    | ( <u>ID</u> )<br>in                                  | You<br>differ<br>direc<br>list of | can se<br>ent sp<br>tly into<br>f doma | arch fo<br>ecies o<br>"Dom<br>ins. Se | Arc<br>or protein<br>or taxon<br>ain sele<br>ee What | ns wi<br>omic<br>ection<br>t's Ne | th cor<br>range<br>box,<br>w for                        | nbinatio<br>nbinatio<br>s. You<br>or use<br>more in | alys<br>ons of<br>can in<br>"GO<br>nfo.      | f <u>spec</u><br>nput t<br><i>terms</i>      | tific d<br>he do<br>quei | lomains<br>omains<br>ry" to get | in<br>ta |
| ige Holder           | Sec                        | quence<br>quence                                                                     | ID or                                                                           | ACC                                                                |                                        |                    |                                                      | Dom<br>GO<br>Taxo                 | terms                                  | electi<br>s quei<br>ic sel            | on<br>ry<br>ection                                   | — Exa                             | amples<br>ample:                                        | TyrKc A<br>AND NO<br>UNIQUE<br>membra<br>signal tr  | AND SI<br>DT SH<br>E SH2<br>ane AN<br>ransdu | H3<br>2<br>ID<br>Iction                      | Dom                      | io Query)                       | tion     |
|                      | Seq<br>HM<br>occ           | MER sea<br>ur by def<br>Outlier he<br>of known<br>PFAM do<br>signal pe<br>internal r | ART R<br>arches<br>ault. Yo<br>omolog<br>structu<br>omains<br>eptides<br>epeats | eset<br>of the SM<br>ou may a<br>gues and<br>ure                   | IART of<br>Iso find<br>homol           | data<br>d:<br>logu | base<br>es                                           | Select<br>box b<br>All<br>Rese    | et a tax<br>pelow:<br>t                | xonomi                                | c range                                              | e via t<br>¢<br>Exc               | he sel                                                  | Dictyos<br>Porifera                                 | box o<br>telium<br>miliar                    | discoid                                      | e it int                 | to the tex                      | t A      |

20. Digita nella casella search il codice per la nostra proteina di cui hai preso nota (pax6\_human) e fai click sul tasto Go.

| 0                    | 00                                    |                                                                    |                                                                   |                                                     | 0                                       | SMART -                                                 | - Sim            | ple Mo                             | dular Ar                                     | chitectur                                      | e Research                            | ۱                                                                |                                | $\Box$ |
|----------------------|---------------------------------------|--------------------------------------------------------------------|-------------------------------------------------------------------|-----------------------------------------------------|-----------------------------------------|---------------------------------------------------------|------------------|------------------------------------|----------------------------------------------|------------------------------------------------|---------------------------------------|------------------------------------------------------------------|--------------------------------|--------|
|                      |                                       |                                                                    | ×                                                                 | Q                                                   | 俞                                       | ß                                                       |                  | 4                                  | $\sim$                                       |                                                |                                       |                                                                  |                                | e      |
| _                    | Back                                  | Forward                                                            | Stop                                                              | Refresh                                             | Home                                    | Auto                                                    | Fill             | Print                              | Mail                                         |                                                |                                       |                                                                  |                                |        |
| A                    | ddress:                               | O http:/                                                           | //smart.embl                                                      | -heidelberg                                         | .de/smart/                              | show_motif:                                             | s.pl             |                                    | 0                                            |                                                |                                       |                                                                  |                                | ) go   |
| 411                  | ) Book \                              | Viewer @                                                           | Dictionary.co                                                     | m @ Szi                                             | ard Library                             | e-journals (                                            | @ so             | CIENCE-JOB                         | S-DE @                                       | Google @                                       | ELM - Functio                         | onal Sites in Proteins (@ 1                                      | SRS7                           | >>>    |
| Favorites Histor     | Refe                                  | rences                                                             |                                                                   | Schu                                                | ultz et al.                             | 1998) <i>Pi</i><br>(1998) <i>Pi</i><br>(2004) <i>Nu</i> | roc. I           | Natl. Act                          | ad. Sci. (<br>Res 32, ]                      | JSA <b>95</b> , <u>5</u><br>0142-D14           | <u>857-5864</u>                       | S imple<br>M odular<br>A rchitecture<br>R esearch                | 9                              |        |
| y Sear               |                                       | HO                                                                 | ME   <u>Se</u>                                                    | <u>TUP</u><br>WH                                    | <u>LITERA</u><br>AT'S N                 | <u>EW   F</u>                                           | <u>At</u><br>EED | BOUT<br>BACK                       | GLOS                                         | SARY                                           |                                       | T ool                                                            |                                |        |
| Scrapbook Page Holde |                                       | 100<br>PAX                                                         | 200<br>                                                           |                                                     |                                         |                                                         | 5501             |                                    |                                              |                                                |                                       |                                                                  |                                |        |
| -                    | Mou<br>save<br>Tran<br>Coils          | se over<br>whole<br>smembr<br>s2 progra                            | domain<br>protein<br>ane segi<br>am ()                            | / unde<br>as PNG<br>ments a<br>and Se               | fined re<br>image<br>is predi<br>gments | egion to<br>cted by<br>of low                           | the com          | e the li<br><u>TMHM</u><br>positio | i <b>mits; c</b><br><u>M2</u> pro<br>nal cor | l <b>ick on</b><br>gram ( <b>a</b><br>nplexity | it to go t<br>), coiled<br>, determin | o further annota<br>coil regions dete<br>ned by the <u>SEG</u> p | ermined by the<br>program (——) | ick to |
|                      | Addi<br>Displ<br>Dom<br>Displ<br>Disp | itional in<br>lay other<br>nain arch<br>lay all pro<br>lay all pro | formation<br>IDs, orth<br>nitecture<br>oteins with<br>oteins with | n<br>ology ar<br>analysis<br>h similar<br>h similar | nd altern<br>s<br>domain<br>domain      | ative spl<br>organis                                    | icing<br>atior   | g data fo<br><u>n</u> .<br>n.      | or this s                                    | equence                                        |                                       |                                                                  |                                |        |
|                      |                                       |                                                                    |                                                                   |                                                     |                                         |                                                         |                  |                                    |                                              |                                                |                                       |                                                                  |                                |        |

In questa pagina e' possible trovare informazioni sui domini che caratterizzano la nostra proteina: un dominio PAX e un omeodominio. Il tipo di domini presenti spesso caraterrizza anche la famiglia a cui una proteina appartiene. Per esempio Pax6 e' il sesto membro della famiglia Pax.

21. Apri l'home page della banca dati PDB all'indirizzo http://www.ebi.ac.uk/thorntonsrv/databases/pdbsum/ .

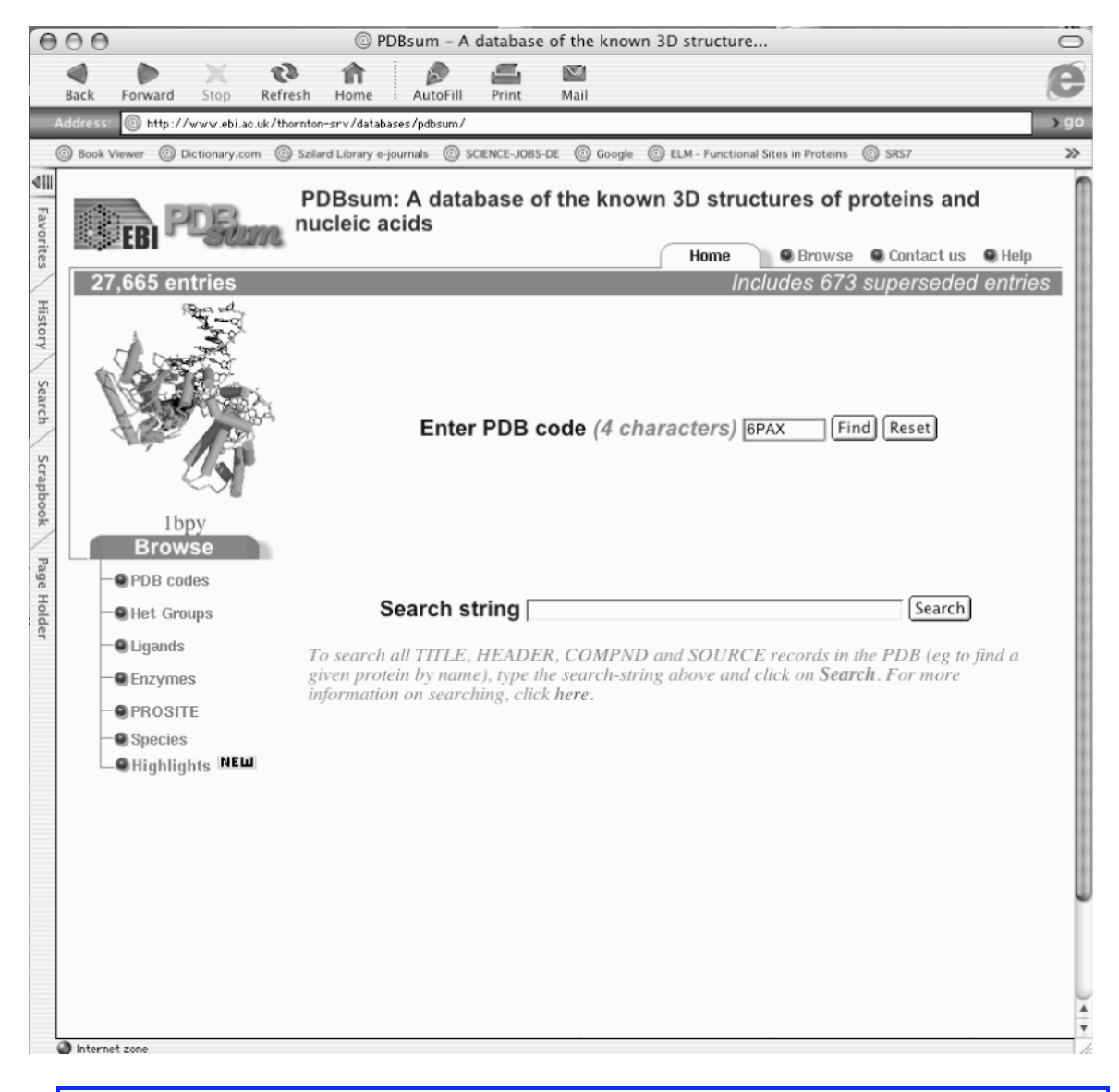

22. Nella casella search digita il codice PDB di cui hai preso nota consultando SwissProt e fai click su Find.

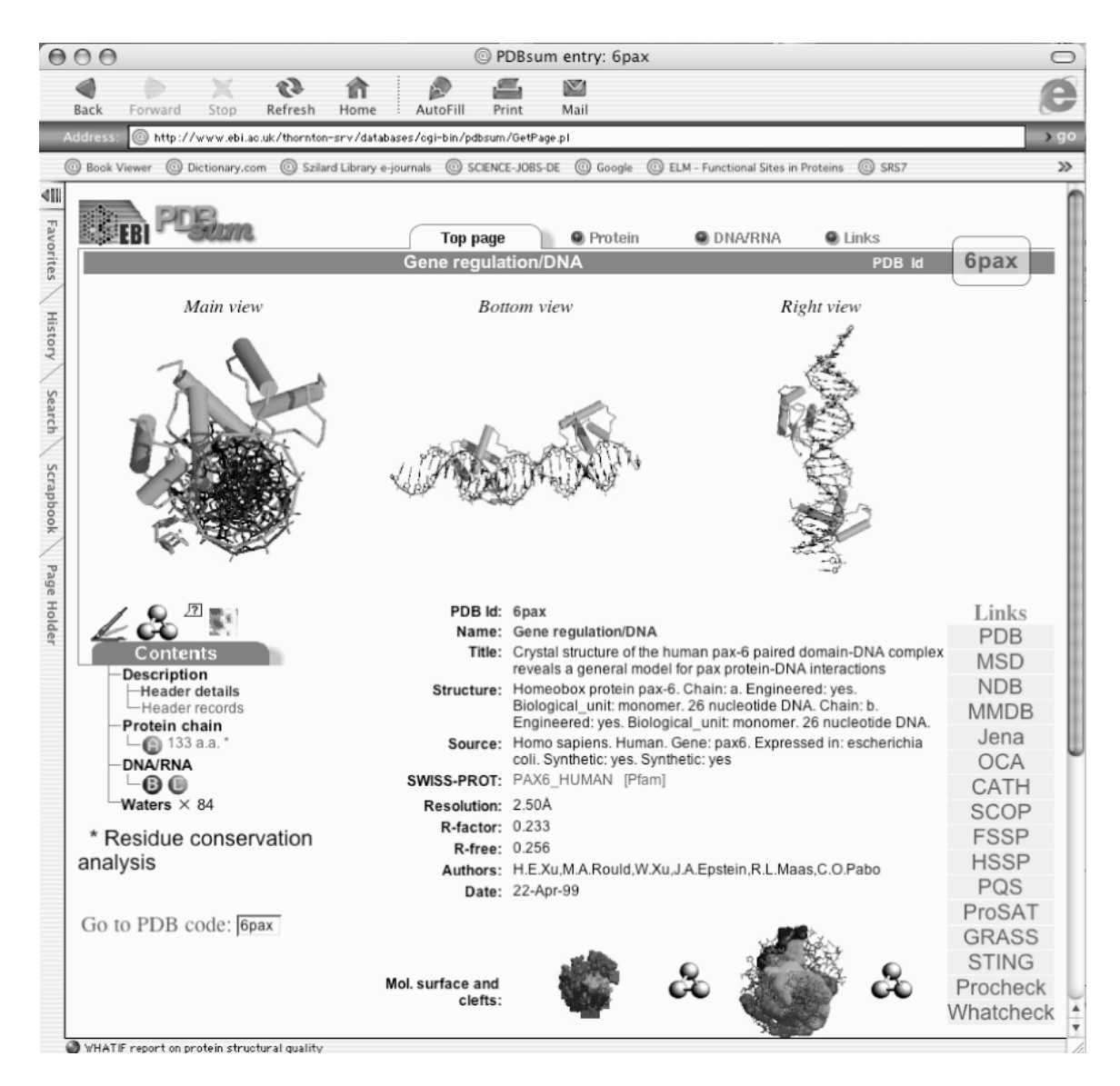

Questa banca dati fornisce informazioni sulla struttura terziaria della proteina. Nella figura si vede il cristallo costituito dalla proteina associata al DNA.

23. Fai click sulla lettera A collegata alla parole Protein chain, sotto la voce Contents, sulla sinistra dello schermo.

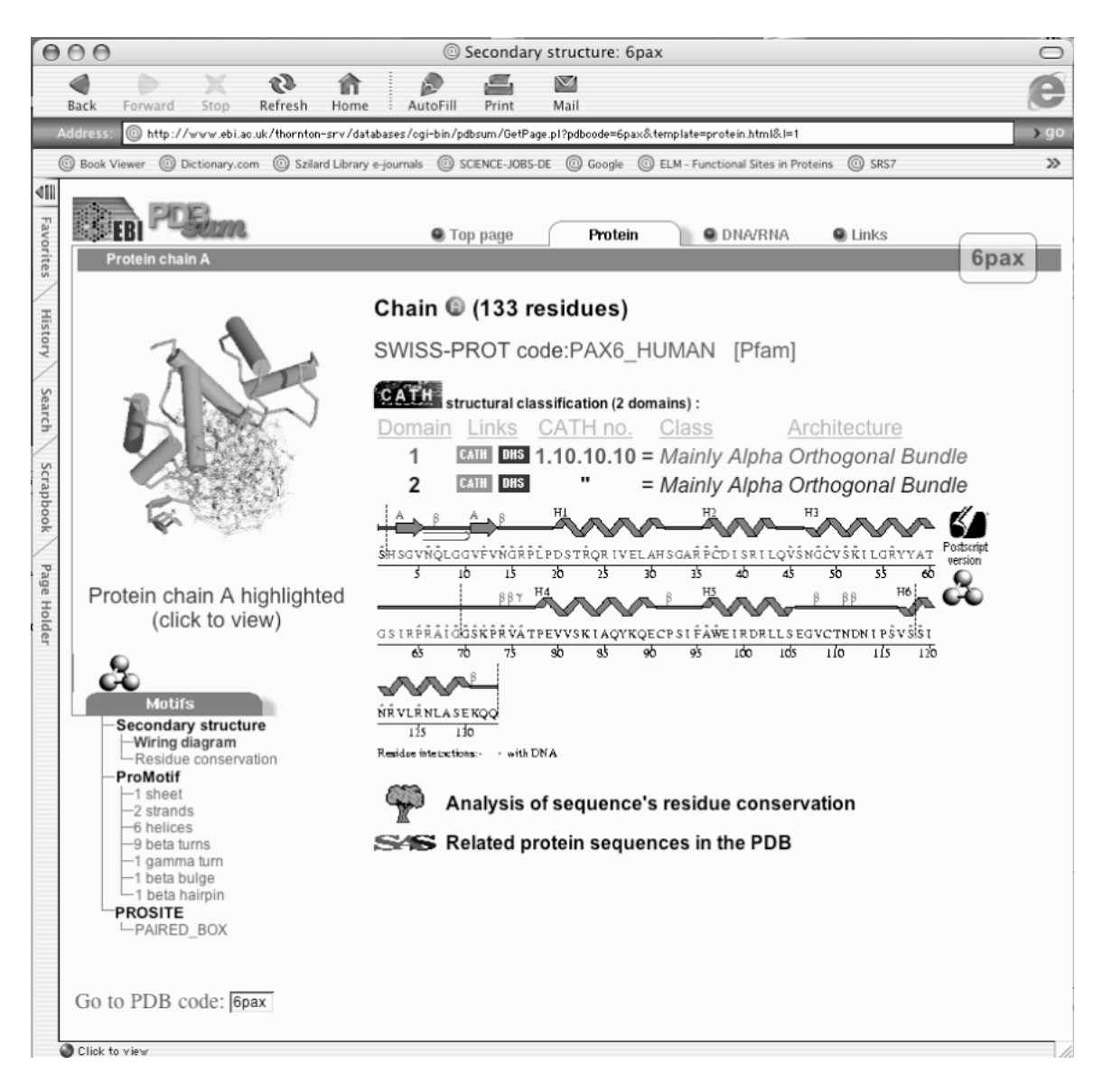

In questa pagina ci sono informazioni sulla struttura secondaria della proteina ed e' possible vedere l'animazione della sua struttura tridimensionale facendo click sulla figura in alto a sinistra.

Ora che conosci le caratteristiche della proteina sei pronto a scoprire qualcosa di piu' sulla sua funzione e sulle malattie ad essa correlate.

24. Apri l'home page del sito NCBI <u>http://www.ncbi.nlm.nih.go</u>v/ e fai click sulla parola OMIM in bianco sulla striscia blu sotto il logo.

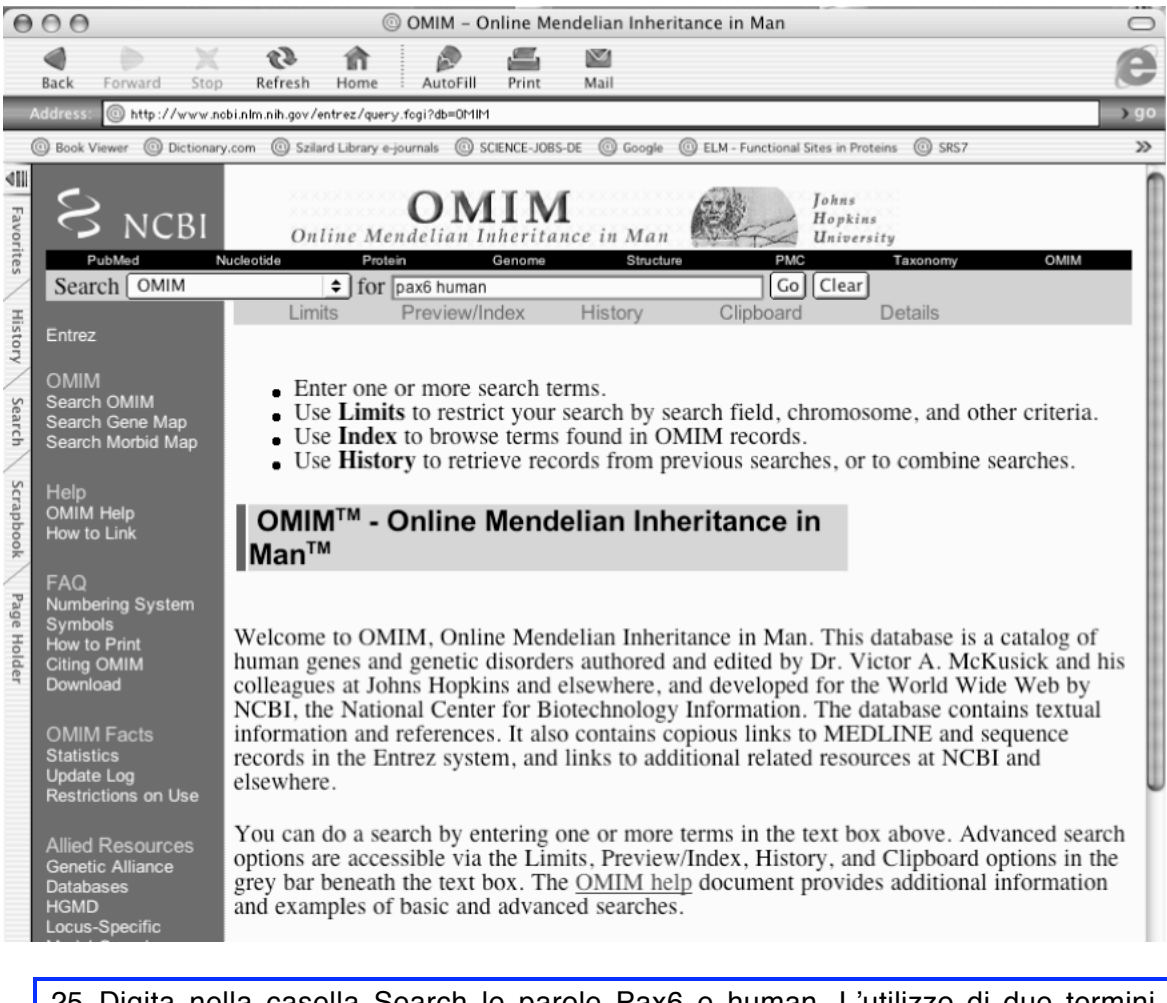

25. Digita nella casella Search le parole Pax6 e human. L'utilizzo di due termini permette di restringere un po' la ricerca perche' il programma cerchera' tutte le voci in banca dati che le contengano entrambe. Fai click su tasto Go.

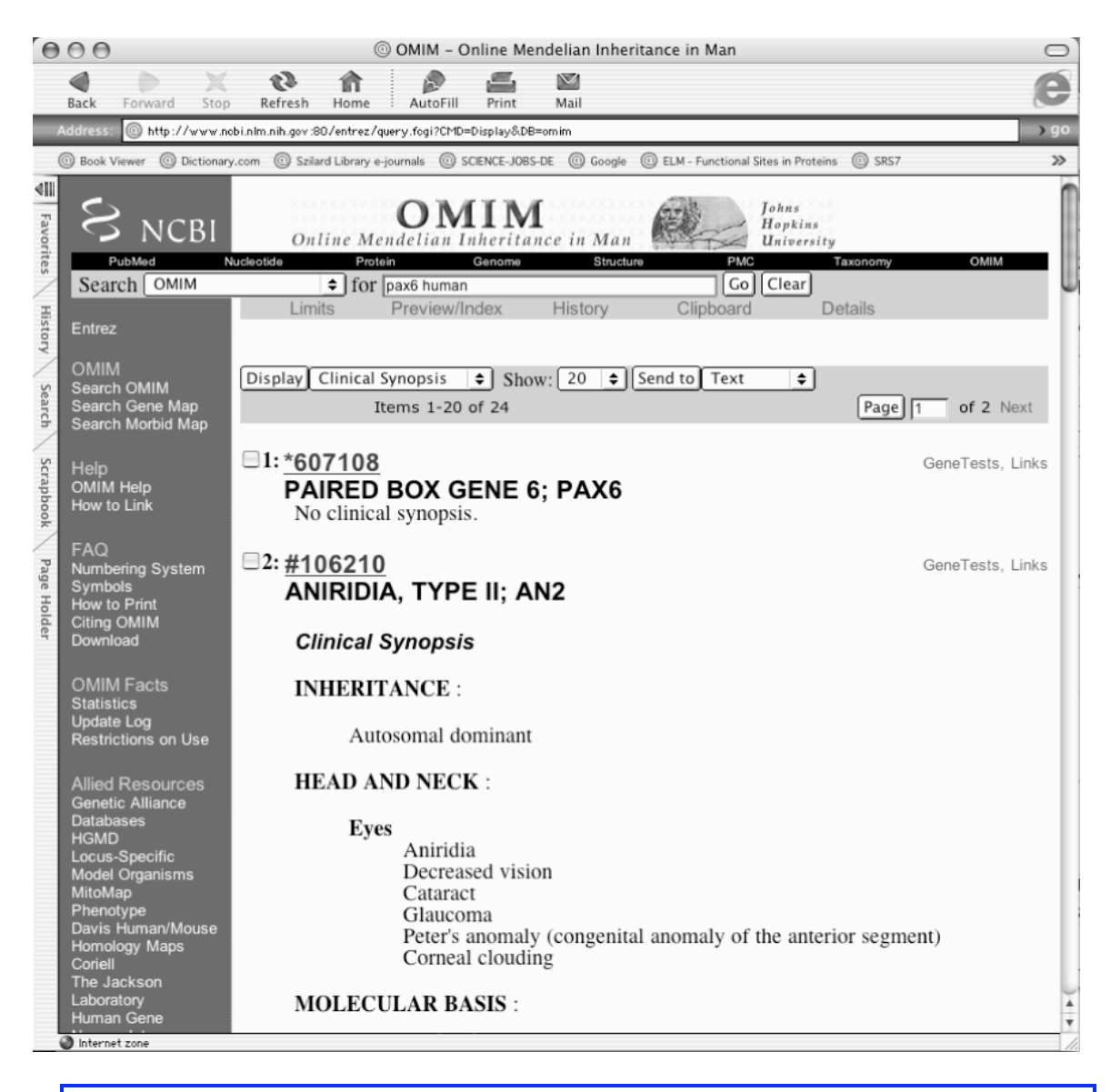

26. Fai click sulla prima voce

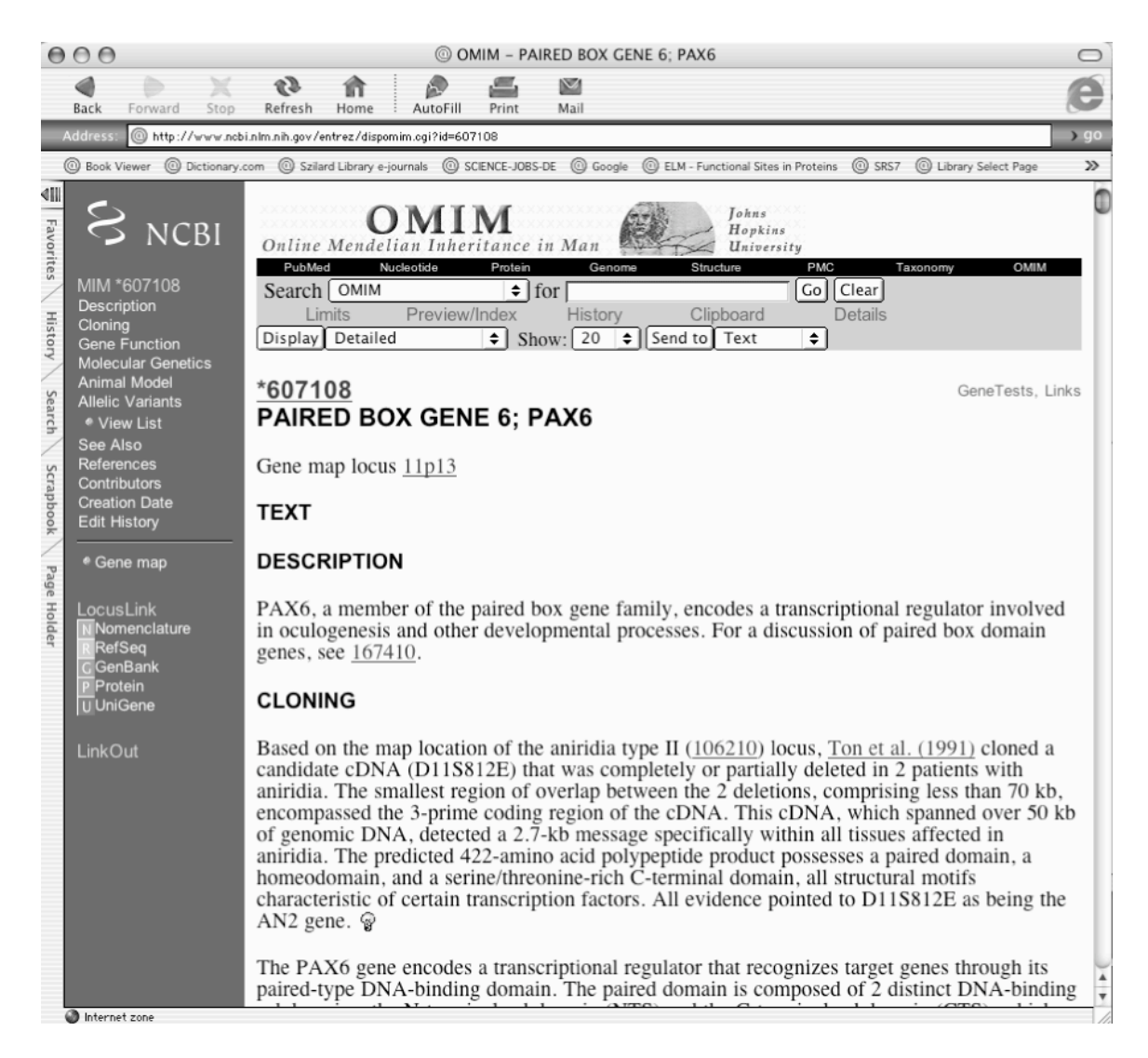

Questa banca dati fornisce un riassunto dei dati principali legati ad una proteina, un gene o una malattia (vedi l'introduzione a OMIM). Confronta i numeri delle referenze che trovi citate con quelli di cui hai preso nota nella banca dati SwissProt. Alcune referenze che sono state trovate da questa ricerca non sono presenti nella tua lista. Si tratta di voci richiamate perche' contengono le parole digitate ma che non si riferiscono specificamente alla proteina Pax6 (ad esempio la refrenza 167416).

Per ottenere informazioni piu' specifiche e' possibile accedere direttamente alle pubblicazioni scritte dai ricercatori per comunicare il loro risultati. I riassunti (abstract) degli articoli sono raccolti nella banca dati PubMed (vedi introduzione a PubMed).

27. Apri l'home page del sito NCBI <u>http://www.ncbi.nlm.nih.go</u>v/ e fai click sulla parola PubMed in bianco sulla striscia blu sotto il logo.

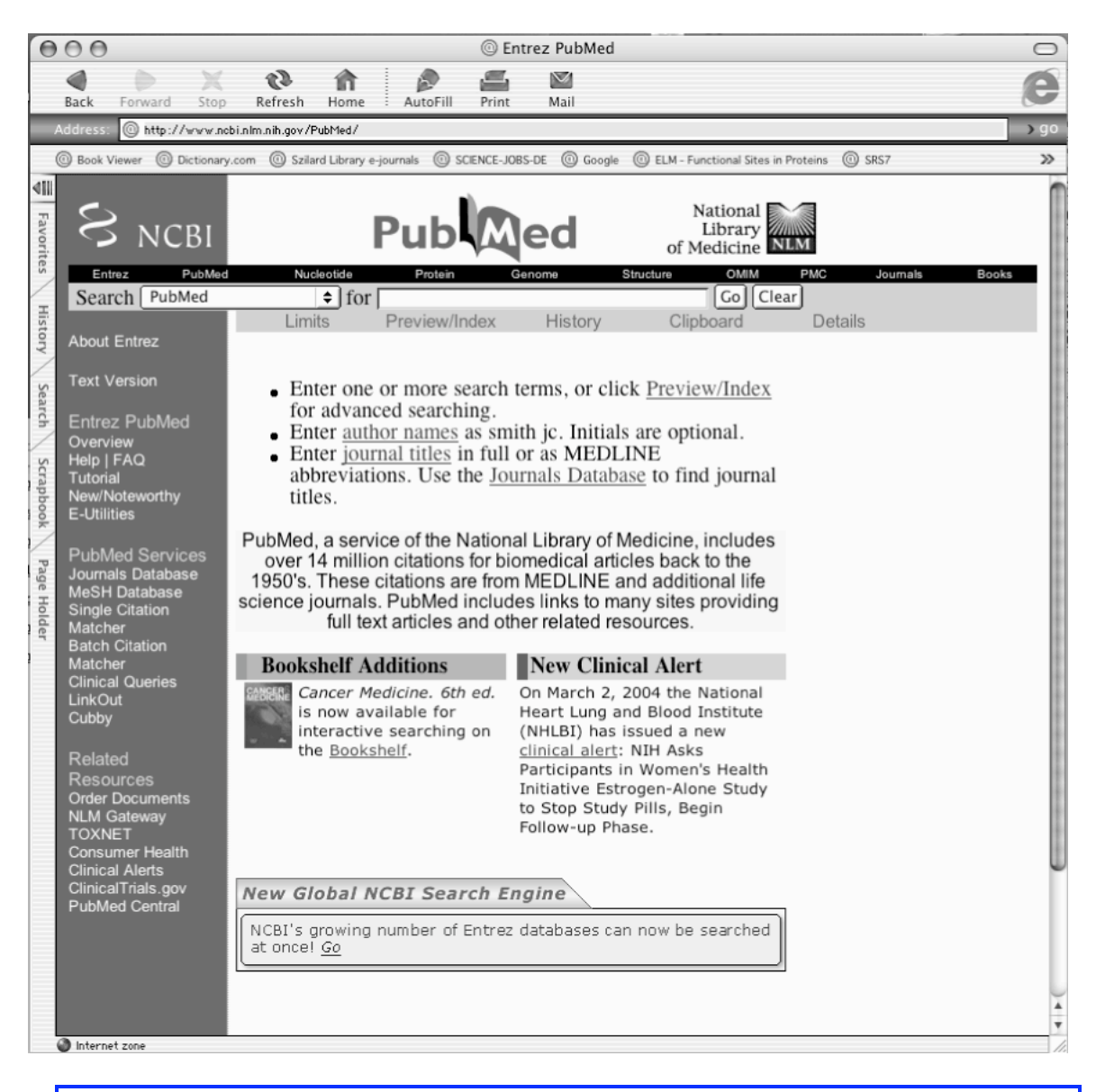

28. Nella casella Search digita Pax6 e fai click sul tasto Go.

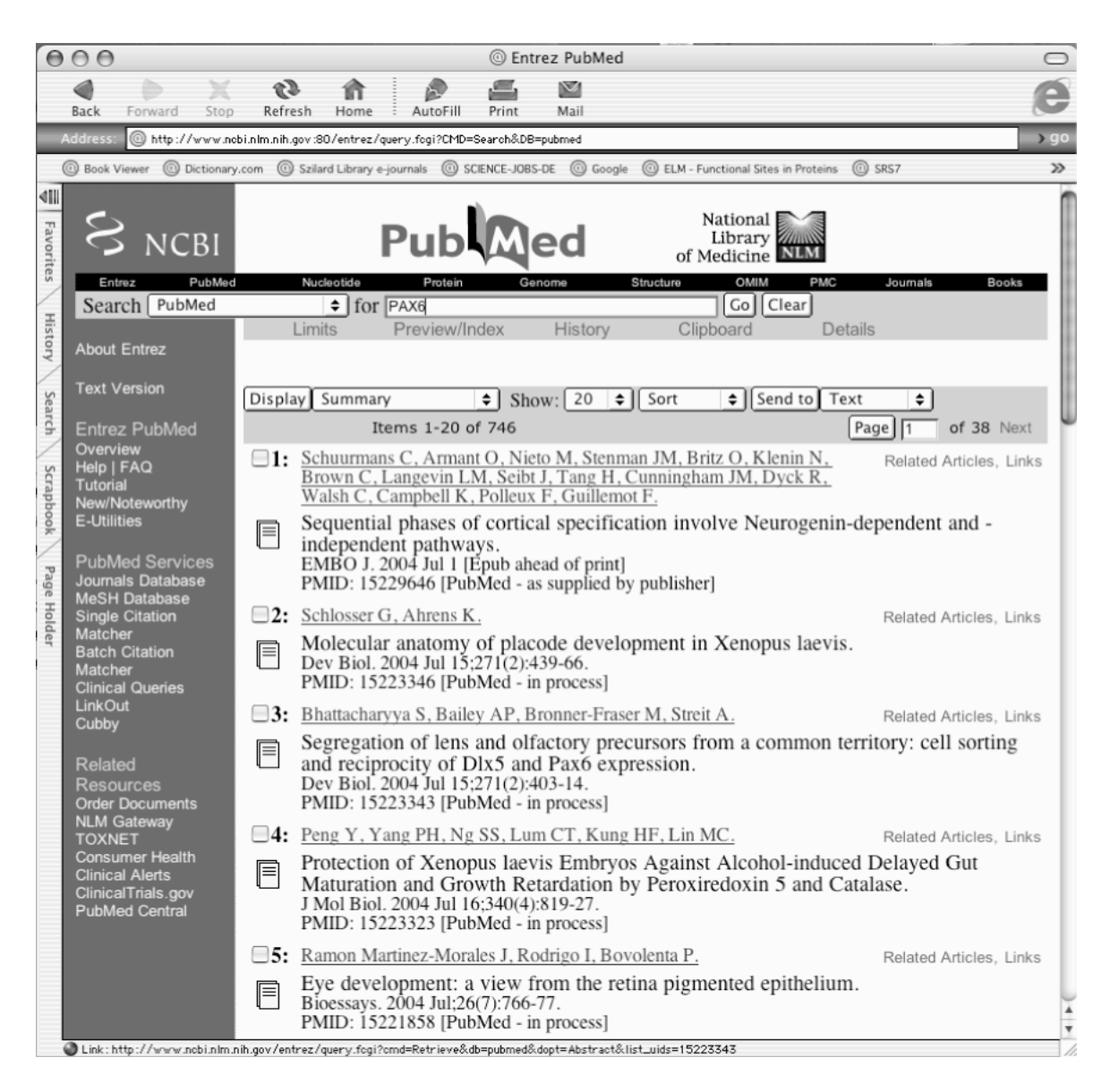

Questa banca dati fornisce i riferimenti degli articoli pubblicati che contengano le parole con cui hai eseguito la ricerca (per saperne di piu' vedi l'introduzione a PubMed). I primi articoli in cima alla pagina sono, di solito, quelli piu' recenti. Facendo click sul simbolino giallo a sinistra e' possibile accedere al riassunto dell'articolo e al testo completo dell'articolo, se l'editore lo mette a disposizione. Nella parte alta della pagina e' scritto il numero totale di articoli presenti in banca dati che soddisfano la ricerca: 746. Per restringere la ricerca e' possible digitare piu' parole separate da "AND". Questo fa si' che il sistema cerchi solo gli articoli che contengono tutte le parole digitate.

29. Digita nella casella Search le parole "Pax6", "eye", "development", "human" separate da "AND".

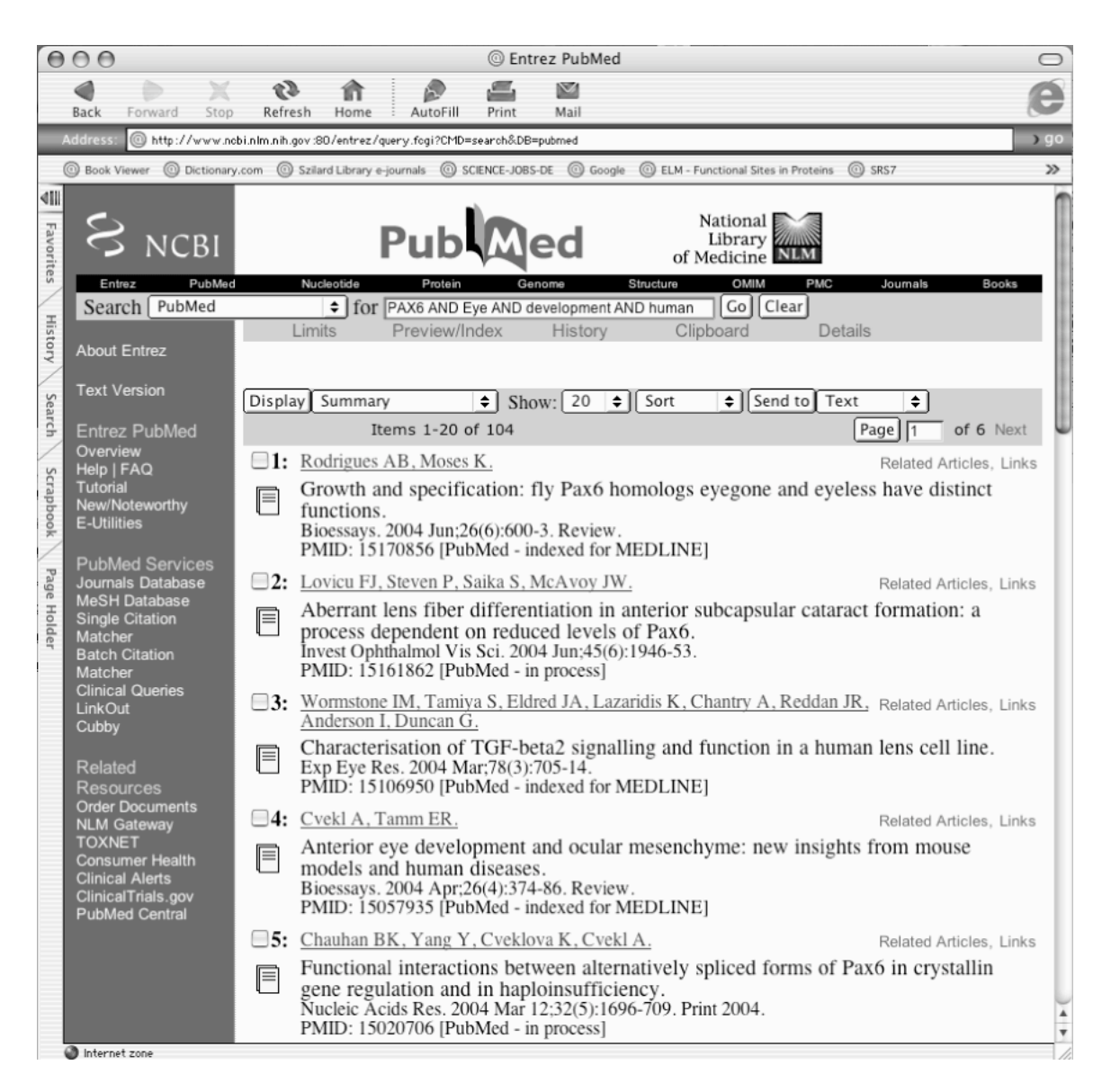

In questo caso le voci sono "soltanto" 104 e sono piu' specifici per quanto riguarda lo sviluppo dell'occhio. Facendo click sull'icona gialla a sinistra del titolo potete accedere ai riassunti degli articoli.

A questo punto sai davvero quasi tutto quello che e' necessario per risolvere la domanda finale della caccia al tesoro!

# Una proteina nella rete: La bancadati UniProt/Swiss-Prot

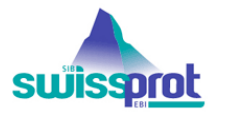

Uniprot/Swiss-Prot e' una bancadati di sequenze proteiche che fornisce diversi tipi di informazioni: sequenze, riferimenti bibliografici, informazioni sull'organismo da cui deriva la proteina oltre a quelle che coso chiamate annotazioni (annotations). Le annotazioni comprendono la descrizione della funzione della proteina, le sue modificazioni post-trascrizionali (ad esempio carboidrati associati, fosforilazione, acetilazione), i suoi siti e i domini (come per esempio le regioni che legano il calcio, o i siti di legame per l'ATP, zinc fingers, homeobox), la sua struttura secondaria (alfa elica, beta foglietto), la struttura quaternaria (cioe' se costituisce omodimeri, eterodimeri, ecc.), similarita' con altre proteine, patologie associate a mutazioni nella sua sequenza, varianti..ecc.

Questo database e' gestito in collaborazione dallo Swiss Institute for Bioinformatics (SIB) and the European Bioinformatics Institute (EBI).

L'homepage di Uniprot/Swiss-Prot si trova all'indirizzo http://www.expasy.org/sprot/

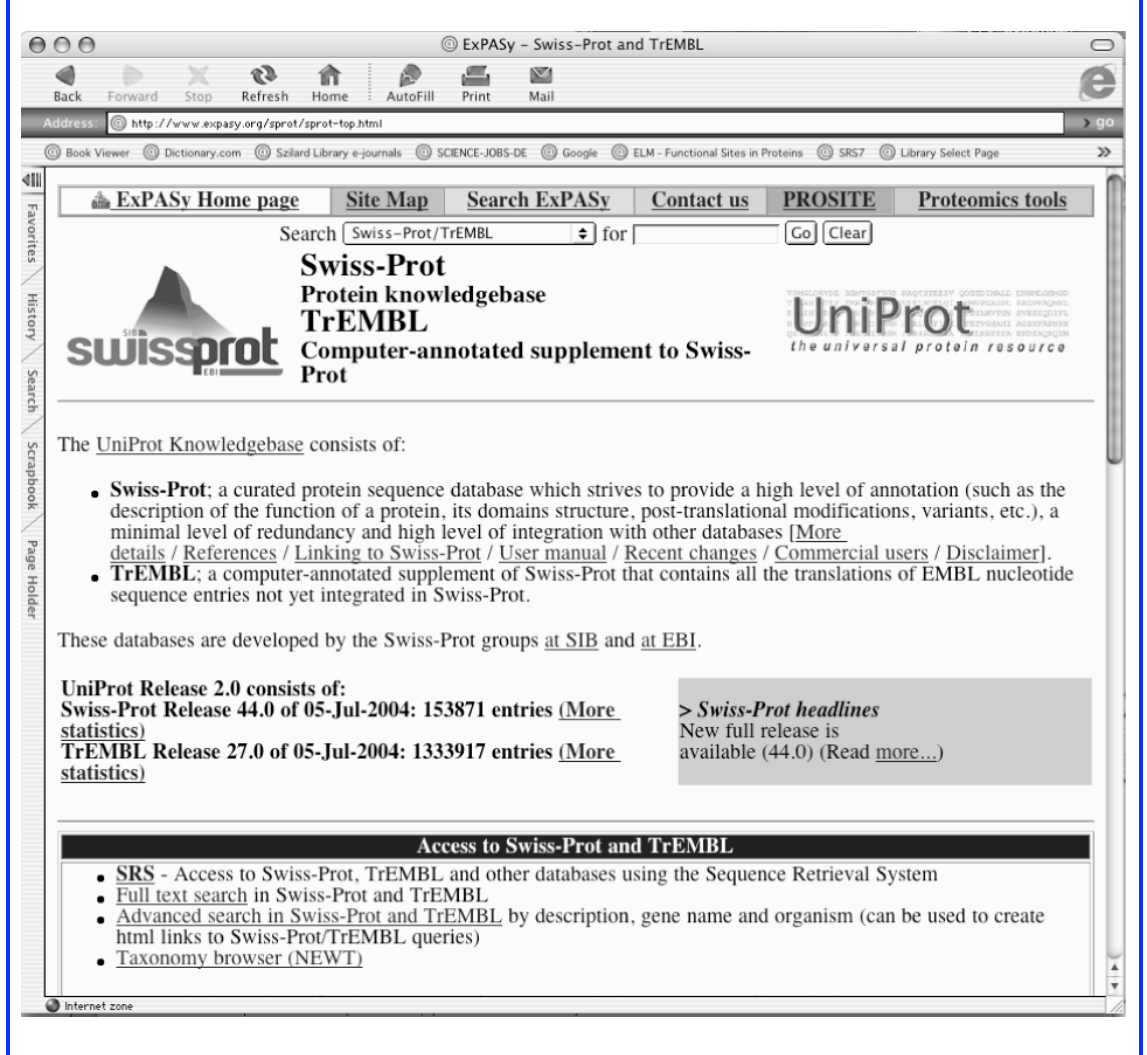

Per eseguire una ricerca inserisci una o piu' termini nella casella "search for" e fai click sul pulsante d'azione "Go". Il sistema richiamera' tutte le informazioni che contengono i termini della ricerca. Per la ricerca puoi usare il nome o il simbolo di un

gene o di una proteina o i codici di accesso che hai ricavato da altre banchedati. Per esempio digita Pax6, seleziona Swiss-Prot come database e fai click sul pulsante Go.

| 00       |                  |                   |              |                  | Search       | III SWISS-                  | Prot and       | TREMBL FOR:                  | paxo                  |               |                     |     |
|----------|------------------|-------------------|--------------|------------------|--------------|-----------------------------|----------------|------------------------------|-----------------------|---------------|---------------------|-----|
|          |                  | 0                 | 1            | î                |              |                             |                |                              |                       |               |                     |     |
| аск      | Porward St       | ор кене           | esn ne       | ome :            | Autoriii     | Print                       | Mall           |                              |                       |               |                     | -   |
| aress:   | C http://www     | r.expasy.org/     | ogi-bin/sp   | rot-searc        | oh-de ?pax6  |                             | -              | -                            |                       | -             | -                   | -   |
| Book Vie | ewer ( ) Diction | nary.com @        | Szilard Li   | orary e-joi      | urnals (@) S | CIENCE-JOBS                 | -DE @ Go       | ogle ( ) ELM -               | Functional Sites in P | oteins @ SRS7 | ① Library Select Pa | ge  |
| Sea      | archi            | in Sy             | wis          | s-P              | rot          | and                         | Tr             | EMB                          | L for:                | pax6          |                     |     |
| ~~~      |                  | $\sim$            |              | -                |              |                             |                |                              |                       | P             |                     |     |
| c:       | a Dua            | 4 Dala            |              | 110              | af O         | 5 11                        | 200            | 4                            |                       |               |                     |     |
| SWI      | SS-PTO           | t Kele            | ase          | 44.0             | 01 03        | 5-Jui                       | -2004          | +                            |                       |               |                     |     |
| TrE      | EMBL             | Relea             | se 2'        | 7.0              | of 05•       | Jul-2                       | 2004           |                              |                       |               |                     |     |
|          |                  |                   |              |                  |              |                             |                |                              |                       |               |                     |     |
|          |                  |                   |              |                  |              |                             |                |                              |                       |               |                     |     |
|          |                  |                   |              |                  |              |                             |                |                              |                       |               |                     |     |
| •        | Number o         | f sequen          | ces foi      | ınd in           | Swiss-P      | <u>rot<sub>(8)</sub> ar</u> | nd <u>TrEN</u> | <u>ABL<sub>(53)</sub>: 6</u> | 51                    |               |                     |     |
|          | Note that        | the selec         | ted sec      | uence            | es can be    | saved                       | to a file      | to be later                  | r retrieved; to       | do so, go     | to the bottom       | of  |
|          | this page.       |                   |              |                  |              |                             |                |                              |                       |               |                     |     |
| •        | For more         | directed          | search       | es, yo           | u can us     | e the Se                    | quence         | Retrieval 3                  | System SRS            |               |                     |     |
|          |                  |                   |              |                  |              |                             |                |                              |                       |               |                     |     |
|          |                  |                   |              |                  |              |                             |                |                              |                       |               |                     |     |
| C        | 1                | ·                 |              |                  |              |                             | 0              | 615205                       |                       |               |                     |     |
| Sear     | ch in Sw         | iss-Pro           | t: The       | ere a            | re mate      | ches to                     | 8 out          | 01 1538/                     | /1 entries            |               |                     |     |
| DAV      | DDADE            | marcan            |              |                  |              |                             |                |                              |                       |               |                     |     |
| PAX      | <u>BRARE</u>     | (P26630           | )<br>Davi 17 | £ -1 (1          |              | CENE                        | Name           |                              |                       |               | 6 - 1)              |     |
|          | Paired boy       | x protein         | Pax[Z        | I-aj (I<br>fish) | Pax-0). {    | GENE:                       | Name=          | paxoa; sy                    | nonyms=pax            | zi-a, pax[z   | [-a]} -             |     |
| PAX6     | CHICK            | ( <b>P47237</b> ) | (Zebra       | iiisn) (         | (Danio i     | eno)                        |                |                              |                       |               |                     |     |
| IAAU     | Paired how       | ( <b>1</b> 47237) | Pax-6        | (Frag            | ment) {      | GENE                        | Name-          | PAX-63 -                     | Gallus gallu          | s (Chicken)   |                     |     |
| PAX6     | COTIA            | P47238            | 1 u.1-0      | (1 nug           | ment). (     | OLIVE.                      | rtame=         | 1111-01                      | Ganus gana            | s (Chicken)   |                     |     |
| 111110   | Paired boy       | x protein         | Pax-6        | (Pax-            | ONR), {      | GENE:                       | Name=          | =PAX-6} -                    | Coturnix co           | turnix japor  | nica (Japanese      |     |
|          | quail)           | Protein           |              | (1 401           | Q            | 021.2                       |                |                              | 001011111100          | Jup of        | aneu (supunese      |     |
| PAX6     | DRÓME            | (01838            | 1)           |                  |              |                             |                |                              |                       |               |                     |     |
|          | Paired boy       | x protein         | Pax-6        | (Eyel            | ess prote    | ein). {G                    | ENE: N         | lame=ey; S                   | Synonyms=p            | ax6; ORFN     | ames=CG1464         | 4}  |
|          | Drosophil        | a melano          | gaster       | (Fruit           | t fly)       |                             |                |                              |                       |               |                     | -   |
| PAX6     | 5_HUMAN          | <u>I</u> (P2636   | 7)           |                  |              |                             |                |                              |                       |               |                     |     |
|          | Paired boy       | x protein         | Pax-6        | (Ocul            | lorhomb      | in) (Ani                    | ridia, ty      | pe II prote                  | ein). {GENE           | : Name=PA     | X6; Synonym         | s=  |
|          | AN2} - H         | omo sap           | iens (F      | Iumar            | 1)           |                             |                |                              |                       |               |                     |     |
|          | 5 MOUSE          | (P32117           | 0            |                  |              |                             |                |                              |                       |               |                     |     |
| PAX6     | _MOUDL           | (10211)           | /            |                  |              |                             |                |                              |                       |               |                     |     |
| PAX6     | Paired box       | x protein         | Pax-6        | (Ocul            | lorhomb      | in). {GI                    | ENE: N         | ame=Pax6;                    | ; Synonyms=           | Pax-6, Sey    | } - Mus muscu       | ılu |

Il risultato della ricerca e' una lista di voci che riguardano Pax6 in diversi organismi. Nella prima riga c'e' il simbolo del gene in blu seguito dall'identificazione dell'organismo e da un codice che identifica questo gene. Nella seconda ricga in nero c'e' il nome della proteina, in questo caso paired box protein Pax6, i suoi sinonimi e il nome dell'organismo di provenienza in inglese e in latino. Fai click sulla voce che si riferisce a Pax6 umano.

| 00                                                                                | NiceProt Vie                              | w of Swiss–Prot: P2                               | 26367                                |                                                   |                                          |
|-----------------------------------------------------------------------------------|-------------------------------------------|---------------------------------------------------|--------------------------------------|---------------------------------------------------|------------------------------------------|
| 1 5 X 3 1                                                                         |                                           | <i>.</i> .                                        |                                      |                                                   | e                                        |
| Back Forward Stop Refresh Home                                                    | AutoFill Pr                               | int Mail                                          |                                      |                                                   |                                          |
| Address: Intp://www.expasy.org/cgi-bin/nicepro                                    | t.pl?P26367                               |                                                   |                                      |                                                   | <b>)</b> g                               |
| Book Viewer     Dictionary.com     Szilard Library                                | e-journals 🔘 SCIENC                       | E-JOBS-DE 🔘 Google (                              | ELM - Function                       | tional Sites in Proteins (                        | 🗊 SRS7 🛛 💥                               |
| ExPASy Home page                                                                  | Site Map                                  | Search ExP                                        | ASv                                  | Contact us                                        | Swiss-Prot                               |
| Search Swiss-P                                                                    | rot/TrEMBI                                | ≜ for nav 6                                       | <u> </u>                             |                                                   |                                          |
| NiceProt View o                                                                   | f Swiss                                   | -                                                 |                                      |                                                   |                                          |
| [Entry info] [Name and origin]                                                    | [ <u>References</u> ] [<br>[ <u>Seq</u> u | Printer-frien<br>Comments] [Cr<br>Ience] [Tools]  | odly view][<br>ross-refe             | Submit update C<br>rences [Keywo                  | Quick BlastP search]<br>Ords] [Features] |
| Note: most headings are clickable, even                                           | if they don't app                         | ear as links. They l                              | link to the                          | <u>user manual</u> or <u>ot</u>                   | her documents.                           |
| Entry name                                                                        | PAX6 HID                                  | /AN                                               |                                      |                                                   |                                          |
| Primary accession number                                                          | P26367                                    |                                                   |                                      |                                                   |                                          |
| Secondary accession number                                                        | 099413                                    |                                                   |                                      |                                                   |                                          |
| Entered in Swiss-Prot in                                                          | Release 23,                               | August 1992                                       |                                      |                                                   |                                          |
| Sequence was last modified in                                                     | Release 38,                               | July 1999                                         |                                      |                                                   |                                          |
| Annotations were last modified in                                                 | Release 44,                               | July 2004                                         |                                      |                                                   |                                          |
| Name and origin of the protein                                                    |                                           |                                                   |                                      |                                                   |                                          |
| Protein name                                                                      | Paired box                                | protein Pax-6                                     |                                      |                                                   |                                          |
| Synonyms                                                                          | Oculorhom<br>Aniridia, ty                 | bin<br>pe II protein                              |                                      |                                                   |                                          |
| Gene name                                                                         | Name: 1<br>Synonyms: 2                    | PAX6<br>AN2                                       |                                      |                                                   |                                          |
| From                                                                              | Homo sapie                                | ns (Human) [Tax                                   | xID: <u>9606</u>                     | <u>6]</u>                                         |                                          |
| Taxonomy                                                                          | Eukaryota; 1<br>Mammalia;                 | Metazoa; <u>Chorda</u><br>Eutheria; <u>Primat</u> | <u>ta; Crani</u><br>es; <u>Catar</u> | ata; <u>Vertebrata;</u><br>rhini; <u>Hominida</u> | <u>Euteleostomi;</u><br>e; <u>Homo</u> . |
| References [1] SEQUENCE FROM NUCLE MEDLINE=92103673;PubMe Ten C.C.T. Himmen H. Mi | IC ACID.<br>ed=1684738 [ <u>1</u>         | ICBI, <u>ExPASy</u> , I                           | EBI, Isra                            | el, Japan]                                        | ingon V Hostia                           |

Fai scorrere la pagina che hai ottenuto con la barra di scorrimento laterale: essa e' divisa in sezioni, dedicate ciscuna a un diverso tipo di informazioni e identificate dal titolo sulla striscia blu.

Sotto i primi due titoli, "Entry information" e "Name and origin of the protein", ritroviamo le informazioni sul nome della proteina, del gene e sulla posizone tassonomica dell'organismo di origine.

| €    | 00      | )                      |                         | 0                                            | NiceProt                          | View of S                            | wiss-Prot: F                 | P26367                                                                  | $\bigcirc$ |
|------|---------|------------------------|-------------------------|----------------------------------------------|-----------------------------------|--------------------------------------|------------------------------|-------------------------------------------------------------------------|------------|
|      | Rack    | Ennward Stop           | Refresh b               | fin Home                                     | AutoFill                          | Print                                | Mail                         |                                                                         | e          |
|      | Address | : O http://www.expa    | sy.org/cgi-bin/r        | niceprot.pl?P                                | 26367                             | THIC                                 | man                          |                                                                         | ) go       |
|      | O Book  | Viewer @ Dictionary.co | om 🔘 Szilard I          | Library e-jour                               | nals 🔘 S                          | CIENCE-JOBS-D                        | E 🔘 Google                   | ELM - Functional Sites in Proteins     G SRS7                           | »          |
| 411  |         |                        |                         | N                                            | famma                             | lia; Euthe                           | eria; Prima                  | <u>ates; Catarrhini; Hominidae; Homo</u> .                              | ň          |
| 77   | Ref     | erences                |                         |                                              |                                   |                                      |                              |                                                                         |            |
| IVOR | [1]     | SEQUENCE F             | ROM NUO                 | CLEIC A                                      | ACID.                             |                                      |                              |                                                                         | m          |
| ites |         | MEDLINE=92             | 103673;Pu               | ibMed=1                                      | 168473                            | 8 [ <u>NCBI</u>                      | ExPASy<br>Monorho            | , <u>EBI</u> , <u>Israel</u> , <u>Japan</u> ]                           | in U       |
| /    | 1       | N D Meijers-I          | Teiiboer H              | , <u>Miwa</u>                                | <u>н., we</u><br>sler M           | Rover-                               | Pokora B                     | Collins F.S. Swaroon A. Strong I.C.                                     | ne         |
| Hist |         | Saunders G.F.:         | ieijooei ii             | <u></u> , <u>Dicci</u>                       | 13101 141                         | , <u>Rojer</u>                       | I OKOIU D                    | ., <u>Connis 1.5.</u> , <u>Swaroop 71.</u> , <u>Suong E.C</u>           | .,         |
| ory  |         | "Positional clor       | ning and cl             | haracteri                                    | zation                            | of a paire                           | ed box- an                   | nd homeobox-containing gene from the                                    |            |
| /    |         | aniridia region.       | ";                      |                                              |                                   |                                      |                              |                                                                         |            |
| Sear | [2]     | Cell 6/:1059-10        | J/4(1991)               | CLEIC                                        |                                   |                                      |                              |                                                                         | - 1        |
| ch   | [2]     | MEDLINE=94             | 258210.Pu               | ubMed=1                                      | ACID.<br>134517                   | 5 INCBI                              | ExPASy                       | FBI Israel Iananl                                                       |            |
| 10   |         | Glaser T., Walt        | on D.S., N              | Maas R.I                                     | L.;                               | 11001                                | <u>DAI HO</u>                | , <u>EDI</u> , <u>Israel</u> , <u>supan</u>                             |            |
| cra  |         | "Genomic struc         | ture, evolu             | utionary                                     | conser                            | vation an                            | d aniridia                   | mutations in the human PAX6 gene.";                                     |            |
| pboo |         | Nat. Genet. 2:2        | 32-239(19               | 992).                                        |                                   |                                      |                              |                                                                         | - 1        |
| ok   | [3]     | SEQUENCE F             | ROM NU(                 | CLEIC A                                      | ACID (                            | ISOFOR                               | M PAX6)                      |                                                                         |            |
| P    |         | DOI=10.1073/r          | ;<br>mas 24260          | )3899·M                                      | EDLIN                             | JE=2238                              | 8257·Publ                    | Med=12477932 INCBL ExPASy FBL                                           |            |
| ge   |         | Israel, Japan]         | 1103.2-1200             | <u>,,,,,,</u> ,,,,,,,,,,,,,,,,,,,,,,,,,,,,,, | LDLI                              | L-2250                               | 0207,1 001                   | <u>Incu-12477952 (Incoli</u> , <u>Extract</u> , <u>Ebi</u> ,            |            |
| Hold |         | Strausberg R.L         | ., Feingold             | <u>d E.A., </u>                              | Grouse                            | L.H., De                             | rge J.G.,                    | Klausner R.D., Collins F.S., Wagner L.                                  | ,          |
| ler  |         | Shenmen C.M.           | , Schuler (             | <u>G.D.</u> , <u>Al</u>                      | tschul 3                          | <u>S.F.</u> , <u>Zee</u>             | berg B., E                   | Buetow K.H., Schaefer C.F., Bhat N.K.,                                  |            |
|      |         | Hopkins K.F., J        | <u>lordan H.</u> ,      | Hong                                         | $\frac{1}{1}$ , $\frac{Max}{Sta}$ | <u>x S.I.</u> , <u>W</u><br>pleton M | ang J., Hs                   | <u>MB</u> Bonaldo ME Casavant T I                                       |            |
|      |         | Scheetz T.E., B        | Brownstein              | M.J., U                                      | Isdin T                           | B., Tosh                             | ivuki S                      | Carninci P., Prange C., Raha S.S.,                                      |            |
|      |         | Loquellano N.A         | A., Peters              | G.J., Ab                                     | ramson                            | R.D., N                              | Iullahy S.                   | J., Bosak S.A., McEwan P.J., McKerna                                    | n          |
|      |         | K.J., Malek J.A        | ., Gunara               | tne P.H.                                     | , Richa                           | rds S., V                            | orley K.                     | C., Hale S., Garcia A.M., Gay L.J., Hul                                 | yk         |
|      |         | S.W., Villalon         | <u>D.K.</u> , <u>Mu</u> | zny D.M                                      | <u>I., Sode</u>                   | ergren E.                            | <u>J.</u> , <u>Lu X.</u> ,   | Gibbs R.A., Fahey J., Helton E.,                                        |            |
|      |         | <u>Ketteman M., M</u>  | Bouffard                | GG                                           | les 5.,<br>Blakesle               | Sanchez                              | <u>A., Whitii</u><br>Touchma | ng M., <u>Madan A., Young A.C.</u> ,<br>In I.W. Green F.D. Dickson M.C. |            |
|      |         | Rodriguez A.C          | . Grimwo                | od J., So                                    | chmutz                            | J., Mver                             | s R.M., B                    | Sutterfield Y.S.N., Krzywinski M.I.,                                    |            |
|      |         | Skalska U., Sm         | ailus D.E.              | , Schner                                     | rch A.,                           | Schein J                             | .E., Jones                   | S.J.M., Marra M.A.;                                                     |            |
|      |         | "Generation and        | d initial an            | alysis o                                     | f more                            | than 15,0                            | 000 full-le                  | ength human and mouse cDNA                                              |            |
|      |         | sequences.";           | d Sei II                | S A 00-                                      | 16800                             | 16003(20                             | 02)                          |                                                                         | ×          |
|      | Cink:   | http://www.expasy.org/ | cgi-bin/get-entr        | ries?RA=Dick                                 | son M.C.                          | 10903(2)                             | A1Z.1                        |                                                                         | 11.        |

In questa sezione puoi trovare elencati i dati di alcuni articoli relativi alla proteina, Pax6.

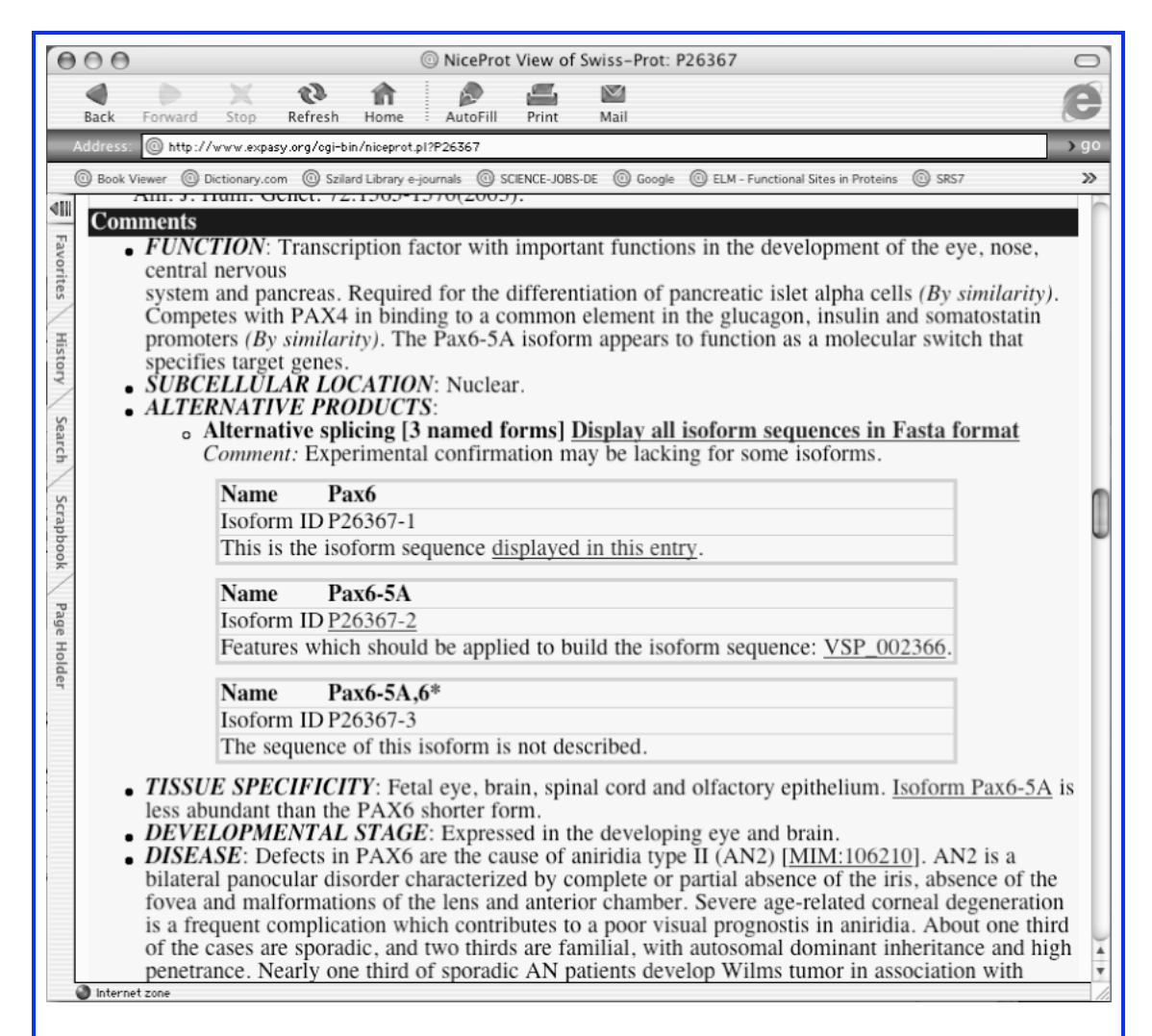

Nella sezione "Comments" si trovano informazioni sulla funzione della proteina e sulle eventuali malattie ad essa correlate. I codici in blu preceduti dalla lettere MIM costituiscono un link alle pagine web della bancadati di OMIM (vedi l'introduzione a OMIM).

| 00                                                                            | )                                                            |                                                                                                    |                                                                                                    |                                                                                                    | @ N                                                                                                    | licePro                                                                                                    | t View o            | f Swiss                     | Prot:                                                  | P26367                                                                                                    | $\bigcirc$ |
|-------------------------------------------------------------------------------|--------------------------------------------------------------|----------------------------------------------------------------------------------------------------|----------------------------------------------------------------------------------------------------|----------------------------------------------------------------------------------------------------|----------------------------------------------------------------------------------------------------|----------------------------------------------------------------------------------------------------|---------------------|-----------------------------|--------------------------------------------------------|----------------------------------------------------------------------------------------------------|------------|
| Back                                                                          | Forward                                                      | X                                                                                                    | Refresh                                                                                                    | fin<br>Home                                                                                                    | 4                                                                                                    | (UtoFill                                                                                                    | Print               | Mai                         |                                                        |                                                                                                    | e          |
| Address                                                                       | s: 🔘 http://w                                                | rww.expa                                                                                                    | sy.org/cgi-bi                                                                                                    | n/niceprot                                                                                                    | .pl?P2                                                                                                    | 5367                                                                                                    |                     |                             |                                                        |                                                                                                    | ) g (      |
| Book                                                                          | Viewer @ Dic                                                 | tionary.co                                                                                                    | om 🔘 Szila                                                                                                    | rd Library (                                                                                                    | e-journa                                                                                                    | ls @ s                                                                                                    | SCIENCE-JOB         | IS-DE @                     | ) Google                                               | ELM - Functional Sites in Proteins     O SRS7                                                                                                    | >>         |
| as lo<br>requi<br>EM<br>PIR<br>PDI<br>TRA<br>Gen<br>Clea<br>Gen<br>Gen<br>MIN | IBL<br>BANSFAC<br>new<br>anEx<br>neCards<br>neLynx<br>nAtlas | $\begin{array}{c} \text{ntent is e agrees} \\ \hline \textbf{nces} \\ \hline \textbf{mcs} \\ \hline \textbf{mcs} \hline \textbf{mcs} \\ \hline \textbf{mcs} \\ \hline \textbf{mcs} \\ \hline \textbf{mcs} \\ \hline \textbf{mcs} \\ \hline \textbf{mcs} \\ \hline \textbf{mcs} \\ \hline \textbf{mcs} \\ \hline \textbf{mcs} \hline \hline \textbf{mcs} \\ \hline \textbf{mcs} \hline \hline \textbf{mcs} \\ \hline \textbf{mcs} \hline \hline \textbf{mcs} \\ \hline \textbf{mcs} \hline \hline \textbf{mcs} \\ \hline \textbf{mcs} \hline \hline \textbf{mcs} \hline \hline \textbf{mcs} \hline \hline \textbf{mcs} \hline \hline \textbf{mcs} \hline \hline \textbf{mcs} \hline \hline \textbf{mcs} \hline \hline \textbf{mcs} \hline \hline \textbf{mcs} \hline \textbf{mcs} \hline \hline \textbf{mcs} \hline \textbf{mcs} \hline \textbf{mcs} \hline \textbf{mcs} \hline \hline \textbf{mcs} \hline \textbf{mcs} \hline \hline \textbf{mcs} \hline \hline \textbf{mcs} \hline \hline \textbf$ | in no way<br>ment (See<br>77844; A<br>77844; A<br>203650; A<br>2011953;<br>3307; -;<br>66674; A<br>AX; 13<br>1122;<br>1814;<br><u>3NC:862</u><br><u>3NC:862</u><br><u>3NC</u> | / modif<br>http://v<br>AA59<br>AA59<br>AA59<br>AA59<br>AA59<br>AA59<br>AA59<br>AA5                                             | ied at<br>www<br>963.<br>962.<br>416.<br>11195<br>ANN<br>-<br>9.[E2<br>X6.<br>X6.<br>X6.<br>X6.<br>X6.<br>itens<br>EBI]<br>EBI]<br>EBI]<br>EBI]<br>EBI]<br>EBI]<br>EBI]<br>EBI] | d this<br>isb-sit<br>1;<br>1;<br>33.1; -<br>33.1; -<br>33.1; -<br>33.1; -<br>33.1; -<br>1; -<br>33.1; -<br>1; -<br>33.1; -<br>1; -<br>1; -<br>1; -<br>1; -<br>1; -<br>1; -<br>1; - | y / RCS             | E / E                       | remo<br>or send<br>EMBI<br>EMBI<br>EMBI<br>EMBI<br>BI] | ved. Usage by and for commercial entities<br>d an email to <u>license@isb-sib.ch</u> )<br>L / <u>GenBank / DDBJ</u> [CoDingSequence]<br>L / <u>GenBank / DDBJ</u> [CoDingSequence]<br>L / <u>GenBank / DDBJ</u> [CoDingSequence]<br>L / <u>GenBank / DDBJ</u> [CoDingSequence] |            |
| GO                                                                            | 1                                                            | 16:<br>604<br><u>GC</u><br><u>GC</u>                                                                                                    | 5550 [ <u>N(</u><br>4229 [ <u>N(</u><br>2:00037(<br>2:00074]                                                                                                    | <u>CBI</u> / I<br><u>CBI</u> / I<br><u>CBI</u> / I<br><u>00;</u> Mo<br>sta<br><u>17</u> ; Bio<br><u>sta</u><br><u>56</u> ; Bio | EBI]<br>EBI]<br>olecu<br>teme<br>ologi<br>teme<br>ologi                                                                                                    | lar fu<br><i>nt)</i> .<br>cal pr<br><i>nt)</i> .<br>cal pr                                                                                                    | nction:<br>ocess: o | transc<br>central<br>eye mo | riptio<br>nerve                                        | n factor activity (traceable author<br>ous system development (traceable autho<br>genesis (sensu Drosophila) (traceable                                                                                                    | or<br>1    |

In questa sezione sono contenuti i link a banchedati che contengono informazioni di altro tipo riferite a Pax6, per esempio sulla struttra della proteina, sui suoi domini, sulle funzioni molecolari, ecc. E' possibile anche ritrovare le stesse pagine eseguendo una ricerca nelle banchedati specifiche utilizzando i numeri d'accesso segnalati in questa pagina. In particolare e' possibile accedere ai database OMIM, SMART e PDB (per avere altre informazioni, vedi la caccia al tesoro bioinformatica).

## Una proteina nella rete: La bancadati OMIM

Online Mendelian Inheritance in Man

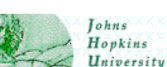

OMIM, Online Mendelian Inheritance in Man, e' una bancadati che contiene informazioni sui geni umani e sulle malattie genetiche realizzato e mantenuto dall'NCBI, the National Center for Biotechnology Information. Esso contiene la decrizione di geni e delle malattie ad essi associate, i quadri clinici e i riferimenti bibliografici, oltre a link a sequenze e ad altre risorse web. Si tratta della versione on line del testo "Mendelian Inheritance in Man", ora all sua dodicesima edizione, a cura di Victor A. McKusick e di un gruppo di colleghi della Johns Hopkins University e di altre istituzioni. La bancadati e' aggiornata quotidianamente e a meta' 2004 contiene oltre 15400 voci. Nella bancadati database sono riportate solo malattie che sono state associate ad uno o piu' geni.

La pagina di accesso ad OMIm si raggiunge tramite un link sulla homepage dell'NCBI: (http://www.ncbi.nlm.nih.gov/).

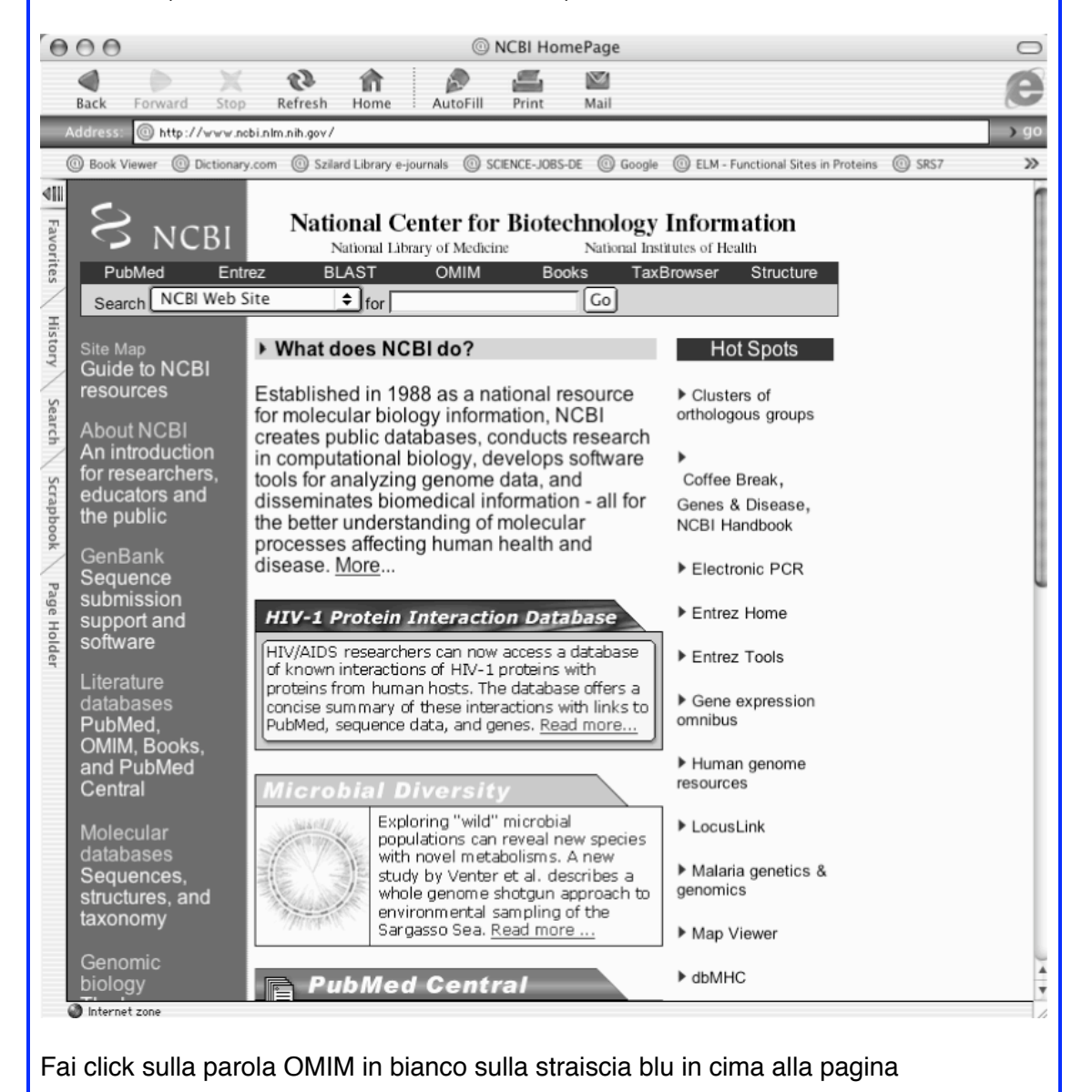

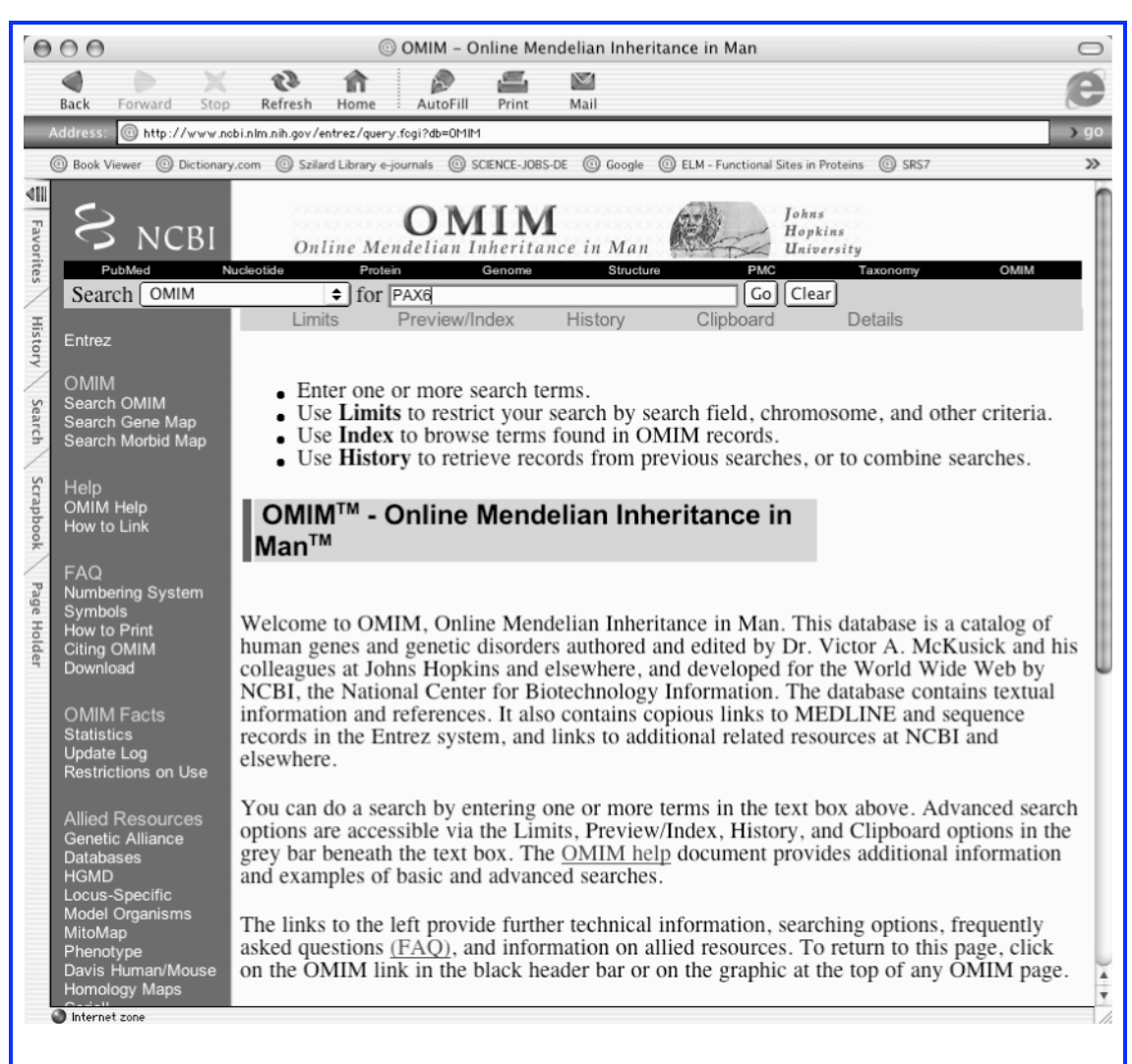

Per eseguire una ricerca inserisci uno o piu' parole chiave nella casella "search for" a fai click sul pulsante "Go". Il sistema cerchera' tutte le voci in banca dati che contengano questi termini. Si possono usare il nome o il simbolo di un gene, il nome di una malattia, ilnumeero di acceso ricavato da altre banchedati o qualunque altro termine che possa servire per richiamare le informazioni che ti interessano. Per esempio digita Pax6 e fai click sul pulsante "Go".

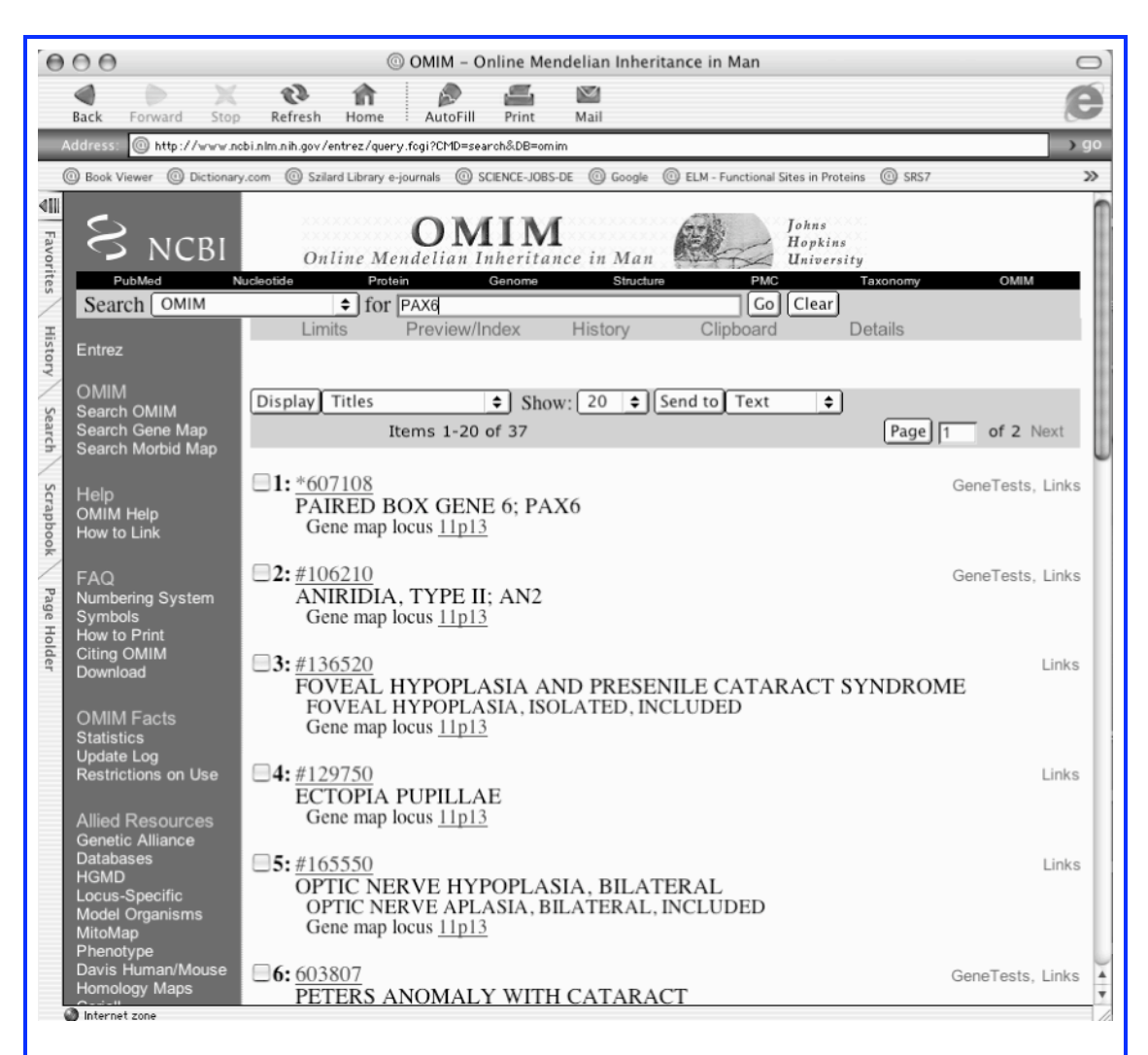

Questa pagina mostra una serie di voci che contengono i termini che hai digitato. Dal numero in alto puoi vedere che, in totale, le voci che soddisfano la tua ricerca sono 37. Nella prima riga c'e' un codice in blu usato dal sistema di OMIM per identificare ciascuna voce della bancadati. Nella seconda riga, in nero, c'e' il nome del gene, seguito dal suo simbolo. In questo caso il nome e' paired box gene 6, che significa che si tratta del sesto membro della famiglia di proteine paired box, mentre il simbolo e' Pax6. Nella terza riga in blu e' indicata la localizzazione del gene. In questo caso 11p13 che significa che si trova sul cromosoma 11, nel braccio corto (p sta per petit, corto in francese), banda 13. In una stessa banda sono spesso presenti piu' geni, come si puo' vedere facendo click sulla localizzazione in blu.

Fai click sulla prima voce che si riferisce specificamente a Pax6.

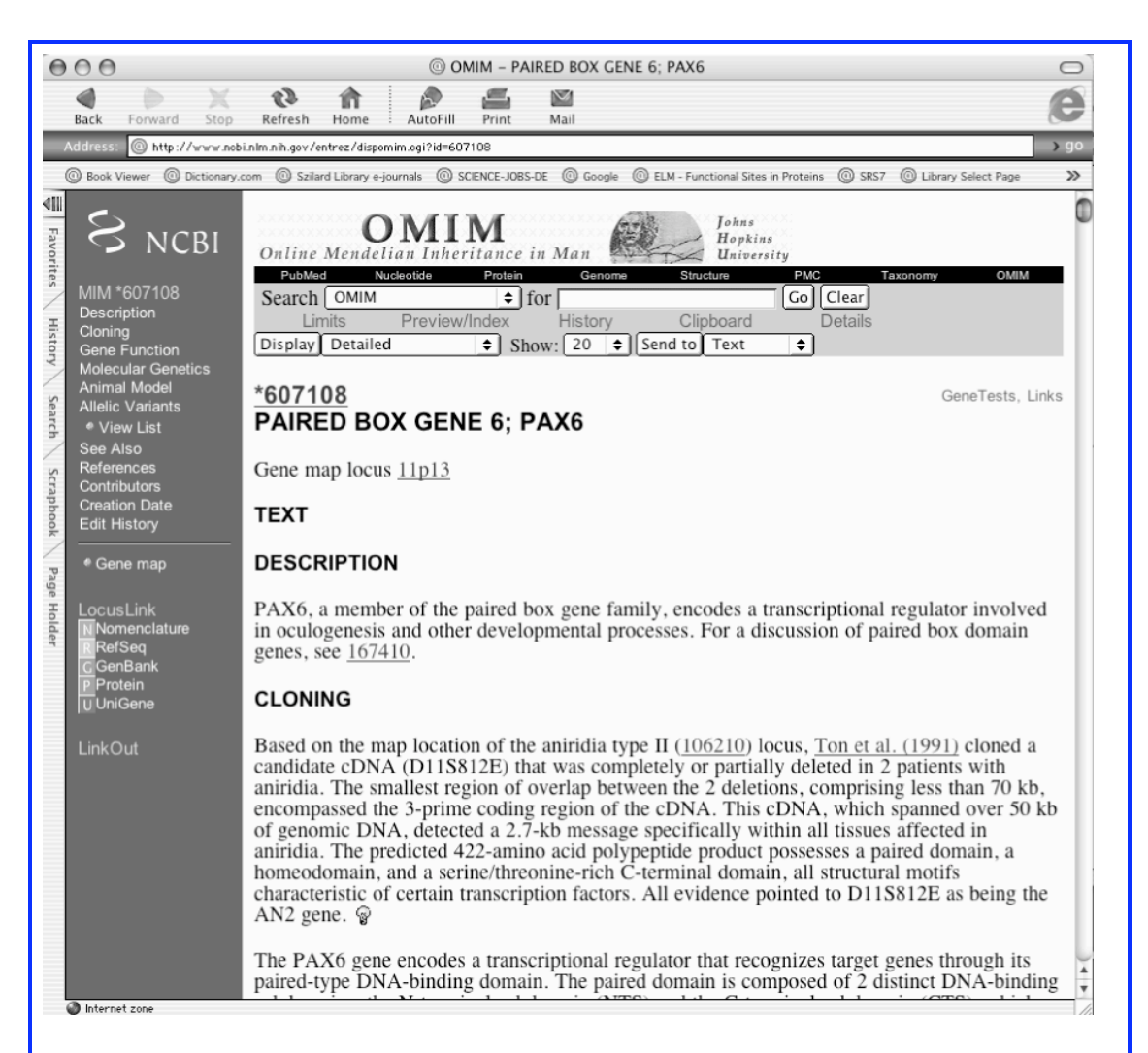

Dopo le informazioni relative al numero di identificazione, al nome e al simbolo del gene, si trova una parte di testo suddivisa in sezioni: Description, Cloning, Gene function, Molecular genetics, Animal Model, Allelic variants.

Ogni sezione e' costituita da un riassunto delle informazioni contenute negli articoli inerenti all'argomento, citati in blu. Facendo click sul nome dell'autore puoi accedere alla lista dei riferimenti bibliografici completi in fondo alla pagina. Il numero in blu alla fine di ogni referenza e' collegato tramite un link al riassunto del lavoro presente su PubMed.

Le lampadine gialle alla fine di ogni paragrafo permettono di acceder alla lista delle referenze citate in PubMed.

Per trovare informazioni su malattie associate a mutazioni in Pax6 leggi la sezione Molecular Genetics.

# Una proteina nella rete:

### La bancadati PubMed

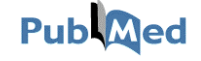

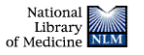

PubMed e' una bancadati che permette di ottenere informazioni di tipo bibliografico nel campo della medicina e altre discipline di tipo biologico e naturalistico.

Gli editori della maggior parte delle riviste scientifiche internazionali inviano a PubMed una copia elettronica dei riferimenti bibliografici e, quasi sempre, anche del riassunto (abstract) di tutti gli articoli pubblicati in ogni numero della rivista. Inoltre, alcuni editori mettono a disposizione in rete anche il testo completo al quale PubMed permette l'accesso tramite un link. L'accesso al testo completo degli articoli puo' essere gratuito o a pagamento a seconda della casa editrice.

Il database contiene i riferimenti bibliografici a partire dagli anni '50 e viene aggiornato giornalmente. A meta' del 2004 contiene circa 14 milioni di riferimenti bibliografici. Gli articoli provengono da riviste scientifiche di tutto il mondo ma la maggior parte delle voci sono in lingua inglese o hanno almeno il riassunto in inglese.

PubMed, come Omim, e' un servizio che e' stato creato e viene mantenuto a cura del National Center for Biotechnology Information (NCBI). E' possibile accedere a PubMed dal sito NCBI (http://www.ncbi.nlm.nih.gov/).

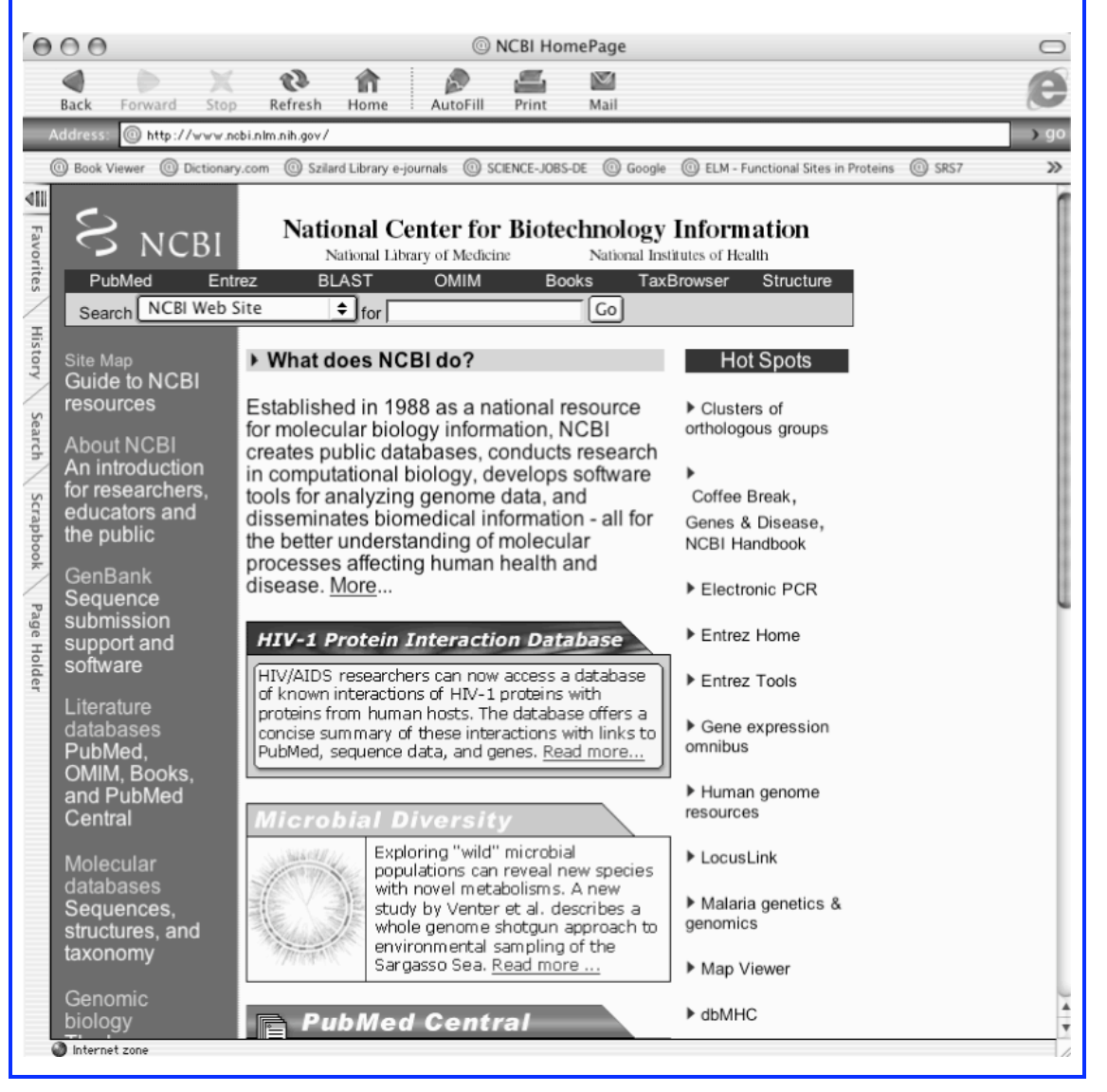

Per aprire PubMed fai click sulla parola PubMed in bianco a sinistra sotto il logo NCBI.

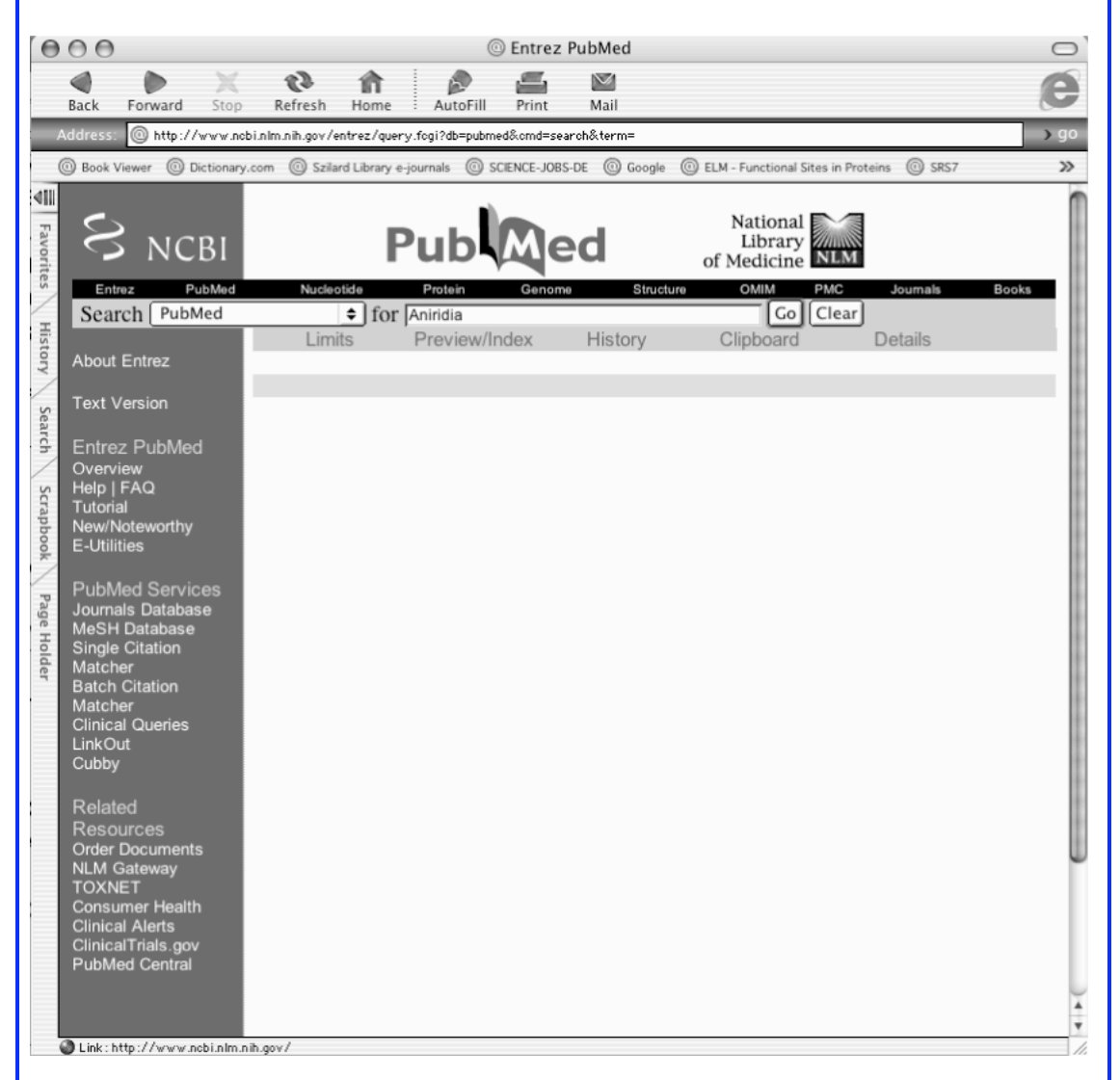

Per richiamare informazioni su un argomento specifico digita una o piu' parole chiave nella casella "search for" e fai click sul pulsante "Go". Il sistema cerchera' le voci nel database che contengano queste parole. Come parole chiave puoi usare il nome o il simbolo di un gene o di una proteina, il nome di una malattia o altre parole in inglese che pensi possano essere utili per la tua ricerca. Per esempio digita il nome di una malattia: "aniridia".

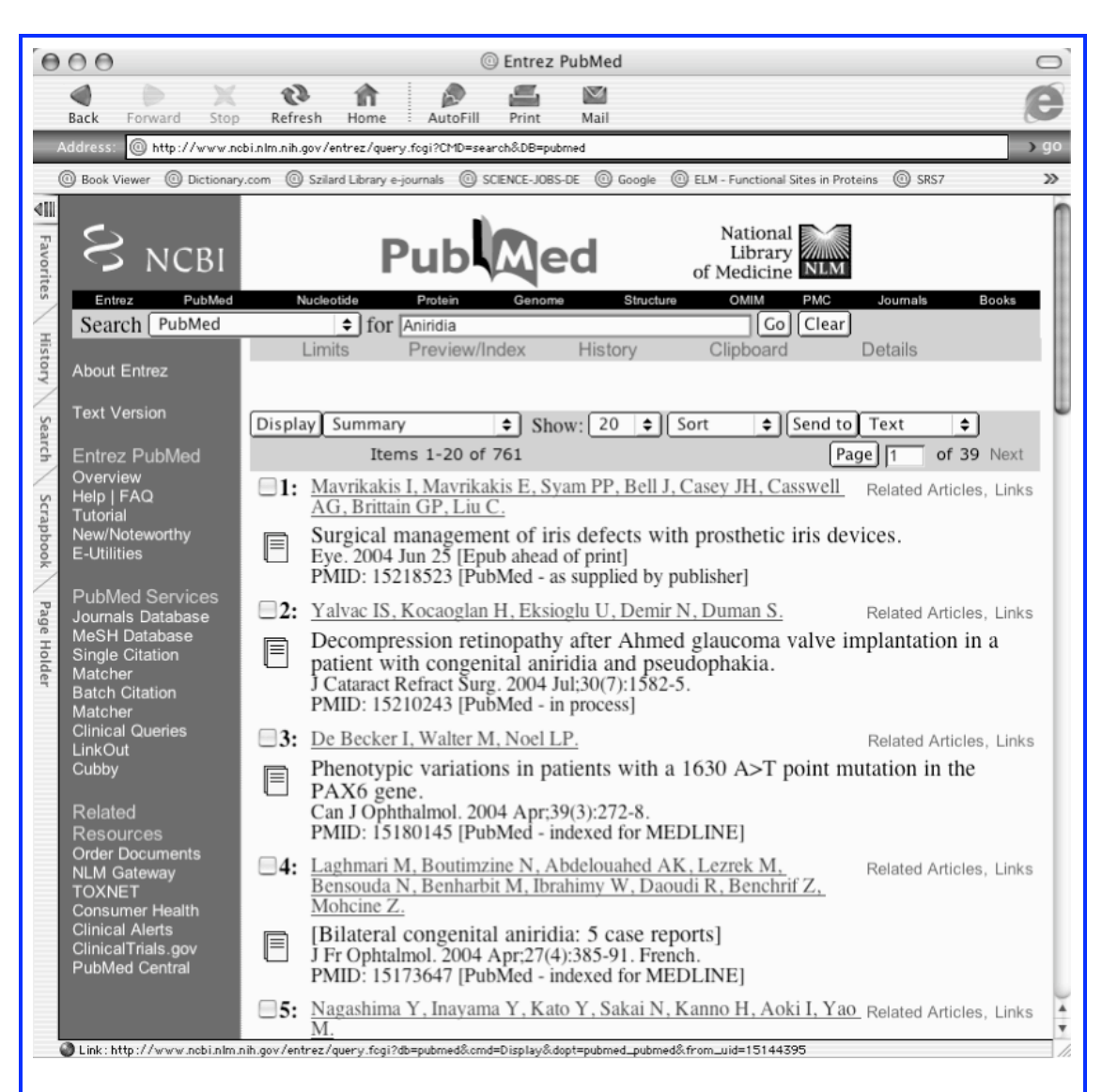

La pagina web che viene aperta continene i riferimenti bibliografici di tutti gli articoli presenti nel database che soddisfano la tua ricerca. Il nome degli autori appare in blu seguito dal titolo dell'articolo, il nome della rivista e la data di pubblicazione. Facendo click sull'icona gialla a sulla sinistra puoi accedere al riassunto che ti interessa.

Practical Activity

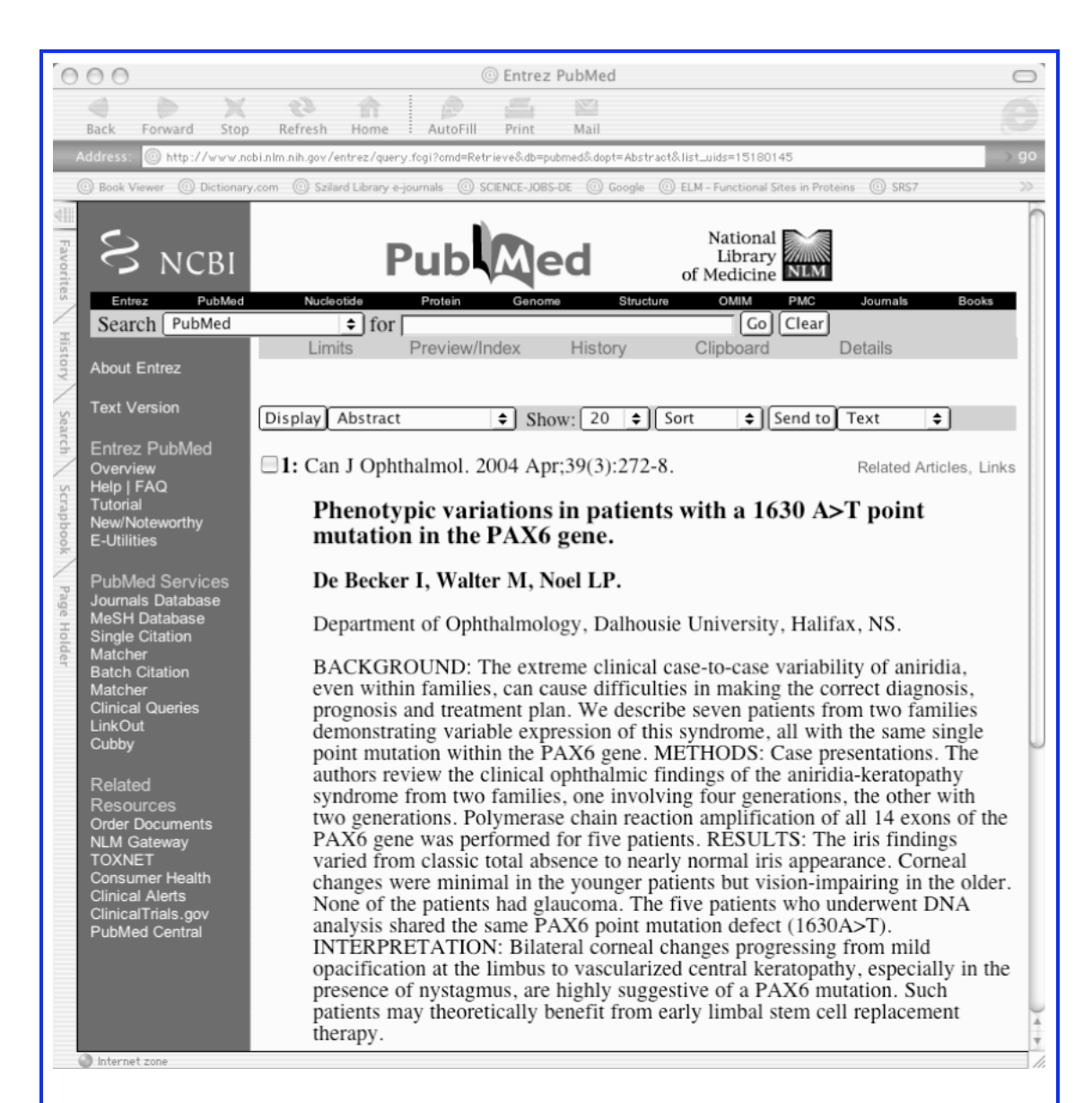

Il riassunto e' stato scritto dagli autori stessi per comunicare in breve il contenuto del loro articolo. In questa pagina, qualora sia disponibile, puoi trovare il link al testo completo.

Poiche' la maggior parte degli articoli sono molto specifici, esistono anche articoli che forniscono una rassegna sulle principali scoperte relative ad un argomento. Questo particolare tipo di articolo e' detto "review". Essi raccolgono le informazioni piu' aggiornate selezionando le piu' significative dagli articoli gia' pubblicati dagli stessi o da altri autori su un determinato argomento. Per limitare la tua ricerca a questo tipo di articoli torna alla pagina con la casella per la ricerca e fai click sulla paroa in blu "Limits" sotto la casella per la ricerca. Apparira' la pagina seguente:

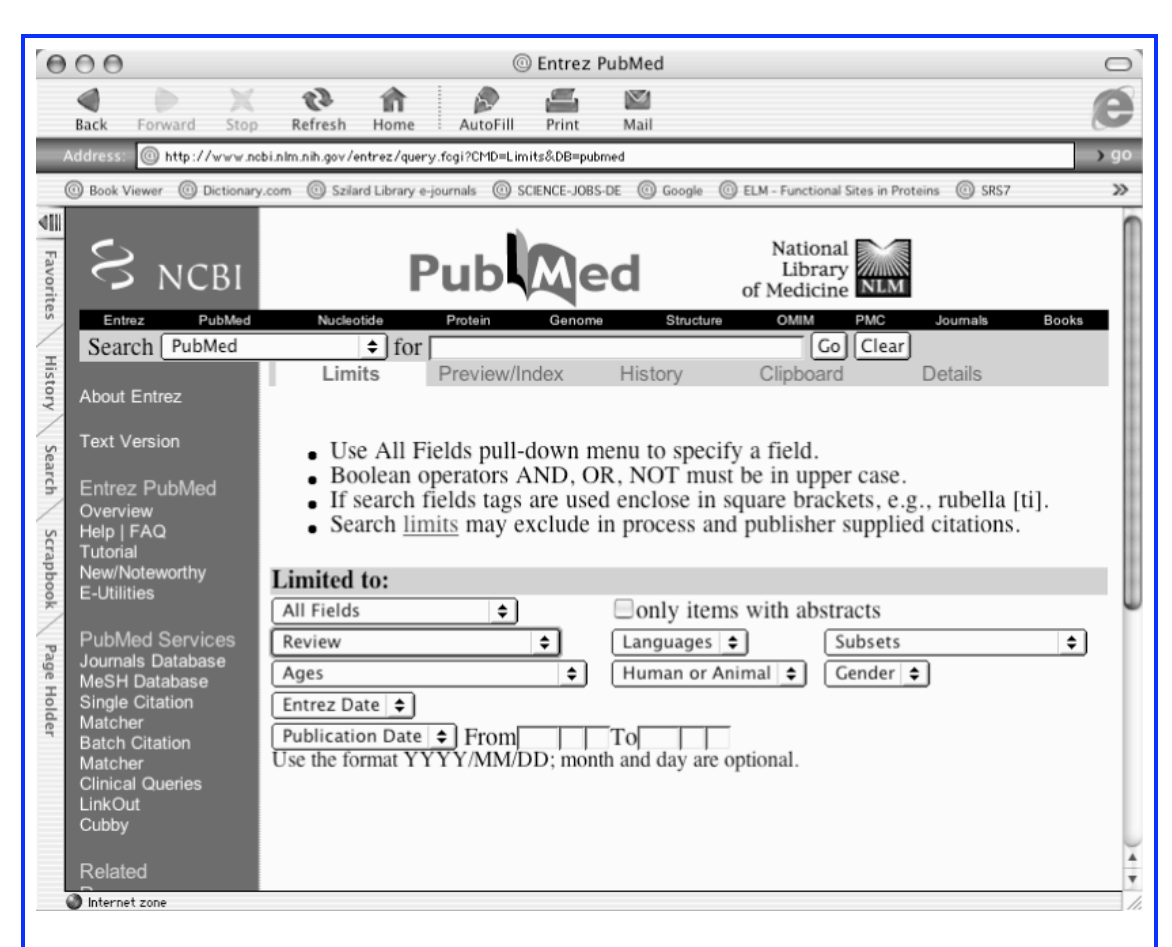

Seleziona "Review" dal menu' a tendina per il tipo di pubblicazione (Pubblication type). E' possibile anche selezionare altri limiti dai menu' disponibili per condizionare la tua ricerca. Digita di nuovo la parola "aniridia" e fai click sul pulsante "Go".

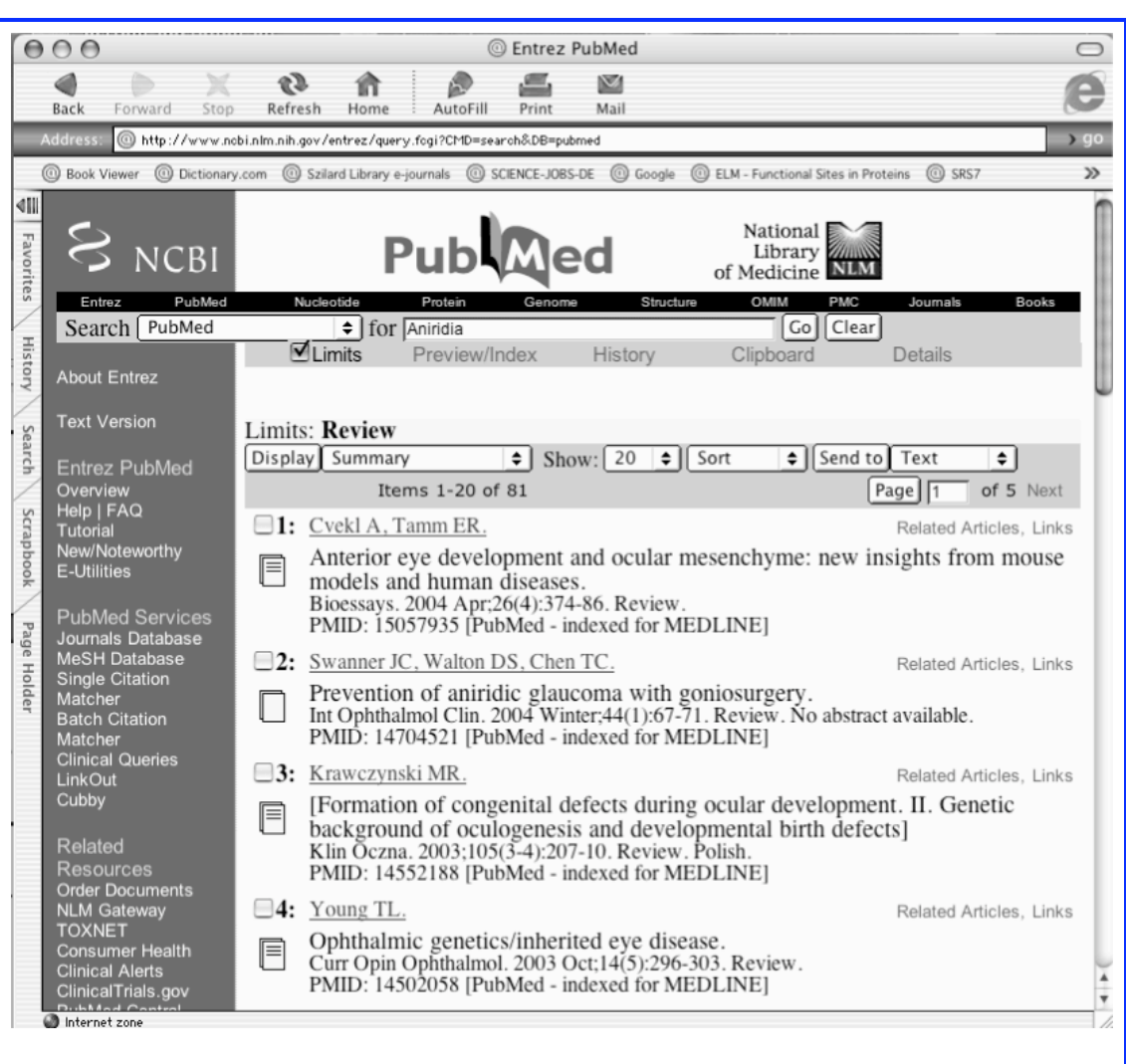

Gli articoli elencati in questa pagina sono tutte review sulla malattia aniridia.

Una proteina nella rete:

Glossario

Abstract: breve riassunto che illustra il contenuto di una pubblicazione.

Accession number: numero di serie assegnato a una sequenza nucleotidica o aminoacidica contenuti in una banca dati, in modo da poterla identificare in modo univoco.

Bioinformatica: disciplina cosituita dall'insieme degli strumenti informatici e delle loro applicazioni che sono utilizzati per ricerche di base e applicate nei diversi settori della biologia e della medicina.

BLAST: acronimo di <u>Basic Local Alignment Search Tool</u>. E' un programma per la ricerca di omologie locali di sequenza. BLAST può eseguire migliaia di confronti fra sequenze in pochi minuti percio' permette di confrontare in poco tempo una sequenza query con l'intero database per ricercare tutte le sequenze simili ad essa.

Cross reference: accession number ad altre bacnhe dati che contengono informazioni relative al gene o alla proteina di interesse.

Database: banca dati, collezione di informazioni organizzate in modo che sia possibile richiamare diversi tipi di nformazione (ad esempio PagineGialle on line).

Dominio: una parte della sequenza proteica con una struttura indipendente e con una funzione specifica

E-value: indica quanto è statisticamente probabile che l'allineamento tra due sequenze sia casuale. Piu' questo valore si avvicina allo zero piu' e' probabile che le sequenze siano simili.

Fattore di trascrizione: una proteina che e' coinvolta nella regolazione della trascrizione di un gene.

Homepage: pagina di accesso di un sito WEB. Dalla home page si possono trovare i link alle varie informazioni contenute nel sito.

Link: accesso diretto a diverse pagine di uno stesso sito Web o ad altri siti WEB (banche dati, referenze bibliografiche, ect) tramite un click del mouse su un icona o una parola.

Mutazione: variazione nella sequenza nucleotidica di un gene che produce un fenotipo distinto.

NCBI: il National Center for Biotechnology Information, Bethesda, negli USA e' una fonte di informazioni di biologia molecolare. Questo centro crea e mantiene database pubblici,

svolge ricerche computazionali, sviluppa programmi per analizzare i dati genomici e si occupa della diffusione di informazione biomedica.

Omologia: il termine si riferisce a sequenze che condividono un progenitore comune. L'omologia e' un carattere qualitativo basato sulla misura oggettiva della similarita'.

Pax6: sesto elemento della famiglia di proteine Pax (=paired box), svolge la funzione di fattore di trascrizione.

Query: termine inglese che corrisponde a "interrogazione". Il dato (parole chiave o sequenze) che si immette nella apposita casella (indicata con "search for" o "find" o altro) costituisce la query.

Referenza: insieme dei dati che identifica una pubblicazione. Di solito comprende nome degli autori, titolo, nome della rivista o del libro e numeri di pagina.

Regioni a bassa complessita': sequenze proteiche che generalmente non sono considerate (mascherate) dalla ricerca perche' il loro allineamento avrebbe scarso significato biologico. Si tratta, per esempio di sequenze ricche di un dato amminoacido o di alcuni aminoacidi ripetuti piu' volte.

Sequenza amminoacidica: sequenza di amminoacidi che caratterizza una proteina.

Sequenza nucleotidica: sequenza di DNA o RNA composta appunto da nucleotidi.

Similarita': rappresenta un parametro quantitativo che esprime quanto una sequenza e' simile ad un'altra.